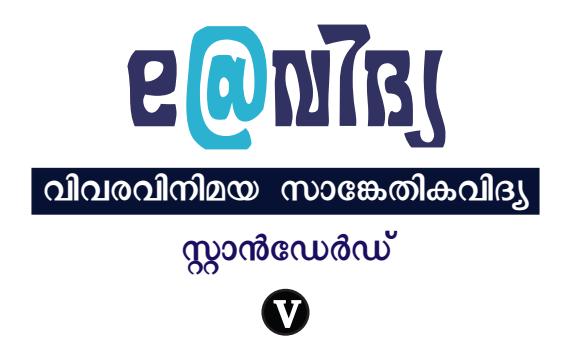

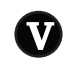

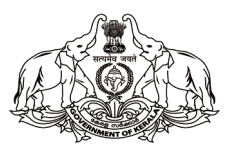

കേരളസർക്കാർ പൊതുവിദ്യാഭ്യാസവകുപ്പ്

സംസ്ഥാന വിദ്യാഭ്യാസ ഗവേഷണ പരിശീലന സമിതി (SCERT), കേരളം

2024

## ദേശീയഗാനം

ജനഗണമന അധിനായക ജയഹേ ഭാരത ഭാഗ്യവിധാതാ, പഞ്ചാബസിന്ധു ഗുജറാത്ത മറാഠാ ദ്രാവിഡ ഉത്ക്കല ബംഗാ, വിന്ധ്യഹിമാചല യമുനാഗംഗാ, ഉച്ഛലജലധിതരംഗാ, തവശുഭനാമേ ജാഗേ, തവശുഭനാമേ ജാഗേ, തവശുഭ ആശിഷ മാഗേ, ഗാഹേ തവ ജയഗാഥാ, ജനഗണമംഗലദായക ജയഹേ ഭാരത ഭാഗ്യവിധാതാ ജയഹേ, ജയഹേ, ജയഹേ, ജയ ജയ ജയ ജയഹേ!

### പ്രതിജ്ഞ

ഇന്ത്യ എന്റെ രാജ്യമാണ്. എല്ലാ ഇന്ത്യക്കാരും എന്റെ സഹോദരീസഹോദരന്മാരാണ്.

ഞാൻ എന്റെ രാജ്യത്തെ സ്നേഹിക്കുന്നു; സമ്പൂർണ്ണവും വൈവിധ്യപൂർണ്ണവുമായ അതിന്റെ പാരമ്പര്യത്തിൽ ഞാൻ അഭിമാനം കൊള്ളുന്നു.

ഞാൻ എന്റെ മാതാപിതാക്കളെയും ഗുരുക്കന്മാരെയും മുതിർന്നവരെയും ബഹുമാനിക്കും.

ഞാൻ എന്റെ രാജ്യത്തിന്റെയും എന്റെ നാട്ടുകാരുടെയും ക്ഷേമത്തിനും ഐശ്വര്യത്തിനും വേണ്ടി പ്രയത്നിക്കും.

## വിവരവിനിമയ സാങ്കേതികവിദ്യ - V

State Council of Educational Research and Training (SCERT) Poojappura, Thiruvananthapuram 695012, Kerala Website : www.scertkerala.gov.in e-mail : scertkerala@gmail.com, Phone : 0471 - 2341883, Typesetting and Layout : KITE First Edition : 2024 Printed at : KBPS, Kakkanad, Kochi-30 © Department of General Education, Government of Kerala

## ആമുഖം

പ്രിയ കുട്ടികളേ,

കമ്പ്യൂട്ടറിലെ പലതരം കളികളിലൂടെ കുറേ കാര്യങ്ങൾ നാം മനസ്സിലാക്കിക്കഴിഞ്ഞു. മിക്ക കാര്യങ്ങൾക്കും ഇന്ന് കമ്പ്യൂട്ടർ ഉപയോഗിക്കുന്നുണ്ടെന്ന് നിങ്ങൾക്കറിയാം. കമ്പ്യൂട്ടർ ഉപയോഗിച്ച് ഗൗരവമായ പ്രവർത്തനങ്ങൾ ചെയ്യാൻ നമുക്കും കഴിയേണ്ടതുണ്ട്. ഇക്കാലത്ത് അത് അത്യാവശ്യമാണ്. ഈ ലക്ഷ്യത്തോടെയാണ് പുസ്തകത്തിൽ പ്രവർത്തനങ്ങൾ ചിട്ടപ്പെടുത്തിയിരിക്കുന്നത്.

ചിത്രം വരയ്ക്കും നോട്ടീസ് തയ്യാറാക്കുക, ഗണിതരൂപങ്ങൾ വരയ്ക്കും മറ്റു വിഷയങ്ങൾ കമ്പ്യൂട്ടറിന്റെ സഹായത്തോടെ മനസ്സിലാക്കുക, ഇന്റർനെറ്റിലെ സൗകര്യങ്ങൾ ശരിയായി ഉപയോഗിക്കാൻ ശീലിക്കുക, സുരക്ഷിതമായ ഇന്റർനെറ്റ് ഉപയോഗത്തെക്കുറിച്ച് മനസ്സിലാക്കുക, കമ്പ്യൂട്ടർ പ്രോഗ്രാമിങ്ങിന്റെ പ്രാഥമികപാഠങ്ങൾ പരിശീലിക്കുക തുടങ്ങിയ അടിസ്ഥാനപ്രവർത്തനങ്ങളാണ് നാം ഈ വർഷം ചെയ്യുന്നത്. ഇവയെല്ലാം മറ്റു വിഷയങ്ങളുടെ പഠനത്തിനും നിങ്ങൾക്ക് വളരെ സഹായകമാവും.

ആശംസകളോടെ,

**ഡോ. ജയപ്രകാശ്. ആർ.കെ.** ഡയറക്കർ എസ്.സി.ഇ.ആർ.ടി.

#### പാഠപുസ്തക രചനാസമിതി

#### ചെയർമാൻ

**കെ. അൻവർ സാദത്ത്** ചീഫ് എക്സിക്യൂട്ടീവ് ഓഫീസർ, കൈറ്റ്

#### അംഗങ്ങൾ

**അബ്ദുൽഹക്കീം സി.പി.** സോഫ്റ്റുവെയർ കൺസൾട്ടന്റ് കൈറ്റ്, മലപ്പുറം

ᄂᄆ

ഡോ. പി.കെ. ജയരാജ് സീനിയർ കൺസൾട്ടന്റ് (ഇംഗ്ലീഷ് & പെഡഗോജി) കൈറ്റ്, തിരുവനന്തപുരം

ഹസൈനാർ മങ്കട മാസ്റ്റർ ടെയിനർ കോഡിനേറ്റർ കൈറ്റ്, മലപ്പുറം

ഡോ. ഷാനവാസ് കെ. മാസ്റ്റർ ട്രെയിനർ കോഡിനേറ്റർ കൈറ്റ്, മലപ്പുറം

**പി. യഹിയ** എച്ച്.എസ്,ടി. റിട്ട. ഗവ. മോഡൽ എച്ച്.എസ്.എസ്. കോഴിക്കോട്

#### അക്കാദമിക് കോഡിനേറ്റർ

ഡോ. ധന്യ ജി. റിസർച്ച് ഓഫീസർ എസ്.സി.ഇ.ആർ.ടി. തിരുവനന്തപുരം

**ജയേഷ് സി.കെ**. മാസ്റ്റർ ടെയിനർ കോഡിനേറ്റർ കൈറ്റ്, പത്തനംതിട്ട

> **ഉണ്ണിക്കഷ്ണൻ എം.ജി.** മാസ്റ്റർ ടെയിനർ കൈറ്റ്, ആലപ്പുഴ

യാസർ അറഫാത്ത് പി.കെ. മാസ്റ്റർ ടെയിനർ കൈറ്റ്, മലപ്പുറം

**വാസുദേവൻ കെ.പി.** പ്രഥമാധ്യാപകൻ ജി.എച്ച്.എസ്.എസ്. എരുമപ്പെട്ടി തൃശൂർ

**പ്രദീപ് കുമാർ മാട്ടറ** പ്രഥമാധ്യാപകൻ, ജി.എച്ച്.എസ്. നീലാഞ്ചേരി, മലപ്പുറം

കോഡിനേറ്റർ മുഹമ്മദ് അസ്ലം എ.ആർ. അക്കാദമിക് കോഡിനേറ്റർ കൈറ്റ്, തിരുവനന്തപുരം

പൂജ യു. മാസ്റ്റർ ടെയിനർ കൈറ്റ്, തിരുവനന്തപുരം

Ъ

സ്വപ്പ ജെ. നായർ ജില്ലാ കോഡിനേറ്റർ കൈറ്റ്, എറണാകുളം

സുമി കൃഷ്ണൻ കെ. മാസ്റ്റർ ടെയിനർ കൈറ്റ്, മലപ്പുറം

മുഹമ്മദ് സി.കെ. മാസ്റ്റർ ട്രെയിനർ റിട്ട. കൈറ്റ്, മലപ്പുറം

> ഷാജി സി.കെ. മാസ്റ്റർ ടെയിനർ കൈറ്റ്, മലപ്പുറം

**ചിത്രീകരണം** ഇ. സുരേഷ് കാർട്ടുണിസ്റ്റ് പള്ളിക്കര, കോഴിക്കോട്

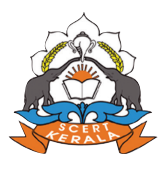

സംസ്ഥാന വിദ്യാഭ്യാസ ഗവേഷണ പരിശീലന സമിതി (SCERT) വിദ്യാഭവൻ, പൂജപ്പുര, തിരുവനന്തപുരം - 695 012

# ൭ളളടക്കം

| 1. | വരയ്കാം, വർണ്ണം നിറയ്കാം07  |
|----|-----------------------------|
| 2. | കമ്പ്യൂട്ടറിലെഴുതാം18       |
| 3. | ഗണിതരൂപങ്ങൾ കമ്പ്യൂട്ടറിൽ23 |
| 4. | ചിത്രം വരയ്കാൻ കോഡിങ്29     |
| 5. | ഇന്റർനെറ്റിൽ തിരയുമ്പോൾ40   |
| 6. | മാനത്തെ പുഞ്ചിരി47          |
| 7. | വിരൽത്തുമ്പിലെ ഭൂപടം56      |
| 8. | കഥ കേൾക്കാം, കഥ പറയാം63     |

## ചിത്രങ്ങളുടെ വിശദീകരണം

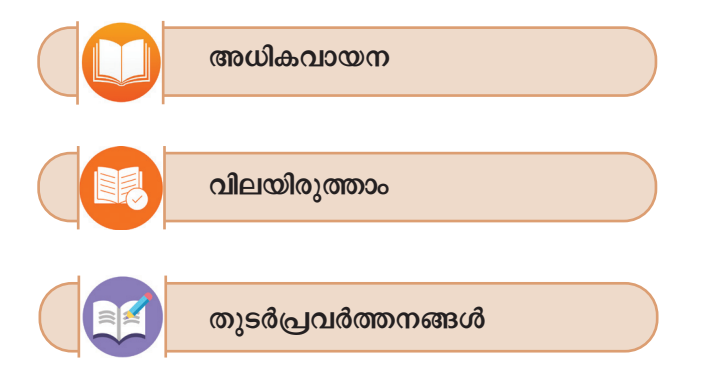

| ഭാര                                                               | തത്തിന്റെ ഭരണഘടന                                                                                    |
|-------------------------------------------------------------------|----------------------------------------------------------------------------------------------------|
|                                                                   | ആമുഖം                                                                                               |
| ഭാരതത്തിലെ<br>[പരമാധികാര<br>റിപ്പബ്ലിക്കായി]<br>പൗരന്മാർക്കെല്ലാം | <b>ജനങ്ങളായ നാം</b> ഭാരതത്തെ ഒരു<br>സ്ഥിതിസമത്വ മതേതര ജനാധിപത്യ<br>സംവിധാനം ചെയ്യുവാനും അതിലെ<br>ം: |
| സാമൂഹ്യവും ന                                                      | ധമ്പത്തികവും രാഷ്ട്രീയവും ആയ <b>നീതിയും</b> ;                                                       |
| ചിന്തയ്ക്കും ര<br>മതനിഷുയ്കും ര                                   | തശയപ്രകടനത്തിനും വിശ്വാസത്തിനും<br>ആരാധനയ്ക്കും ഉള്ള <b>സ്വാതന്ത്ര്യവും</b> ;                       |
| പദവിയിലും ര<br>സംപ്രാപ്തമാക്ക                                     | ങ്ങവസരത്തിലും <b>സമത്വവും</b> ;<br>ുവാനും;                                                          |
| അവർക്കെല്ലാമ                                                      | ിടയിൽ                                                                                               |
| വ്യക്തിയുടെ<br>അഖണ്ഡതയും<br>പുലർത്തുവാറ                           | അന്തസ്സും <sup>2</sup> [രാഷ്ടത്തിന്റെ ഐക്യവും<br>ം] ഉറപ്പുവരുത്തിക്കൊണ്ട് <b>സാഹോദര്യം</b><br>റും;  |
| സഗൗരവം തീര                                                        | രുമാനിച്ചിരിക്കയാൽ;                                                                                 |
| നമ്മുടെ ഭരണ                                                       | <b>ഘടനാ നിർമ്മാണസഭയിൽ</b> ഈ 1949                                                                    |
| നവംബർ ഇരുപര<br>പറ്നെന്നെ ഇരുപര                                    | ന്താറാം ദിവസം <b>ഇതിനാൽ ഈ ഭരണ</b>                                                                   |
| ഘടനയെ സ്വക<br>തന്നെ പ്രദാനം                                       | തിക്കുകയും നിയമ്മാക്കുകയും നമുക്കു<br>ചെയ്യുകയും ചെയ്യുന്നു.                                        |
| . 1976 - ലെ ഭരണാ<br>പ്രകാരം "പരമാധി<br>ത്തത് (3.1.1977 മുറ്റ      | —————————————————————————————————————                                                               |
| . മേല്പറഞ്ഞ ആക്റ് 2-ാ                                             | ം വകുപ്പു പ്രകാരം "രാഷ്ട്രത്തിന്റെ ഐക്യം"എന്നതിനു<br>ദേ 1 1977 തതൽ പ്രാബവം                          |

അധ്യായം ഒന്ന്

വരയ്കാം, വർണ്ണം നിറയ്കാം

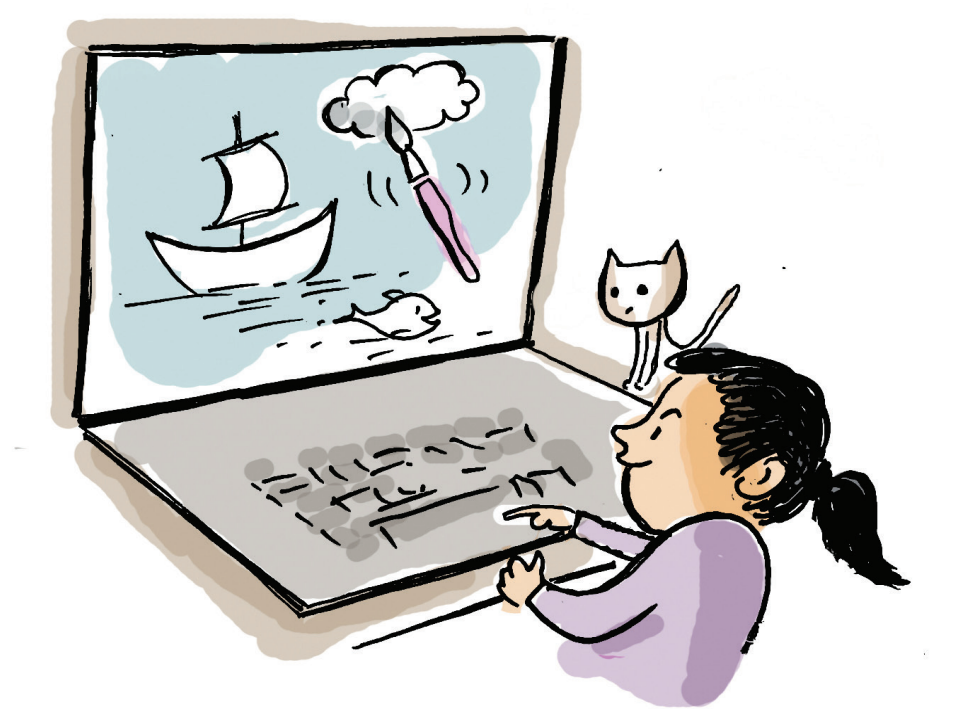

"തെളിനീരൊഴുകുന്ന പുഴ, അതിന്റെ ഒരു വശ ത്തായി കാട്ടുപൊന്ത, ആകാശത്ത് അങ്ങിങ്ങായി പഞ്ഞിക്കെട്ടുകൾപോലെ മേഘങ്ങൾ, പുഴയിൽ കാ റ്റിനൊത്ത് സഞ്ചരിക്കുന്ന പായ് കെട്ടിയ വഞ്ചി..."

സ്കൂൾ ഹരിത ക്ലബ്ബ് തയ്യാറാക്കുന്ന മാഗസിന്റെ കവർചിത്രത്തിൽ ഉൾപ്പെടുത്തേണ്ട പ്രകൃതിദ്ദശ്യത്തെ ക്കുറിച്ച് ചർച്ചചെയ്യുകയാണ് ദിനുവും കൂട്ടുകാരും.

കവർചിത്രം കമ്പ്യൂട്ടറിലാണ് തയ്യാറാക്കേണ്ടത്. ഈ ദൃശ്യങ്ങൾ ഉൾക്കൊള്ളുന്ന ഒരു ചിത്രം കമ്പ്യൂട്ട റിൽ വരയ്ക്കാൻ ഏത് സോഫ്റ്റവെയറാണ് ഉപയോഗി ക്കുക?

ചിത്രം വരച്ചു പഠിക്കുന്നവർക്ക് ഉപയോഗി ക്കാൻ സഹായകമായ ലളിതമായൊരു സോഫ്റ്റുവെ യറാണ് കളർപെയിന്റ് (KolourPaint). ഇതുപയോ ഗിച്ച് ചിത്രം വരയ്ക്കുന്നത് പരിചയപ്പെട്ടാലോ.

## ചിത്രരചനാ സോഫ്റ്റുവെയറുകൾ

കമ്പ്യൂട്ടറിലെ ചിത്രരചനയ്കായി നിരവധി സോഫ്റ്റുവെയറുകൾ ഉണ്ട്. നമ്മുടെ കമ്പ്യൂട്ടറിലുള്ള ടക്സ് പെയിന്റ്, കളർ പെയിന്റ്, ജിമ്പ്, ക്രിറ്റ, ഇങ് സ്കേപ് തുടങ്ങിയവ ചിത്രരച നയ്ക്ക് ഉപയോഗിക്കുന്ന സോഫ്റ്റു വെയറുകളാണ്.

ദിനുവും കൂട്ടുകാരും ചർച്ചചെയ്ത ചിത്രംതന്നെ നമുക്ക് വരച്ചുനോക്കാം.

ചിത്രം വരയ്ക്കുന്നതിനായി കളർപെയിന്റ് തുറക്കേ ണ്ടതുണ്ട്. നിങ്ങളുടെ കമ്പ്യൂട്ടറിലെ കളർപെയിന്റ് സോഹ്റ്റുവെയർ തുറക്കുമല്ലോ.

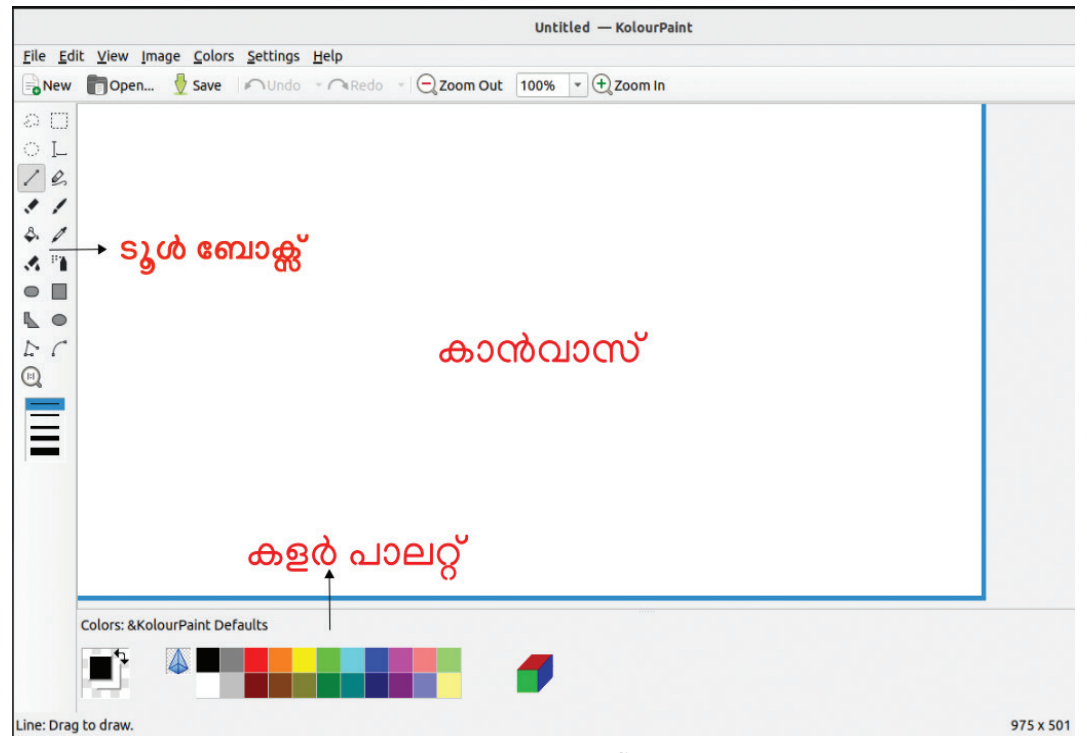

ചിത്രം 1.1 കളർപെയിന്റ് ജാലകം

കളർ പെയിന്റ് ജാലകം തുറന്നുവന്നു.

ചിത്രം വരയ്ക്കാൻ ആദ്യം എന്താണ് വേണ്ടത്? വര യ്കാനൊരിടം. ഇതിനെ നമുക്ക് കാൻവാസ് എന്നു വിളിക്കാം.

കളർപെയിന്റ് തുറക്കുമ്പോൾതന്നെ കാൻവാസ് കാണാമല്ലോ.

നിങ്ങളുടെ കമ്പ്യൂട്ടറിൽ കാൻവാസ് ചെറുതായി ട്ടാണോ കാണുന്നത്? എങ്കിൽ ചിത്രം 1.1 ൽ കാണു ന്നതുപോലെ കാൻവാസ് വലുതാക്കിനോക്കൂ. ഇതിനായി ചിത്രം 1.2 ൽ കാണുന്നതുപോലെ ജാലക ത്തിന്റെ താഴെ മൂലയിൽ പിടിച്ച് ഡ്രാഗ് ചെയ്താൽ മതി.

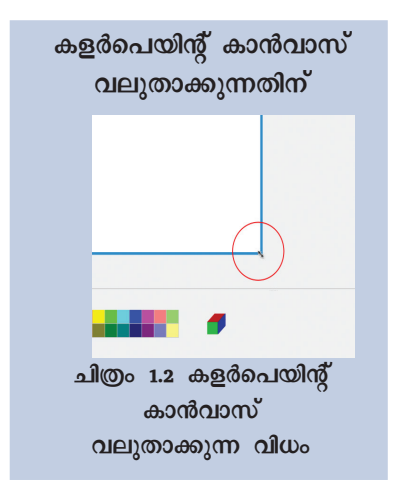

ജാലകത്തിൽ മറ്റെന്തൊക്കെയാണ് കാണുന്നത്?

ടൂൾബോക്സിലെ ഓരോ ടൂളിലും മൗസ് പോയിന്റർ വച്ചുനോക്കൂ. ഓരോ ടൂളിന്റെയും പേര് ദൃശ്യമാകുന്നതു കാണാം.

ഇക്കൂട്ടത്തിൽ ചിത്രം വരച്ച് നിറം നൽകാനുള്ള ടൂളുകളുണ്ടോ എന്ന് പരിശോധിക്കൂ.

തുടർന്ന്, മറ്റു ടൂളുകളുടെയും പേരുകൾ കണ്ടെ ത്തി അവയുടെ ഉപയോഗം മനസ്സിലാക്കുമല്ലോ. ആവ ശൃമെങ്കിൽ അവ സെലക്ട് ചെയ്ത് കാൻവാസിൽ വരച്ചു നോക്കുകയും ചെയ്യാം. ശേഷം, ചുവടെയുള്ള പട്ടിക 1.1 പൂർത്തിയാക്കാം.

| ഐക്കൺ | ടൂളിന്റെ പേര് | ഉപയോഗം                                      |  |  |  |  |
|-------|---------------|---------------------------------------------|--|--|--|--|
|       | Rectangle (R) | ചതുരങ്ങളും<br>സമചതുരങ്ങളും<br>വരയ്ക്കാൻ     |  |  |  |  |
|       |               | ബഹുഭുജങ്ങൾ<br>വരയ്ക്കാൻ                     |  |  |  |  |
| \$.   |               |                                             |  |  |  |  |
| **    |               |                                             |  |  |  |  |
| •     |               | വൃത്തങ്ങളും<br>ദീർഘവൃത്തങ്ങളും<br>വരയ്ക്കാൻ |  |  |  |  |

പട്ടിക 1.1 കളർപെൻസിൽ ടൂളുകളും ഉപയോഗവും

നമ്മുടെ ചിത്രം കാൻവാസിൽ മുഴുവനായി വര യ്കേണ്ടതുണ്ടോ? ഇതിനുപകരം ഒരു ഫ്രെയിമിനു ള്ളിൽ ചിത്രം വരച്ചാലോ! അത് കാഴ്ചയ്ക്ക് കൂടുതൽ ഭംഗിയാവില്ലേ?

മാത്രമല്ല, ഇങ്ങനെ ഫ്രെയിം ഉപയോഗിച്ചാൽ പ്രസ്തുത ഭാഗത്ത് നിറം നിറയ്ക്കാനും ചിത്രത്തിന് ബോർഡർ നൽകാനും സാധിക്കും. വരകൾ ബോർഡറിനോട് കൃത്യമായി ചേർത്തുവയ്ക്കാനും ഫ്രെയിം സൗകര്യപ്പെടും.

നമുക്കൊരു ഫ്രെയിം വരച്ച് അതിൽ ചിത്രം വര ച്ചുതുടങ്ങാം.

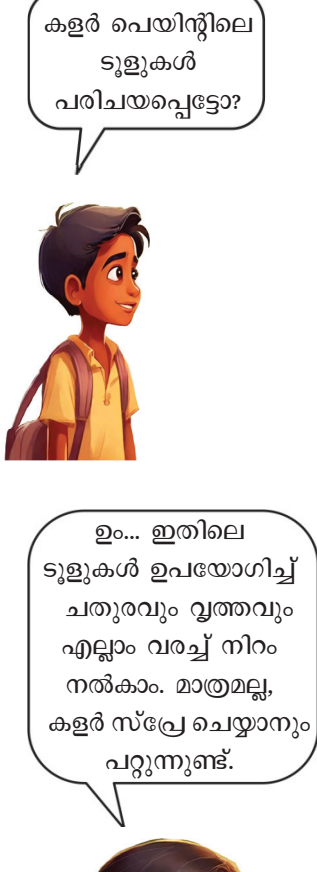

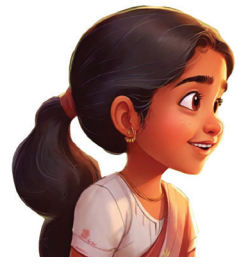

കളർപെയിന്റിൽ ഫ്രെയിം വരയ്ക്കാൻ

- ടൂൾബോക്സിൽനിന്നും Rectangle Tool 🔲 സെലക്ക് ചെയ്യുക.
- കാൻവാസിൽ ആവശ്യമായ വലുപ്പത്തിൽ ഡ്രാഗ് ചെയ്ത് ഫ്രെയിം വരയ്ക്കുക.

## ഫ്രെയിം വരയ്കാം.

ഫ്രെയിം വരയ്ക്കാനുള്ള ടൂൾ കണ്ടെത്തിയോ?

എങ്കിൽ, ഈ ടൂളുപയോഗിച്ച് നമ്മുടെ ചിത്ര ത്തിനായി കാൻവാസിൽ ഒരു ഫ്രെയിം നിർമ്മിക്കു.

ഫ്രെയിം തയ്യാറായല്ലോ...

കമ്പ്യൂട്ടറിൽ തയ്യാറാക്കുന്ന ചിത്രം സേവ് ചെയ്തിട്ടില്ലെങ്കിൽ കമ്പ്യൂട്ടർ ഓഫാക്കിയാൽ, അവ നഷ്ടപ്പെടുമെന്ന് നാം മനസ്സിലാക്കിയിട്ടുണ്ടല്ലോ. നമ്മുടെ ചിത്രവും സേവ് ചെയ്യണം.

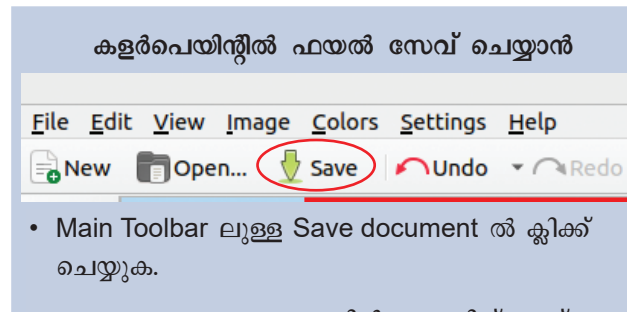

- തുറന്നുവരുന്ന ജാലകത്തിൽ ഫയലിന് പേര് ടൈപ്പ് ചെയ്യു നൽകുക.
- Save ക്ലിക്ക് ചെയ്യുക.

നിങ്ങൾ സേവ് ചെയ്ത ഫയൽ എവിടെയാണ് ഉള്ളത്?

കൃത്യമായ സ്ഥലത്തും പേരിലും Save ചെയ്യു ന്നതിന് ടീച്ചറുടെ സഹായം തേടണേ...

#### പുഴയും ആകാശവും വരയ്കാം

പുഴയും ആകാശവും കാട്ടുപൊന്തയും പായ് വഞ്ചിയുമൊക്കെയുള്ള ഒരു ദൃശ്യമാണല്ലോ നാം വര യ്യേണ്ടത്.

ഇതിൽ ഏതു ദൃശ്യമാണ് ആദ്യം വരയ്കേണ്ടത്?

പുഴയും ആകാശവും വേർതിരിക്കുന്നതിന് ഒരു ചക്രവാളരേഖ വേണമല്ലോ. ഫ്രെയിമിൽ പകുതിക്ക് താഴെയായി തിരശ്ചീനമായി ചക്രവാളരേഖ വരയ്കാം.

ഇതിനായി Line Tool ആണ് ഏറ്റവും ഉചിതം. ഫ്രെയിമിന്റെ ബോർഡറിൽ ചേർത്തു വരയ്കാൻ

ഉപയോഗിക്കുമ്പോൾ

റെക്കാംഗിൾ ടൂൾ

റെക്ടാംഗിൾ ടൂൾ സെലക്ക് ചെയ്യു മ്പോൾ No Fill, Fill with BackgroundColor, Fill with Foreground Color എന്നീ തരത്തിലുള്ള ഫ്രെയിമു കളും ബ്രഷിന്റെ വലുപ്പവും ക്രമീകരിക്കാനാവും. ഫ്രെയിം No Fill വരയ്യാനായി ഫ്രെയിമും നേർത്ത ബ്രഷു മാണ് ഇവിടെ ഉപയോഗി ച്ചിരിക്കുന്നത്. ബ്രഷ് സൈസ് 1 നൽകിയാൽ മതിയാവും.

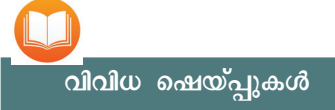

പല ആക്തികളിലുമുള്ള Shape കൾ തയ്യാറാക്കാൻ Rounded Rectangle, Polygon, Ellipse എന്നീ ടൂളുകളും ടൂൾ ബോക്സിൽ കാണാം. പ്രത്യേകം ശ്രദ്ധിക്കുക: വരയ്ക്കുന്നതിൽ വിടവു വന്നാൽ വർണ്ണം നിറയ്കുമ്പോൾ കാൻവാസ് മുഴുവൻ പടരാൻ ഇടയാവും. ചിത്രം 1.3 ശ്രദ്ധിക്കൂ.

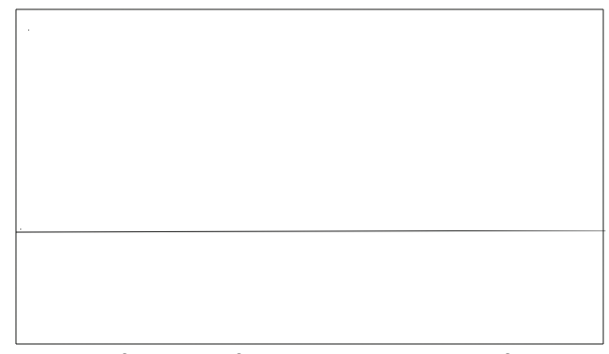

## ലൈൻ ടൂൾ ഉപയോഗിക്കുമ്പോൾ

Line Tool ഉപയോഗിക്കുമ്പോൾ കീബോർഡിൽ Shift Key അമർത്തിപ്പിടിച്ച് വരച്ചാൽ തിരശ്ചീനമായും ലംബമായും വിവിധ കോണുകളിലേക്കും കൃത്യമായി നേർരേഖ വരയ്ക്കാ നാവും.

ചിത്രം 1.3 ചിത്രം വരയ്ക്കാനുള്ള ഫ്രെയിം

ചക്രവാളരേഖയ്ക്ക് മുകൾഭാഗത്ത് ആകാശവും താഴെ പുഴയും വരയ്ക്കാൻ യോജ്യമായ രീതിയിൽ നമ്മുടെ ഫ്രെയിം തയ്യാറായിക്കഴിഞ്ഞു. ഈ ഫ്രെയി മിനകത്ത് നിറം നൽകിയാണ് പുഴയും ആകാശവും ദൃശ്യമാക്കേണ്ടത്. നിറം നൽകുന്ന പ്രവർത്തനം നമുക്ക് പിന്നീട് ചെയ്യാം.

#### പുഴയിലൊരു വഞ്ചി

ഇനിയെന്താണ് വരയ്ക്കേണ്ടത്? പായ്കെട്ടിയവഞ്ചി യുടെ ചിത്രമായാലോ?

വഞ്ചിയും അതിൽ കെട്ടിയ പായും വരയ്ക്കുന്ന തിന് Polygon Tool ഉപയോഗിക്കുന്നതാണ് ഉചിതം. Polygon Tool ഉപയോഗിച്ച് എല്ലാ ഭാഗവും അടഞ്ഞ രീതിയിലുള്ള ബഹുഭുജരൂപങ്ങൾ വരയ്കാം.

#### പോളിഗൺ ടൂൾ ഉപയോഗിച്ച് വരയ്ക്കാൻ

- ടൂൾ ബോക്സിൽനിന്നു Polygon Tool 🕓 സെലക്ക് ചെയ്യുക.
- വര തുടങ്ങുന്ന സ്ഥലത്ത് മൗസ് ക്ലിക്ക് ചെയ്യുക.
- തുടർന്ന് ചിത്രം 1.4 ലേതുപോലെ മൂന്ന് ഭാഗത്തു കൂടി ക്ലിക്ക് ചെയ്യുക.
- അതിനുശേഷം വര തുടങ്ങിയ സ്ഥലത്ത് മൗസ് പോയിന്റർ എത്തിച്ച് Right Click ചെയ്ത് ടൂൾ സെലക്ഷൻ ഒഴിവാക്കുക.

## വരയ്ക്കാൻ മറ്റൊരു ടൂൾ

Connected Line Tool ഉപയോഗിച്ചും വഞ്ചി വരയ്കാം. Connected Line Tool സെലക് ചെയ്ത ശേഷം വരച്ചുതുടങ്ങു ന്നിടത്ത് ക്ലിക്ക് ചെയ്യുക. പോയിന്റുകളിൽ വരയ്കേണ്ട ക്ലിക്ക്ചെയ്യാൽ അവിടംവരെ വരയാവും. തുടർന്ന് ആവശ്യ മായ പോയിന്റുകളിൽ ക്ലിക്ക് ചെയ്ക് ചിത്രം പൂർത്തിയാക്കാം. പൂർണ്ണമായാൽ മൗസ് വര Right Click ചെയ്ത് ടൂൾ സെലക്ഷൻ ഒഴിവാക്കുക.

നിങ്ങൾ വരച്ച പുഴയുടെ ഫ്രെയിമിൽ പായ് കെട്ടിയ വഞ്ചിയുടെ ചിത്രം വരച്ചുചേർക്കുമല്ലോ.

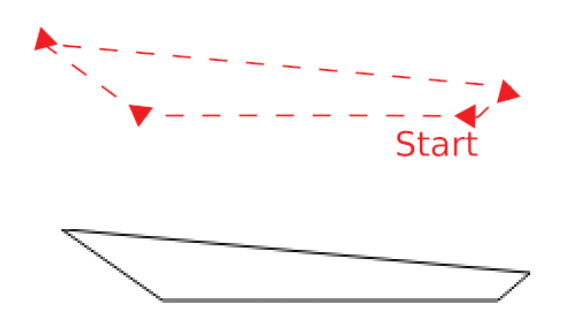

ചിത്രം 1.4 വഞ്ചിയുടെ രൂപരേഖ

വഞ്ചിയുടെ ചിത്രീകരണം പൂർത്തിയായി. ഇനി പായ വരയ്കണം. ഇതിനു Polygon Tool തന്നെ ഉപ യോഗിക്കാം. ചിത്രം 1.5ൽ കാണുന്നതുപോലെ വരച്ചു നോക്കു.

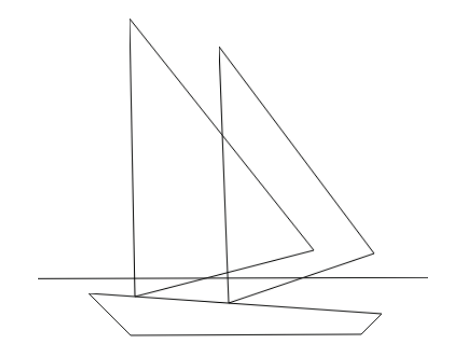

ചിത്രം 1.5 പായ്വഞ്ചിയുടെ രൂപരേഖ

വര പൂർണ്ണമായാൽ മൗസ് Right Click ചെയ്ത് ടൂൾ സെലക്ഷൻ ഒഴിവാക്കാം. നാം ആദ്യം വരച്ച ചക്രവാളരേഖ, വഞ്ചിയുടെ പായക്കകത്ത് കാണുന്നു ണ്ടല്ലോ. ഇങ്ങനെയായാൽ വരയുള്ള ഭാഗത്തു നിറം നൽകുന്നതിന് പ്രയാസം അനുഭവപ്പെട്ടേക്കാം.

ഈ പ്രശ്നം പരിഹരിക്കുന്നതിന് ആ ഭാഗം മായ്ച്ചു കളഞ്ഞാൽ മതി. ഇറേസർ ടൂൾ 💉 ഉപ യോഗിച്ച് അവ മായ്ച്ചുകളഞ്ഞുനോക്കു.

വരച്ചത് മാഞ്ഞുപോവുന്നില്ലേ? മായ്ക്കുന്നത് കൃത്യമാവാൻ ശ്രദ്ധിക്കണേ.

Eraser Tool സെലക്ട് ചെയ്യുമ്പോൾ പ്രത്യേകം ശ്രദ്ധിക്കുക, Eraser Tool ൽ ഡബിൾ ക്ലിക്ക് ചെയ്താൽ വരച്ചത് മുഴുവൻ മാഞ്ഞുപോകും. മാഞ്ഞുപോയത്

#### Erase ചെയ്യുന്നതിന്

- Erase Tool സെലക്ട് ചെയ്യുക.
- മായ്ക്കാനുള്ള വരയ്ക്കുമുകളി ലൂടെ കൃത്യമായി മൗസ് ക്ലിക്ക് ചെയ്ത് ചലിപ്പിക്കുക.

### Zoom Out, Zoom in ടൂൾ

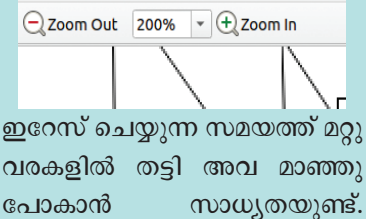

പോകാൻ സാധൃതയുണ്ട്. ചിത്രം വലുതാക്കി ദൃശ്യമാക്കി യാൽ മായ്ക്കേണ്ട ഭാഗം കൃത്യമായി കണ്ടെത്താൻ സാധി ക്കും. ഇതിന് സും ടൂൾ ഉപയോഗിച്ചാൽ മതി.

## Curve ടൂൾ ഉപയോഗിച്ചും വഞ്ചി വരയ്കാം

പോളിഗൺ ടൂൾ ഉപയോഗിച്ചാണ് നാം വഞ്ചിയും പായും വരച്ചിരിക്കുന്നത്. Curve 🤇 ടൂൾ ഉപയോഗിച്ചും വഞ്ചി വരയ്ക്കാം. വഞ്ചിയുടെ മുകൾഭാഗവും പായയുടെ വലിഞ്ഞു നിൽക്കുന്ന ഭാഗവും വളച്ചെടുക്കുന്നതിന് Curve ടൂൾ ഉപയോഗിക്കാം. ഇതിനായി,

- ടൂൾ ബോക്സിൽനിന്ന് Curve സെലക്ട് ചെയ്യുക.
- ക്ലിക്ക് ചെയ്ത്, ഡ്രാഗ് ചെയ്ത് ഒരു വര വരയ്ക്കുക.
- വരയിൽ ക്ലിക്ക് ചെയ്ത് വളവ് വരുത്തേണ്ട ഭാഗത്തേക്ക് വലിക്കുക.
- Right Click ചെയ്ത് ടൂൾ സെലക്ഷൻ ഒഴിവാക്കുക.

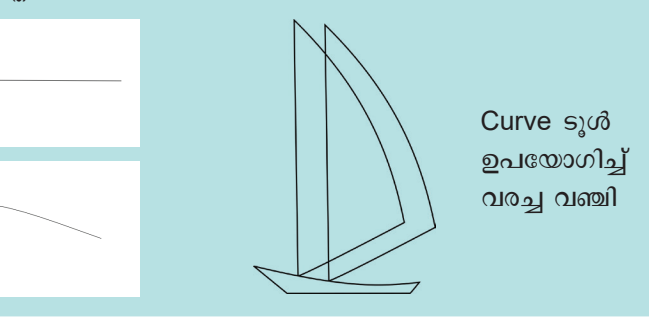

തിരിച്ചെടുക്കാൻ Undo 🔨 ഉപയോഗിച്ചാൽ മതി.

വഞ്ചിയുടെ പായക്ക് ഒന്നിലധികം നിറങ്ങൾ നൽകേണ്ടതുണ്ടെങ്കിലോ? കളർപെയിന്റിൽ ഒരു അടഞ്ഞ രൂപത്തിനുള്ളിൽ നിറം നൽകുമ്പോൾ പ്രസ്തുത നിറം അതിൽ മുഴുവനായി നിറയും.

അപ്പോൾ എങ്ങനെയാണ് പായക്കുള്ളിൽ ഒന്നി ലധികം നിറം നൽകുക?

ചിത്രം 1.6 നോക്കൂ. ഈ രീതിയിൽ പായക്ക് കുറുകെ രേഖകൾ വരച്ച് വേർതിരിച്ചാൽ ഓരോ കളത്തിലും വ്യത്യസ്ത നിറങ്ങൾ നൽകാൻ സാധി ക്കുന്നു.

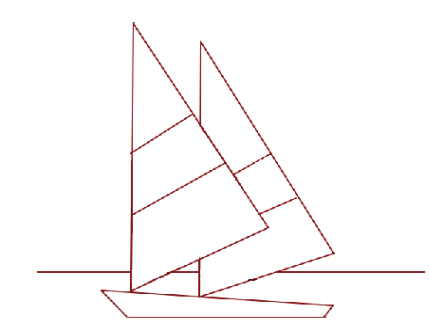

ചിത്രം 1.6 പായക്കു കുറുകെ നേർരേഖകൾ വരച്ചപ്പോൾ

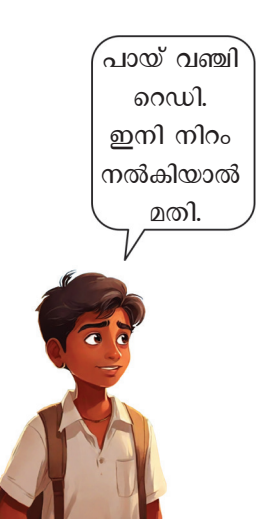

വിവരവിനിമയ സാങ്കേതികവിദ്യ-V

ഇങ്ങനെ വരയ്ക്കാൻ ഏതു ടൂളാണ് ഉപയോഗി ക്കേണ്ടതെന്ന് നിങ്ങൾക്ക് അറിയാമല്ലോ. പ്രസ്തുത ടൂൾ ഉപയോഗിച്ച് പായയിൽ കുറുകെ വരകൾ വര ച്ചുചേർക്കൂ.

ആകാശവും പുഴയും വഞ്ചിയുടെ ചിത്രവും പൂർത്തിയായി.

പ്രകൃതിദൃശ്യങ്ങൾ വർണ്ണങ്ങൾ നിറഞ്ഞ താണ്. വർണ്ണം നിറയുമ്പോഴാണല്ലോ ഒരു ദൃശ്യ ത്തിന് കൂടുതൽ ഭംഗിയുണ്ടാവുക. നമ്മുടെ ചിത്ര ത്തിനും നിറം നൽകാം.

Colors: &KolourPaint Defaults

നാം തയ്യാറാക്കുന്ന ചിത്രം ഒരിക്കൽ സേവ് ചെയ്തതാണല്ലോ. എന്നാൽ ചിത്രത്തിൽ ഓരോ മാറ്റം വരുത്തുമ്പോഴും സേവ് ചെയ്യാൻ മറക്കരുതേ. Main Toolbar ലുള്ള Save ഐക്കണിൽ ക്ലിക്ക് ചെയ്തോ Keyboard ൽ Ctrl + S പ്രസ് ചെയ്തോ സേവ് ചെയ്യാം.

### കളർ പാലറ്റ്

ചിത്രരചനാ സോഫ്റ്റവെയറിൽ നിറം തിരഞ്ഞെടുക്കുന്നതിനുള്ള ജാലകമാണ് കളർ പാലറ്റ്. ചുവടെ കാണുന്ന രീതിയിലുള്ള നിറങ്ങളുള്ള കളർ പാലറ്റായിരിക്കും കളർ പെയിന്റ് ആദ്യമായി തുറന്നുവരുമ്പോൾ ഉണ്ടായിരിക്കുക. ഏതെങ്കിലും ഒരു നിറ ത്തിൽ ഡബിൾ ക്ലിക്ക് ചെയ്യാൽ ആ നിറത്തിന്റെ വൈവിധ്യങ്ങൾ കാണാം.

നമുക്ക് ആവശ്യമായ പുതിയൊരു നിറത്തിൽ ക്ലിക്ക് ചെയ്യാൽ ആ നിറവും പാല റ്റിൽ വന്നിട്ടുണ്ടാവും.

> Custom കളർപെയിന്റിൽ കൂടുതൽ നിറങ്ങൾ ലഭിക്കാൻ, ഈ ജാലകത്തിലെ Custom എന്നതിന് ചുവ ടെയുള്ള '+' പ്ലസ് ചിഹ്നത്തിൽ ക്ലിക്ക് ചെയ്യാം. തുറന്നുവരുന്ന Select Color ജാലകത്തിൽനിന്ന് ഇഷ്ടമുള്ള നിറം തിരഞ്ഞെടുക്കാം.

#BF4040

#### ശ്രദ്ധിക്കണേ...

നിറം നൽകുന്നതിന് മുമ്പ്, നിറം ഭാഗങ്ങളിലേക്ക് മറ്റു പടരാതിരിക്കാൻ വരകൾ എല്ലാം കൃത്യമാണെന്ന് ഉറപ്പാക്കണേ.

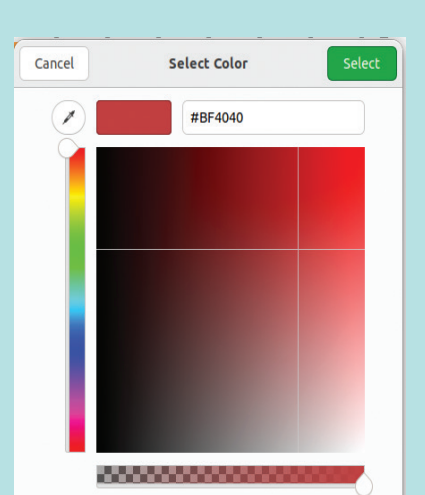

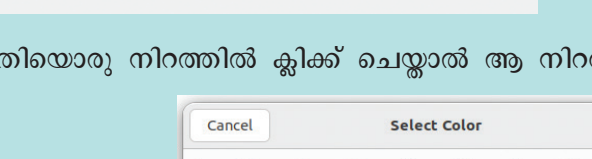

കളർ പാലറ്റിൽനിന്ന് ആവശ്യമായ നിറം സെലക്ട് ചെയ്ത് പശ്ചാത്തലത്തിനും വഞ്ചിക്കും നിറം നൽകിയോ?

ചിത്രം ഇപ്പോൾ കൂടുതൽ മനോഹരമായില്ലേ.

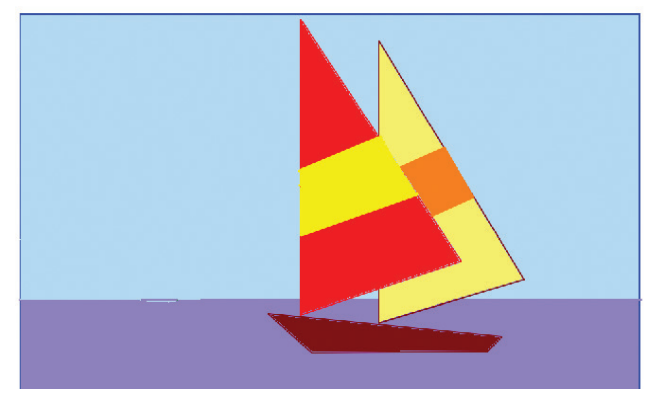

ചിത്രം 1.7 ചിത്രത്തിനു നിറം നൽകിയപ്പോൾ

#### കരയും കാട്ടുപൊന്തയും വരയ്കാം

ചിത്രത്തിന് കൂടുതൽ ഭംഗി കൂട്ടാൻ അല്പം കര ഭാഗംകൂടി വരച്ചുചേർത്താലോ. ഇതിനായി പെൻടൂൾ 💋 ഉപയോഗിക്കാം.

പെൻടൂൾ ഉപയോഗിച്ച് സൂക്ഷ്മതയോടെ കര യുടെയും കാട്ടുപൊന്തയുടെയും രൂപരേഖ വരച്ചു ചേർക്കൂ. തുടർന്ന് യോജിച്ച നിറം സെലക്ട് ചെയ്ത് നൽകാമല്ലോ.

വരയ്ക്കുന്നത് തെറ്റിപ്പോയാൽ Undo ചെയ്ത് മാറ്റി വരയ്കാം.

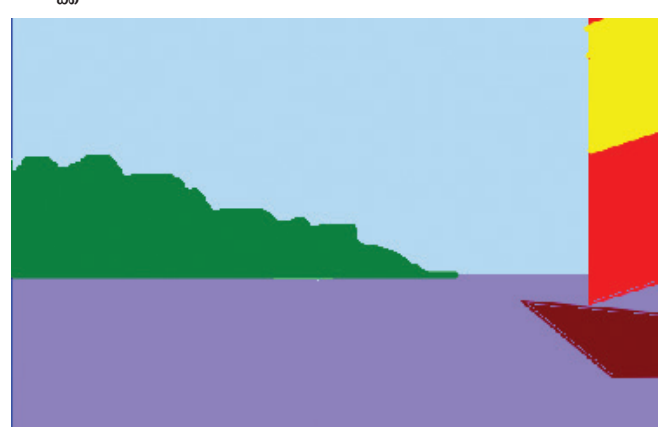

ചിത്രം 1.8 കരയ്ക്കും കാട്ടുപൊന്തയ്ക്കും നിറം നൽകിയപ്പോൾ നിങ്ങളുടെ ചിത്രത്തിനും Light & Shade നൽകി നോക്കൂ. കാടിന് Light ഉം Shade ഉം നൽകുന്നതിന് Spraycan Tool മപയോഗിക്കാം.

## <u>ന</u>ിഴലും വെളിച്ചവും

പെൻസിൽ ഉപയോഗിച്ച് ചിത്രം വരയ്ക്കുമ്പോൾ ഷേഡ് ചെയ്യു ന്നതും നിറം നൽകുമ്പോൾ Light & Shade നൽകുന്നതും ശ്രദ്ധിച്ചിട്ടില്ലേ? എന്തിനാണിത്? നാം വരയ്ക്കുന്ന വസ്തുക്കൾ ത്രിമാ

നസ്വഭാവമുള്ളതാണല്ലോ.ഇത് ചിത്രത്തിലും തോന്നിപ്പിക്കാനാ ണ് Light ഉം Shade ഉം നൽകു ന്നത്. വെളിച്ചം കൂടുതൽ പതി കുന്ന സ്ഥലത്ത് ഇളം നിറവും വെളിച്ചം കുറച്ച് പതിക്കുന്ന സ്ഥലത്ത് കടുത്ത നിറവും നൽ കിയാണ് Light ഉം Shade ഉം സാധ്യമാക്കുന്നത്. ചിത്രം 1.9 ൽ നിറം നൽകിയത് നോക്കൂ. ഈ മാതൃകയിൽ പെയിന്റ് ചെയ്യാൻ, Spraycan ഉപയോ ഗിച്ച് വെളിച്ചം കൂടുതൽ പതിക്കുന്നിടത്ത് ഇളം നിറവും നിഴലുള്ളിടത്ത് കടുത്ത നിറവും ഉപയോ ഗിച്ചാൽ മതി.

ഇതുപോലെ വഞ്ചിക്കും ആകാശത്തിലെ വർണ്ണ വൃത്യാസത്തിനുമൊക്കെ Spraycan ഉപയോഗിച്ച് നിറം നൽകിനോക്കാം.

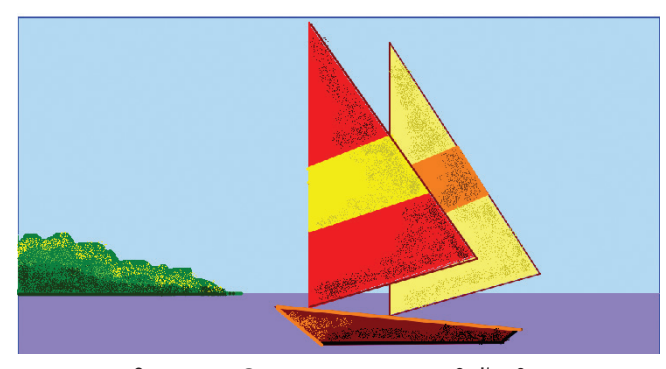

ചിത്രം 1.10 Spraycan ഉപയോഗിച്ച് ചിത്രം ആകർഷകമാക്കിയപ്പോൾ

വെള്ളത്തിൽ വഞ്ചിയുടെയും കരഭാഗത്തിന്റെയു മൊക്കെ പ്രതിഫലനമുണ്ടാവുമല്ലോ. Line Tool, Brush Tool എന്നിവ ഉപയോഗിച്ച് അവയൊക്കെ വരയ്ക്കാം.

Spraycan Tool ഉപയോഗിച്ചുതന്നെ ആകാശത്തിൽ മേഘങ്ങളുടെ പ്രതീതി ജനിപ്പിക്കാൻ സാധിക്കുമോ എന്ന് പരിശോധിച്ചുനോക്കു.

നമ്മുടെ ചിത്രം പെയിന്റ് ചെയ്തു മനോഹരമാ ക്കിയല്ലോ.

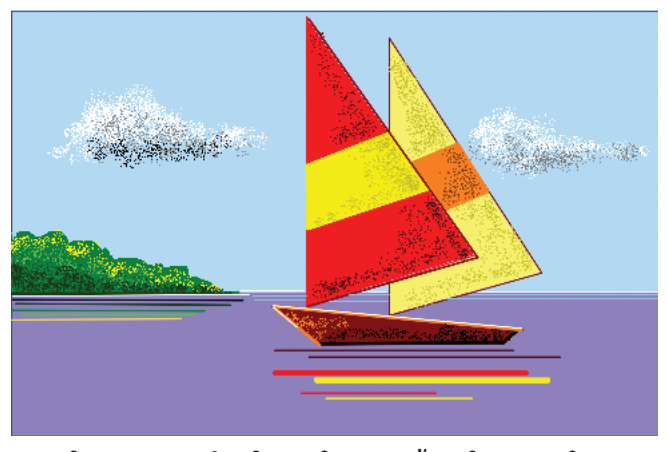

ചിത്രം 1.11 പൂർത്തിയാക്കിയ പായ്വഞ്ചിയുടെ ചിത്രം

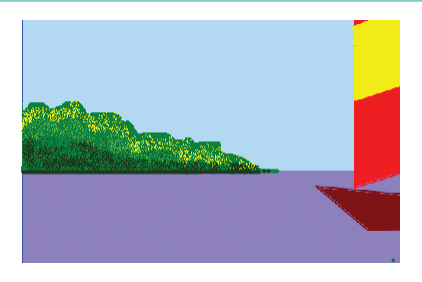

**ചിത്രം 1.9** നിഴലും വെളിച്ചവും ഉപയോഗിച്ച് ചിത്രം ആകർഷകമാക്കിയപ്പോൾ

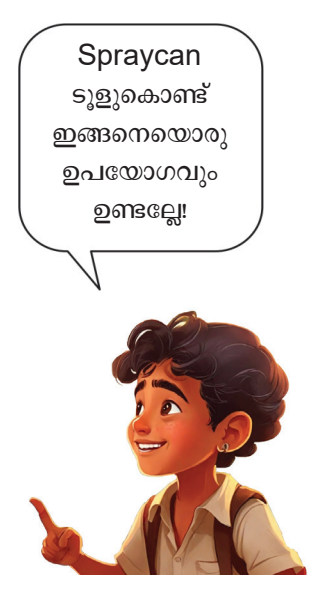

ചിത്രം ഒരിക്കൽക്കൂടി സേവ് ചെയ്യാം. തയ്യാറാ ക്കിയ ചിത്രം മാഗസിന്റെ കവർചിത്രത്തിനായി നൽകണേ...

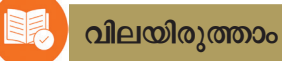

- ചിത്രങ്ങൾക്ക് ത്രിമാനസ്വഭാവം വരുത്തുന്നതിന്, അതിൽ വർണ്ണം നൽകുമ്പോൾ നിഴലും വെളിച്ചവും നൽകിയാൽ മതിയെന്ന് നാം മനസ്സിലാക്കി. കളർപെയിന്റ് സോഫ്റ്റുവെയറിൽ ഇതിന് ഏറ്റവും യോജിച്ചത് ഏത് ടൂളാണ്?
  - A. Eraser Tool
  - C. Spraycan Tool

- B. Polygon Tool
- D. Rectangle Tool

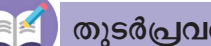

തുടർപ്രവർത്തനങ്ങൾ

1. KolourPaint Software ഉപയോഗിച്ച് ഒരു വീടിന്റെ ചിത്രം വരച്ച് നിറം നൽകുക.

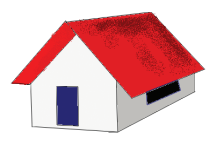

2. ചുവടെ നൽകിയ പ്രകൃതിദ്ദശ്യം KolourPaint Software ഉപയോഗിച്ച് വരയ്ക്കുക.

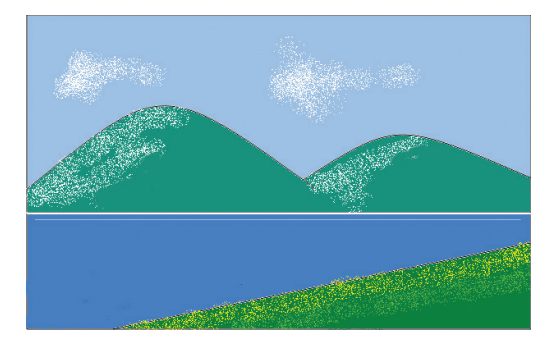

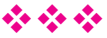

അധ്യായം രണ്ട്

# കമ്പ്യൂട്ടറിലെഴുരാം

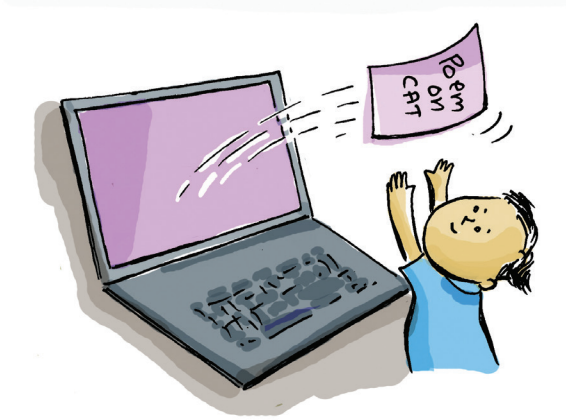

സ്കൂളിലെ ഇത്തവണത്തെ ഇംഗ്ലീഷ് ഫെസ്റ്റ് അടുത്തുവരുകയാണ്. അതിന്റെ പ്രചാരണത്തിനായി ഒരു നോട്ടീസ് തയ്യാറാക്കണം. സുഹാനയ്ക്കും പീയൂ ഷിനുമാണ് നോട്ടീസ് തയ്യാറാക്കുന്നതിനുള്ള ചുമതല.

അവർ തയ്യാറാക്കിയ നോട്ടീസാണ് ചിത്രം 2.1 ൽ നൽകിയിരിക്കുന്നത്.

ഈ നോട്ടീസ് കൂടുതൽ ഭംഗിയാക്കാൻ എന്തെ ല്ലാം മാറ്റങ്ങളാണ് വരുത്തേണ്ടത്? ചിന്തിച്ചുനോക്കു.

• തലക്കെട്ടിന്റെ വലുപ്പം കൂട്ടണം.

•

•

നമുക്ക് കമ്പ്യൂട്ടർ ഉപയോഗിച്ചും നോട്ടീസ് തയ്യാറാക്കാമല്ലോ. അങ്ങനെയാവുമ്പോൾ തിരുത്താ നും മാറ്റങ്ങൾ വരുത്താനും എളുപ്പമാണ്. കൂടാതെ, എത്ര പകർപ്പുകൾ വേണമെങ്കിലും എടുക്കാം.

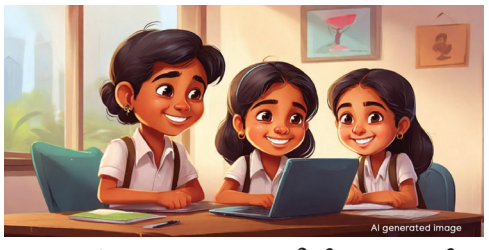

ഈ പ്രവർത്തനം കമ്പ്യൂട്ടറിൽ ചെയ്താൽ മറ്റെന്തെ ല്ലാം സൗകര്യങ്ങൾ ഉണ്ട്? ചർച്ചചെയ്യു.

Saturday SYMPHONY OF SYLLABLES ENGLISH FEST-2023 ALL ARE WELCOME

09-12-2023

ENGLISH CLUB GHSS PALLIPPURAM

ചിത്രം 2.1 ഇംഗ്ലീഷ് ഫെസ്റ്റിന്റെ നോട്ടീസ്

18

- പല നിറങ്ങൾ നൽകി ആകർഷകമാക്കാം.
- വ്യത്യസ്ത അക്ഷരരൂപങ്ങൾ ഉപയോഗിക്കാം.
- •

വിവിധ ഡോക്യുമെന്റുകൾ ടൈപ്പ് ചെയ്ത് തയ്യാ റാക്കാനും ഫോർമാറ്റ് ചെയ്യാനും സഹായകമായ സോഫ്റ്റുവെയറുകളാണ് വേഡ് പ്രോസസറുകൾ. നാം ഉപയോഗിക്കുന്ന ഒരു സ്വതന്ത്ര വേഡ് പ്രോസസ റാണ് ലിബർഓഫീസ് റൈറ്റർ.

സ്വതന്ത്ര സോഹ്റ്റുവെയർ ഉപയോഗിക്കുമ്പോഴു ള്ള സൗകര്യം നിങ്ങൾക്കറിയാം. കൂടുതൽ വിവര ങ്ങൾ കണ്ടെത്തുമല്ലോ.

ലേഖനങ്ങൾ, കത്തുകൾ, നോട്ടീസുകൾ തുടങ്ങി വിവിധതരം എഴുത്തുരൂപങ്ങൾ ഭംഗിയോടും ചിട്ട യോടുംകൂടി ക്രമീകരിക്കാനും ലിബർഓഫീസ് റൈറ്ററിൽ സൗകര്യമുണ്ട്.

ഇത്തരത്തിൽ തയ്യാറാക്കിയ ചില മാതൃകകൾ നോക്കൂ (ചിത്രം 2.2).

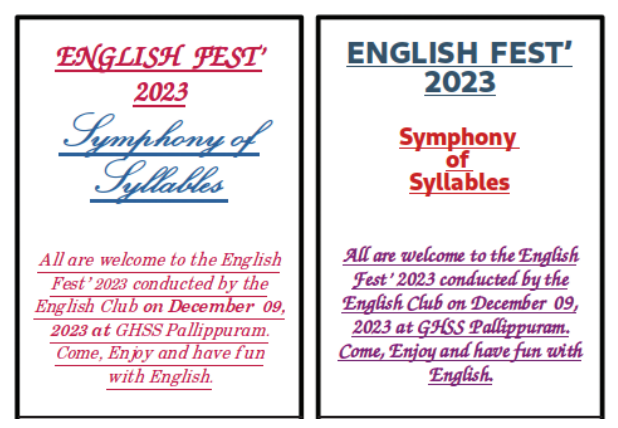

ചിത്രം 2.2 കമ്പ്യൂട്ടറിൽ തയ്യാറാക്കിയ നോട്ടീസ് മാതൃകകൾ ഈ നോട്ടീസുകളിൽ എന്തെല്ലാം സങ്കേതങ്ങ ളാണ് ഉപയോഗിച്ചിട്ടുള്ളത്?

- വൃത്യസ്തങ്ങളായ അക്ഷരരൂപങ്ങൾ ഉപയോ ഗിച്ചിരിക്കുന്നു.
- അക്ഷരങ്ങൾക്ക് വ്യത്യസ്ത നിറങ്ങൾ നൽകിയിരി ക്കുന്നു.
- .....

## <u>ലിബർഓഫീസ് റൈറ്റർ</u>

ലിബർഓഫീസ് പാക്കേജി ലെ വേഡ് പ്രോസസർ സോഹ്റ്റുവെയറാണ് ലിബർ ഓഫീസ് റൈറ്റർ. ഇത്തരത്തിൽ ഒരു നോട്ടീസ് ലിബർഓഫീസ് റൈറ്റർ ഉപയോഗിച്ച് നമുക്കും തയ്യാറാക്കാം.

## നോട്ടീസ് തയ്യാറാക്കാം

ലിബർഓഫീസ് റൈറ്റർ തുറന്ന്, കീബോർഡി ന്റെ സഹായത്തോടെ നോട്ടീസിന്റെ തലക്കെട്ട് ആദ്യം ടൈപ്പ് ചെയ്യാം.

കമ്പ്യൂട്ടറിൽ കീബോർഡ് ഉപയോഗിച്ച് നിങ്ങൾ ടൈപ്പ് ചെയ്തുനോക്കിയിട്ടുണ്ടാവുമല്ലോ?

കീബോർഡിലെ ഓരോ കീയും ഉപയോഗിച്ചു നോക്കി താഴെ കൊടുത്തിരിക്കുന്ന പട്ടിക പൂർത്തി യാക്കാൻ ശ്രമിക്കു.

#### കഴ്സർ

ടൈപ്പ് ചെയ്യുന്ന ഉള്ളടക്കം എവിടെയാണ് വരുക എന്ന തിനെ സൂചിപ്പിക്കാനുപ യോഗിക്കുന്ന സംവിധാന മാണ് കഴ്സർ. ടൈപ്പ് ചെയ്യുന്ന ഭാഗത്ത് ഒരു വര യുടെ രൂപത്തിൽ കഴ്സർ കാണാം.

| കീ             | കീയുടെ പേര്   | ഉപയോഗം                                                                                                    |
|----------------|---------------|----------------------------------------------------------------------------------------------------|
|                | സ്പേസ് ബാർ    | വാക്കുകൾക്കിടയിൽ അകലം നൽകാൻ                                                                                                    |
| Enter -        | എന്റർ⁄റിട്ടേൺ |                                                                                                    |
| Backspace<br>← |               |                                                                                                    |
| delete         |               |                                                                                                    |
| 合 Shift        |               | ഇംഗ്ലീഷ് വലിയ അക്ഷരങ്ങൾ (Capital Let-<br>ters), ഒരു കീയിൽ രണ്ട് ചിഹ്നങ്ങളുണ്ടെങ്കിൽ<br>മുകളിലെ ചിഹ്നം എന്നിവ ടൈപ്പ് ചെയ്യാൻ<br>ഈ കീയോടൊപ്പം മറ്റു കീ ഉപയോഗിക്കാം. |

പട്ടിക 2.1 ചില കീകളും അവയുടെ ഉപയോഗവും

തലക്കെട്ട് ടൈപ്പ് ചെയ്തതിനുശേഷം നോട്ടീസിലെ ബാക്കി ഉള്ളടക്കവും ടൈപ്പ് ചെയ്തു ചേർക്കുമല്ലോ.

#### ഉള്ളടക്കം ഭംഗിയാക്കാം

ഉള്ളടക്കം ടൈപ്പ് ചെയ്തുകഴിഞ്ഞല്ലോ. ഇനി നോട്ടീസ് ഭംഗിയാക്കാം.

ചിത്രം 2.3 നോക്കി എന്തെല്ലാം മാറ്റങ്ങൾ വേണ മെന്ന് ചർച്ചചെയ്യു. ENGLISH FEST - 2023 Symphony of Syllables All are welcome to the English Fest' 2023 conducted by the English Club on December 09, 2023 at GHSS Pallippuram. Come, Enjoy and have fun with English.

ചിത്രം 2.3 നോട്ടീസ് ടെക്സ്റ്റ്

- തലക്കെട്ട് മധ്യഭാഗത്തായി ക്രമീകരിക്കണം.
- തലക്കെട്ടിന്റെ വലുപ്പം കൂട്ടണം.
- മാതൃകയിലേതുപോലെ കൂടുതൽ ഭംഗിയുള്ള ഫോണ്ടുകൾ ഉപയോഗിക്കണം.
- ഫോണ്ടിന്റെ നിറം മാറ്റണം.

| •••••• | •••••• | •••••• |
|--------|--------|--------|
|        |        |        |
|        |        |        |

## വാക്കുകൾ സെലക്ട് ചെയ്യാൻ

കഴ്സർ പദത്തിന്റെ ഒരു അറ്റത്തുവച്ച് ക്ലിക്ക് ചെയ്തു മറുവശത്തേക്ക് ഡ്രാഗ് ചെയ്തോ ഷിഫ്റ്റ് കീയും ആരോ കീയും ഒന്നിച്ച് അമർത്തിയോ ആ പദം സെലക്ട് ചെയ്യാം.

> റൈറ്ററിൽ ടെക്സ്റ്റുകൾ ഫോർമാറ്റ് ചെയ്ത് ആക ർഷകമാക്കുന്നതിന് ധാരാളം ടൂളുകളുണ്ട്. ചിത്രം 2.4 നോക്കി ഓരോ ടൂളിന്റെയും ഉപയോഗം തിരിച്ച റിഞ്ഞ് നോട്ടീസ് ആകർഷകമാക്കുക.

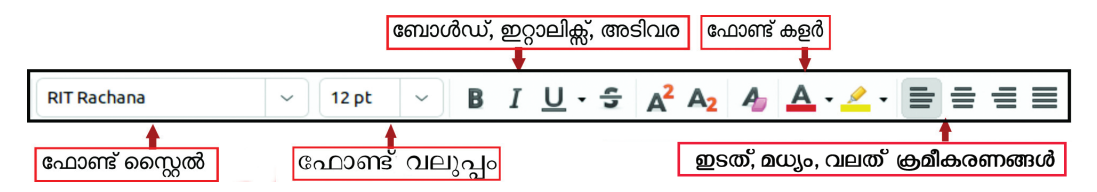

ചിത്രം 2.4 ഫോർമാറ്റിങ് ടൂളുകൾ

## നോട്ടീസ് സേവ് ചെയ്യാം

കമ്പ്യൂട്ടറിൽ തയ്യാറാക്കിയ ഫയൽ സേവ് ചെയ്തു സൂക്ഷിക്കുന്നതെങ്ങനെയെന്ന് മുൻ അധ്യായത്തിൽ പരിചയപ്പെട്ടിട്ടുണ്ടല്ലോ. തയ്യാറാക്കിയ നോട്ടീസ് ടീച്ചറുടെ സഹായത്തോടെ Home ഫോൾഡറിലെ നിങ്ങളുടെ ക്ലാസ് ഫോൾഡറിൽ സേവ് ചെയ്യു. ഉചിതമായ ഫയൽനാമം (File name) കൊടുക്കാൻ ശ്രദ്ധിക്കുമല്ലോ.

ലിബർഓഫീസ് റൈറ്ററിൽ ഇനിയും നിരവധി സൗകര്യങ്ങളുണ്ട്. അവയെല്ലാം നമുക്ക് ഉയർന്ന ക്ലാസുകളിൽ പഠിക്കാം.

## വിലയിരുത്താം

- ഇംഗ്ലീഷ് ഫെസ്റ്റിൽ പങ്കെടുക്കുന്നവർക്ക് നൽകാനായി താഴെ നൽകിയിരിക്കുന്ന വാക്യങ്ങൾ ലിബർഓഫീസ് റൈറ്ററിൽ ടൈപ്പ് ചെയ്ത് ഒരു പ്രോഗ്രാം ചാർട്ട് തയ്യാറാക്കുക.
  - Recitation
  - Storytelling

English Song

- One Act Play
- News Reading
- Book Review
- Spelling Competition
- ചുവടെ നൽകിയിരിക്കുന്ന മാതൃകയിൽ ലിബർഓഫീസ് റൈറ്ററിൽ ഒരു പാർട്ടിസി പേഷൻ കാർഡ് തയ്യാറാക്കുക.

## **ENGLISH FEST - 2024 Participation Card**

| lame of Student : |  |
|-------------------|--|
| lame of School:   |  |
| lame of Items :   |  |
|                   |  |
| Club Convenor     |  |

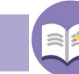

## തുടർപ്രവർത്തനങ്ങൾ

താഴെ നൽകിയിരിക്കുന്ന പ്രവർത്തനങ്ങൾ ലിബർഓഫീസ് റൈറ്ററിൽ തയ്യാറാക്കുക.

- സ്കൂൾ ഹരിതക്ലബ്ബിന്റെ പ്രവർത്തനങ്ങളുമായി ബന്ധപ്പെട്ട് നടത്തുന്ന No Plastic 1. in School പരിപാടിക്ക് രക്ഷിതാക്കളെ ക്ഷണിക്കാനുള്ള ഒരു നോട്ടീസ് തയ്യാറാ ക്കുക.
- 2. ലിറ്റിൽ കൈറ്റ്സ് ഐ.ടി. ക്ലബ്ബിന്റെ ആഭിമുഖ്യത്തിൽ അഞ്ചാം ക്ലാസിലെ കൂട്ടികൾക്ക് ആനിമേഷനിൽ പരിശീലനം നൽകുന്നു. ഇതിന് കുട്ടികളുടെ പേര് സ്വീകരിക്കു ന്നതിന് അറിയിപ്പു നൽകുന്ന ഒരു നോട്ടീസ് തയ്യാറാക്കുക.

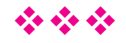

# അധ്യായം മൂന്ന് ഗണിരുരൂപങ്ങൾ കമ്പ്യൂട്ടറിൽ

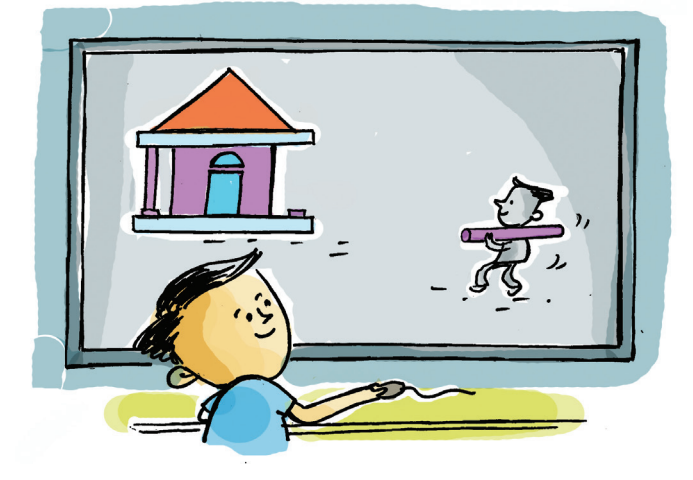

ചിത്രരചനാ ക്ലാസിൽ നീന വരച്ച ചിത്രമാണ് ഇടതുവശത്ത് നൽകിയിരിക്കുന്നത്. ബോർഡിൽ മായ്കാതെ കിടന്നിരുന്ന ചിത്രത്തെക്കുറിച്ച് ഗണിതക്ലാ സിൽ ടീച്ചർ ചോദ്യമുന്നയിച്ചു.

ചിത്രത്തിൽ നിങ്ങൾക്ക് പരിചയമുള്ള ഏതെല്ലാം ഗണിതരൂപങ്ങളാണുള്ളത് എന്നു കണ്ടെത്താമോ?

ടീച്ചറുടെ ചോദ്യത്തിന് ഉത്തരം കാണുന്ന തിരക്കിലാണ് അനൻ.

- ചതുരം
- വട്ടം
- •

ഈ ചിത്രം കമ്പ്യൂട്ടറിൽ വരച്ചുനോക്കിയിട്ടു ണ്ടോ? ഏതു സോഫ്റ്റവെയറാണ് ഉപയോഗിക്കാൻ സാധിക്കുക?

കളർപെയിന്റ് എന്നായിരുന്നു നീനയുടെ മറുപടി.

ഗണിതചിത്രങ്ങൾ വരയ്ക്കാൻ ഈ സോഹ്റ്റുവെയ റിനുള്ള പരിമിതികൾ എന്താണ്? കുറിച്ചുനോക്കൂ.

 കളർ പെയിന്റിൽ വരച്ച ത്രികോണം, ചതുരം എന്നിവയുടെ അളവുകൾ കണ്ടെത്താൻ കഴി യില്ല.

## ജിയോജിബ്ര (GeoGebra)

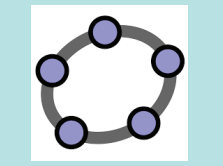

ജ്യാമിതീയരൂപങ്ങൾ വരയ്കാ നും അവയുടെ പ്രത്യേകത കൾ നിരീക്ഷിക്കാനുമുള്ള ഒരു സ്വതന്ത്ര സോഹ്റ്റുവെയ റാണ് ജിയോജിബ്ര.  കൂടുതൽ വശങ്ങളോടുകൂടിയ രൂപങ്ങൾ വരയ്ക്കു മോൾ പ്രയാസം നേരിടാറുണ്ട്.

•

ഗണിതരൂപങ്ങൾ നിശ്ചിത അളവുകളിൽ വര യ്ക്കാനും ഗണിതാശയങ്ങൾ വിശദീകരിക്കാനും സഹാ യിക്കുന്ന ഒരു സോഹ്റ്റുവെയറാണ് ജിയോജിബ്ര. ഇതിൽ എന്തെല്ലാം സൗകര്യങ്ങളാണ് ഉള്ളതെന്ന് നമുക്ക് പരിചയപ്പെടാം.

## ഒരു ഗണിതവീട് വരയ്കാം

ജിയോജിബ്രയിൽ വര വരയ്കാനുള്ള ടൂൾ ഉപ യോഗിച്ച് ഒരു വീട് വരച്ചുനോക്കാം. രാമു വരച്ച വീട് കണ്ടോ. ഇതുപോലെ ഒരു വീട് ജിയോജിബ്ര സോ ഫ്റ്റുവെയറിൽ വരച്ചുനോക്കു.

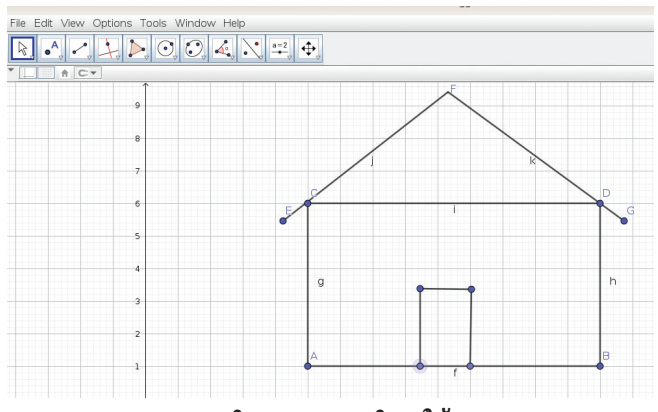

ചിത്രം 3.1 ഗണിതവീട്

## വരയുടെ നീളം അളക്കാം

വരയ്ക്കുന്ന വരകൾ, കോണുകൾ, രൂപങ്ങൾ എന്നിവയു ടെയെല്ലാം വ്യത്യസ്ത അളവുകൾ കണ്ടെത്താനുള്ള ടൂളുകൾ ജിയോജിബ്രയിൽ ഉണ്ട്. വരയുടെ നീളം അള

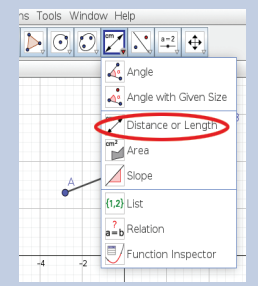

ക്കാനുള്ള ടൂളാണ് Distance or Length tool. ജിയോജിബ്ര ജാലകത്തിലുള്ള ടൂൾസെറ്റിൽനിന്ന് ഈ ടൂൾ എടുത്ത് വരയിൽ ക്ലിക്ക് ചെയ്ത് നീളം അറിയാം.

## ജിയോജിബ്രയിൽ വര വരയ്കാം

ജിയോജിബ്ര ജാലകത്തി ലുള്ള ടൂൾബാറിൽ മൂന്നാമ ത്തെ ടൂൾസെറ്റിൽനിന്ന് Segment ടൂൾ എടുത്ത് വര തുടങ്ങേണ്ട സ്ഥലത്തും വര അവസാനിക്കേണ്ട സ്ഥല ത്തും ക്ലിക്ക് ചെയ്ത് ചെറുവര കൾ വരയ്ക്കാം.

Distance or Length ടൂൾ ഉപയോഗിച്ച് വീടിന്റെ ഉയരം എങ്ങനെ കാണും?/

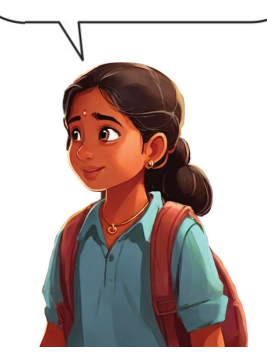

24

## വീടിന്റെ ഉയരം അളക്കാം

നിങ്ങൾ വരച്ച വീടിന്റെ നീളവും വീതിയും ഉയരവുമെല്ലാം കണ്ടെത്താനായി Distance or Length ടൂൾ ഉപയോഗിക്കാം. വീടിന്റെ ഓരോ വശത്തി ന്റെയും നീളവും ഉയരവും അളന്ന് ചുവടെയുള്ള പട്ടിക 3.1 പൂർത്തിയാക്കു.

| പേര്                     | നീളം     |
|--------------------------|----------|
| വീടിന്റെ ഭിത്തിയുടെ ഉയരം | യൂണിറ്റ് |
| കതകിന്റെ ഉയരം            |          |
| വീടിന്റെ നീളം            |          |
|                          |          |
|                          |          |

പട്ടിക 3.1 ജിയോജിബ്രയിൽ വരച്ച വീടിന്റെ അളവുകൾ

#### ത്രികോണവും ചതുരവും വരയ്കാം

ജിയോജിബ്ര ജാലകത്തിന് മുകളിലായി കുറേ ടൂൾ ബോക്സുകൾ ക്രമീകരിച്ചിരിക്കുന്നു. ഇവയിൽ ധാരാളം ടൂളുകൾ അടങ്ങിയിട്ടുണ്ട്. ഓരോ ടൂൾബോ ക്സും പരിശോധിച്ച് താഴെ തന്നിട്ടുള്ള പട്ടിക പൂർത്തിയാക്കൂ.

| സൂചനാചിത്രം | പേര്                   | ഉപയോഗം                                |
|-------------|------------------------|---------------------------------------|
| •           | Point                  | ബിന്ദു അടയാ<br>ളപ്പെടുത്തു<br>ന്നതിന് |
| cm 🖌        | Length and<br>Distance |                                       |
|             |                        |                                       |
| a a         |                        |                                       |
|             |                        |                                       |
|             |                        |                                       |

പട്ടിക 3.2 ജിയോജിബ്ര ടൂളുകൾ

#### പോളിഗൺ ടൂൾ

ത്രികോണം, ചതുരം തുട ങ്ങിയ ബഹുഭുജങ്ങൾ വരയ്ക്കാ നുള്ള ടൂൾ ആണ് പോളിഗൺ ടൂൾ. പോളിഗൺ ടൂൾ സെലക്ട് ചെയ്ത് ജിയോ ജിബ്ര കാൻവാസിൽ ബഹു ഭുജത്തിന്റെ ആവശ്യമായ മൂലകളിൽ ക്ലിക്ക്ചെയ്ത് പോളിഗൺ വരയ്കാൻ കഴിയും.

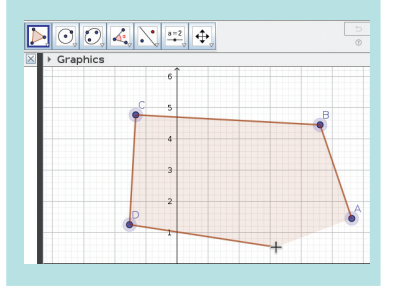

നിങ്ങൾ ഗണിതക്ലാസിൽ പഠിച്ച ത്രികോണം, ചതുരം, പഞ്ചഭുജം തുടങ്ങിയവ ജിയോജിബ്ര ജാലകത്തിൽ പോളിഗൺ ടൂൾ ഉപയോഗിച്ച് വരച്ചു നോക്കൂ (ചിത്രം 3.2).

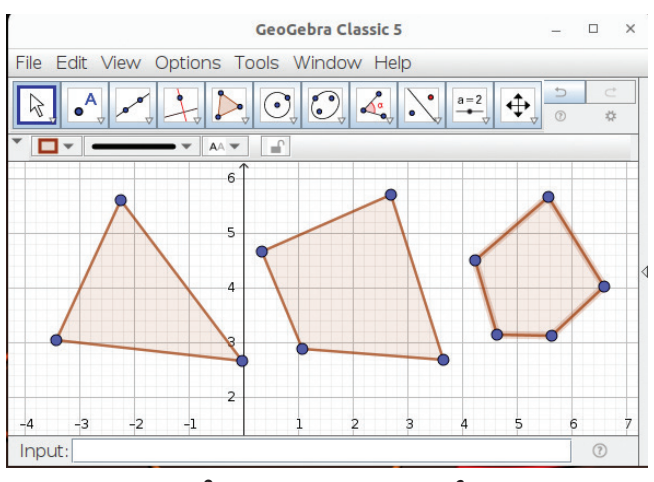

ചിത്രം 3.2 ബഹുഭുജങ്ങൾ

#### നിറം നൽകാം, പേരിടാം

സാധാരണയായി നാം വരയ്ക്കുന്ന രൂപങ്ങൾക്ക് പേര് നൽകാറുണ്ടല്ലോ. വര AB, ത്രികോണം ABC, ചതുർഭുജം ABCD എന്നിങ്ങനെ. ഇതുപോലെ ജിയോജിബ്ര സോഫ്റ്റുവെയറിലും സൗകര്യമുണ്ട്. അവ എങ്ങനെയെന്ന് നോക്കാം.

ഇതിനായി, Segment ടൂൾ എടുത്ത് ആദ്യം ഒരു വര വരയ്ക്കുക. ഈ വരയുടെ നിറം സ്വതവേ കറു പ്പിലാണ് കാണുക. വര സെലക്ട് ചെയ്താൽ ചിത്ര ത്തിൽ കാണുന്നതുപോലെ നിറം മാറ്റാനുള്ള സൗകര്യം (ചിത്രം 3.3) ലഭിക്കും.

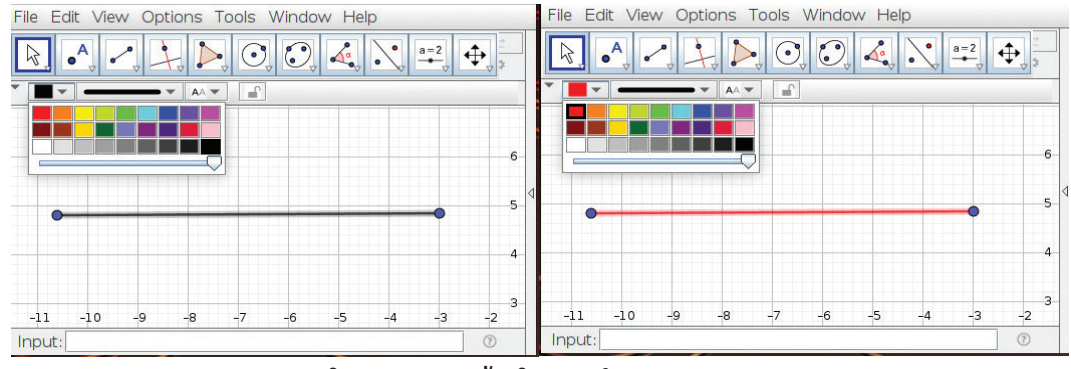

ചിത്രം 3.3 വരയ്ക്ക് നിറം നൽകുന്ന ജാലകം

## സേവ് ചെയ്യാം

ജിയോജിബ്രയിൽ വരയ്ക്കുന്ന നിർമ്മിതികൾ File → Save ക്രമ ത്തിൽ സേവ് ചെയ്യാം. സേവ് ചെയ്യുമ്പോൾ .ggb എന്ന എക്സ്റ്റ ൻ ഷ നോ ടെ യാണ് ഫയൽ സേവ് ആകുന്നത്. ഇതിലൊരു നിറം തിരഞ്ഞെടുത്ത് വരയ്ക്ക് ഇഷ്ട മുള്ള നിറം നൽകാം.

വരയ്ക്ക് പേരു നൽകുന്നതിനായി, ആദ്യം വരയുടെ അറ്റത്തുള്ള ബിന്ദു സെലക്ക് ചെയ്യുക. ശേഷം മൗസിന്റെ വലതുബട്ടൺ ക്ലിക്ക് ചെയ്യുമ്പോൾ പ്രത്യക്ഷപ്പെടുന്ന മെനുവിൽനിന്ന് (ചിത്രം 3.4) Show Label തിരഞ്ഞെടുക്കുക. ഇഷ്ടമുള്ള പേരു നൽകു ന്നത് എങ്ങനെയെന്ന് ശ്രമിച്ചുനോക്കു.

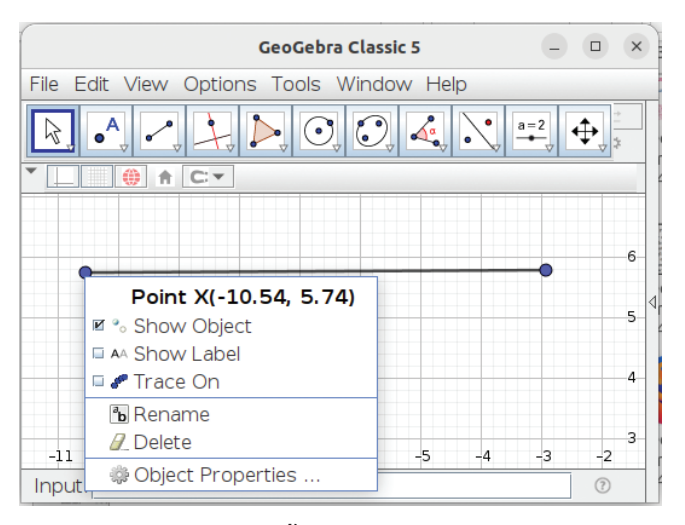

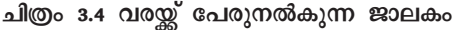

#### ചതുരം ഭംഗിയാക്കാം

പോളിഗൺ ടൂൾ ഉപയോഗിച്ച് ഒരു ചതുരം വരച്ചശേഷം അതിന്റെ നിറം, പേര്, സ്റ്റൈൽ എന്നിവ ചിത്രത്തിൽ കാണുന്ന രീതിയിൽ മാറ്റിനോക്കൂ. ചതു രത്തിനകത്ത് നിറം നൽകുമ്പോൾ നിറങ്ങൾക്കടിയി ലുള്ള സ്ലൈഡർ നീക്കിനോക്കൂ (ചിത്രം 3.5).

## വീട് വരയ്കാം

ചിത്രം 3.6 ൽ കാണുന്ന തരത്തിൽ നീന വരച്ച വീടിന്റ മാതൃക ജിയോജിബ്രയിൽ വരച്ച് നിറങ്ങൾ നൽകി ഭംഗിയാക്കുമല്ലോ.

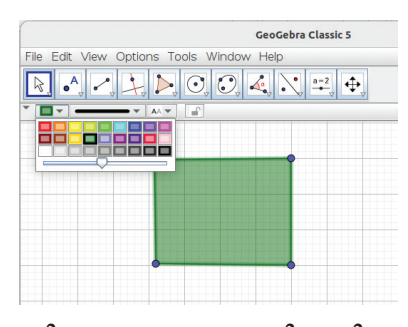

ചിത്രം 3.5 ബഹുഭുജത്തിനു നിറം നൽകുന്ന ജാലകം

#### ജിയോജിബ്രയിൽ നിറങ്ങൾ നൽകുമ്പോൾ

വരകൾ ഉപയോഗിച്ചു വരച്ചുണ്ടാക്കിയ ചിത്രങ്ങൾക്ക് ജിയോജിബ്ര സോഹ്റ്റുവെയ റിൽ നിറങ്ങൾ നൽകാനാവില്ല. ഉദാഹരണമായി, മൂന്നുവരകൾ ഉപയോ ഗിച്ച് വരയ്ക്കുന്ന ഒരു ത്രികോണത്തിന്റെ പരപ്പ് ജിയോജിബ്രയിൽ പരിഗണിക്കപ്പെ ടുന്നില്ല. പകരം മൂന്നുവശങ്ങൾ മാത്രമായേ പരിഗണിക്കപ്പെടുന്നുള്ളൂ. ത്രികോണം, ചതുരം എന്നീ രൂപങ്ങൾ പോളിഗൺ ടൂൾ ഉപയോഗിച്ച് വരയ്ക്കുമ്പോൾ അവയുടെ വശങ്ങളോടൊപ്പം പരപ്പും ഉൾപ്പെടുന്നു.

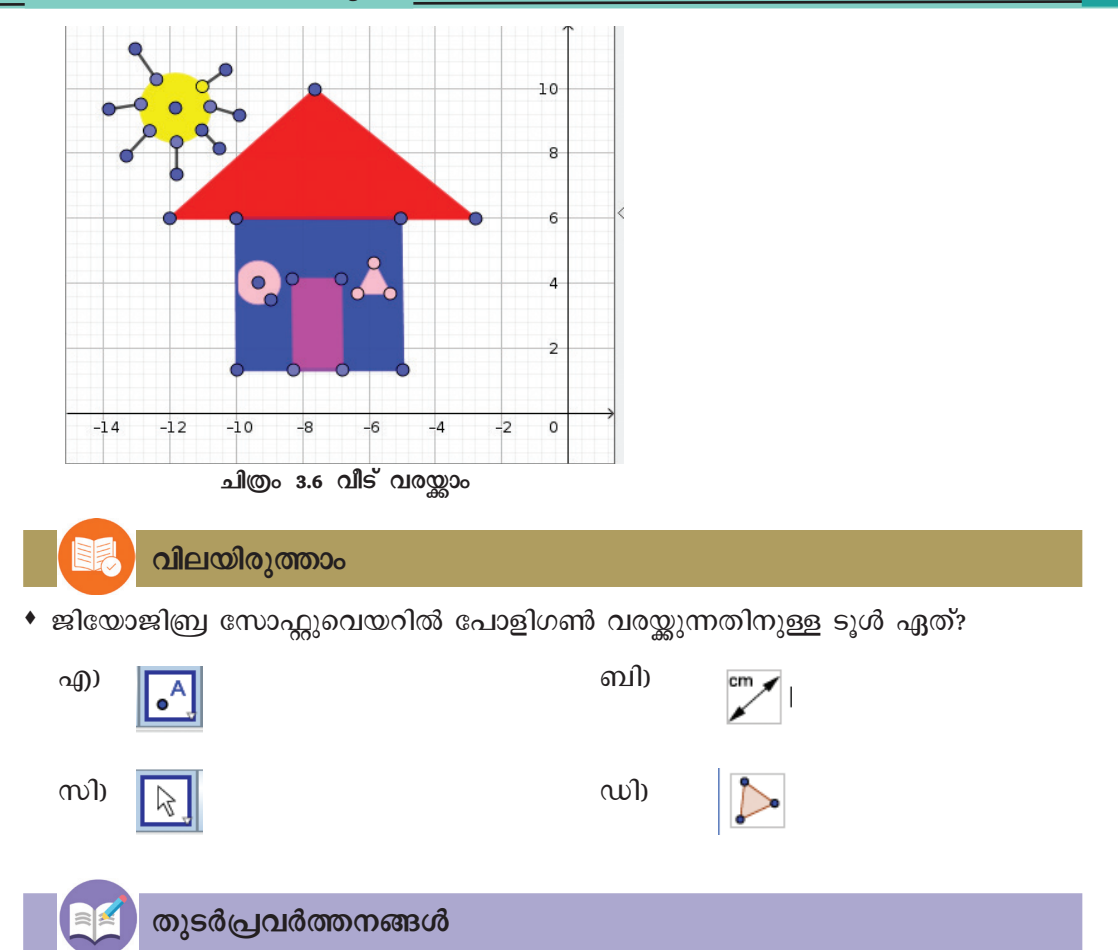

- ജിയോജിബ്രയിൽ, പോളിഗൺ ടൂൾ ഉപയോഗപ്പെടുത്തി ഒരു വീടിന്റെ ചിത്രം വരച്ച് ഉചിതമായ നിറങ്ങൾ നൽകി ആകർഷകമാക്കുക. വീടിന്റെ ഓരോ ഭാഗത്തിന്റെയും നീളം അളന്ന് എഴുതുക.
- ചുവടെ ചേർത്തിരിക്കുന്ന ചിത്രങ്ങൾ ജിയോജിബ്രയിൽ വരയ്ക്കുക. ഇവയിൽ ഓരോ ഭാഗത്തിന്റെയും നീളം അളന്ന് പട്ടികപ്പെടുത്തുക ബ്രഹുഭുജങ്ങൾക്ക് നിറം നൽ കേണ്ടതിനാൽ പോളിഗൺ ടൂൾ ഉപയോഗിക്കണം).

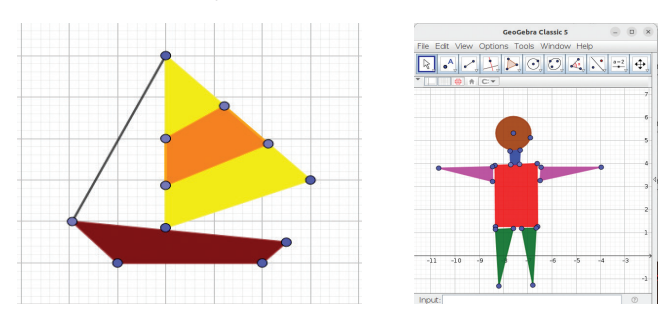

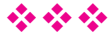

28

അധ്യായം നാല് ചിത്രം വരയ്കാൻ കോഡിങ്

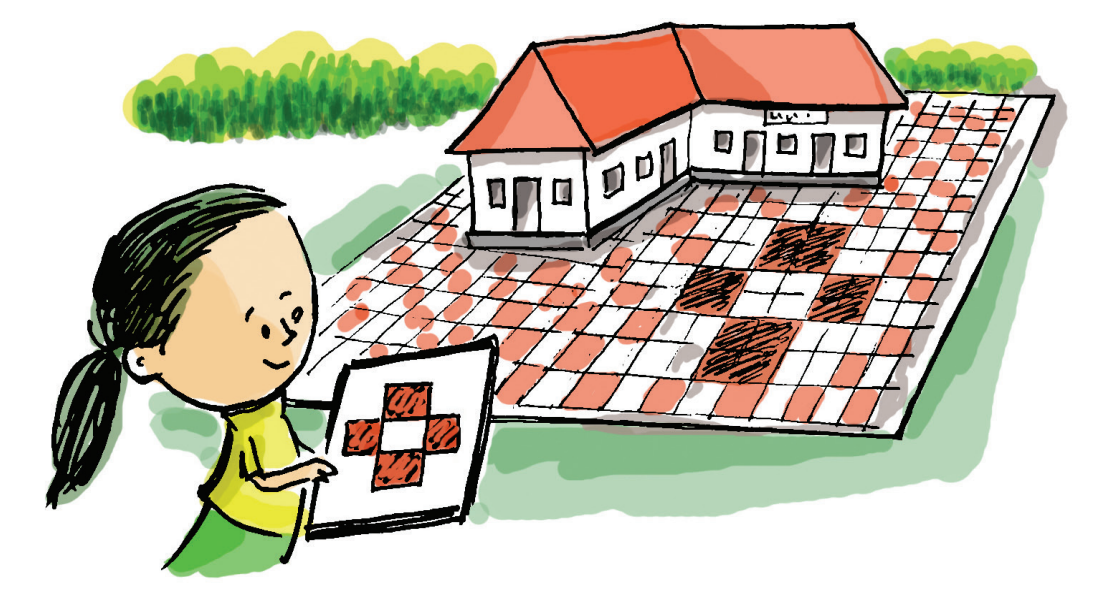

"സ്കൂൾ മുറ്റത്ത് പുതിയ ടൈലുകൾ പാകിയത് നോക്കൂ. എന്ത് ഭംഗിയാണല്ലേ?" നിമ്മിക്ക് സന്തോഷം അടക്കാനാകുന്നില്ല.

വ്യത്യസ്ത ടൈലുകൾ അവയുടെ നിറത്തിന്റെ അടിസ്ഥാനത്തിൽ പ്രത്യേക രീതിയിൽ തുടർച്ചയാ യി അടുക്കിവച്ചതുകൊണ്ടാണല്ലോ അതൊരു പാറ്റേണായി മാറിയതും മുറ്റത്തിന് കൂടുതൽ ഭംഗി തോന്നിക്കുന്നതും.

സ്കൂൾ ശാസ്ത്രോത്സവത്തിനായി കുട്ടികൾ തയ്യാറാക്കിയ ചില ജ്യാമിതീയ പാറ്റേണുകളുടെ ചിത്രങ്ങൾ നോക്കൂ (ചിത്രം 4.1).

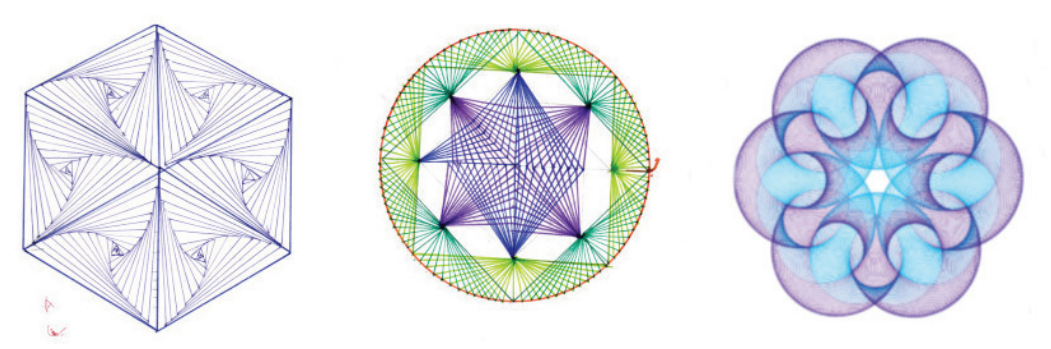

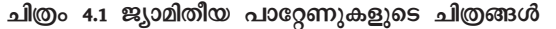

ഇത്തരമൊരു ജ്യാമിതീയ പാറ്റേൺ തയ്യാറാ ക്കാൻ എന്തെല്ലാം കാര്യങ്ങൾ ശ്രദ്ധിക്കണം? ആലോ ചിച്ചുനോക്കൂ.

- വരകളും വൃത്തങ്ങളും ചാപങ്ങളും ഉൾപ്പെടണം.
- നിശ്ചിത ക്രമത്തിൽ വരയ്ക്കുമ്പോഴാണ് വ്യത്യസ്ത ജ്യാമിതീയ പാറ്റേണുകൾ ഉണ്ടാവുന്നത്.
- .....

കമ്പ്യൂട്ടർ ഉപയോഗിച്ച് വിവിധ പാറ്റേണുകൾ തയ്യാറാക്കാൻ കഴിയും. ഗണിതരൂപങ്ങൾ നിർമ്മി ക്കാനുള്ള പ്രത്യേക സോഫ്റ്റുവെയറുകൾ നമ്മുടെ കമ്പ്യൂട്ടറിൽ ലഭ്യമാണല്ലോ.

മുൻ അധ്യായത്തിൽ നാം പരിചയപ്പെട്ട ജിയോ ജിബ്ര സോഹ്റ്റുവെയർ ഉപയോഗിച്ച് ഗണിതരൂപങ്ങ ളും ഗണിത പാറ്റേണുകളും നിർമ്മിക്കാം. ഇതിനായി പ്രത്യേക ടൂളുകൾതന്നെ ജിയോജിബ്രയിലുണ്ട്.

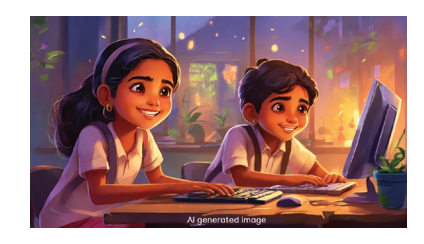

നാം നൽകുന്ന നിർദേശങ്ങൾക്കനുസരിച്ച് പ്രവർത്തിക്കുന്ന ഉപകരണമാണ് കമ്പ്യൂട്ടർ എന്ന് നിങ്ങൾക്കറിയാം. കമ്പ്യൂട്ടറിന് നിർദേശങ്ങൾ നൽകി ഇത്തരം പാറ്റേണുകൾ നിർമ്മിക്കാൻ സാധിക്കുമോ?

എങ്ങനെയാണ് കമ്പ്യൂട്ടറിന് നിർദേശങ്ങൾ നൽകുക?

കമ്പ്യൂട്ടറിന് നിർദേശങ്ങൾ നൽകുന്നത് പ്രത്യേക ഭാഷകൾ ഉപയോഗിച്ചാണ്. കമ്പ്യൂട്ടർ ഭാഷകൾ എന്നറിയപ്പെടുന്ന സ്ക്രാച്ച്, ജാവ, പൈത്തൺ എന്നിവയെല്ലാം ഇതിനായി ഉപയോഗി ക്കാം.

നമ്മുടെ കമ്പ്യൂട്ടറിലുള്ള സ്ക്രാച്ച് ഒരു ബ്ലോക്ക് പ്രോഗ്രാമിങ് ഭാഷയാണ്. സ്ക്രാച്ച് ഉപയോഗിച്ച് നമുക്ക് ഒരു ജ്യാമിതീയ പാറ്റേൺ തയ്യാറാക്കി നോക്കാം.

സ്ക്രാച്ച് ഉപയോഗിച്ച് തയ്യാറാക്കിയ ഗെയിമു കൾ നിങ്ങൾ കളിച്ചിട്ടുണ്ടാവും. സ്പ്രൈറ്റുകൾക്ക് ആവശ്യമായ നിർദേശങ്ങൾ നൽകിക്കൊണ്ടാണ് ഈ ഗെയിമുകൾ തയ്യാറാക്കിയിരിക്കുന്നത്. ഇതേ മാത്തക യിൽ, സ്പ്രൈറ്റുകൾക്ക് നിർദേശങ്ങൾ നൽകിക്കൊ ണ്ട് ജ്യാമിതീയരൂപങ്ങളും നമുക്ക് വരപ്പിക്കാം.

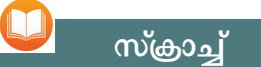

ലളിതമായൊരു പ്രോഗ്രാമിങ് ഭാഷയാണ് സ്ക്രാച്ച്. ഇതുപ യോഗിച്ച് ആനിമേഷൻ, ഗെയിമുകൾ എന്നിവ എളുപ്പ ത്തിൽ തയ്യാറാക്കാം. ഇതിൽ പ്രോഗ്രാം ചെയ്യുന്നതിനുള്ള നിർദേശങ്ങൾ (കോഡുകൾ) ടൈപ്പ് ചെയ്യേണ്ടതില്ല. അവ പ്രത്യേക ബ്ലോക്കുകളാ യാണ് നൽകിയിരിക്കുന്നത്. ചെയ്തുനോക്കിയാലോ?

ഇതിനായി കമ്പ്യൂട്ടറിൽ സ്ക്രാച്ച് തുറക്കാം.

തുറന്നുവന്ന ജാലകത്തിലെ (ചിത്രം 4.2) സ്റ്റേജിൽ ഒരു സ്പ്രൈറ്റ് കാണാം.

|           | Fire Eux Augusts Auran                                                                                                    | eu Project | Turbowa p Ferubaca |                |          |  |
|-----------|----------------------------------------------------------------------------------------------------|------------|--------------------|----------------|----------|--|
| -         |                                                                                                    |            |                    | P 11 0         |          |  |
| Motion    | Motion                                                                                                    |            |                    |                |          |  |
| Looks     | move 10 steps                                                                                                    |            | സേജ് —             |                |          |  |
| Sound     | tum 🥐 🔢 degrees                                                                                                    |            | 00                 |                |          |  |
| Events    | tum 🤊 🥵 degrees                                                                                                    |            | സ്പൈറ്             |                |          |  |
| Control   | ga ka Fandom position •                                                                                                    | and a set  | പറ്റെയിറ്റ         | a se a se a    | <b>*</b> |  |
| Sensing   | 90 KK 0 Y. 0                                                                                                    |            |                    |                |          |  |
| Operators | glide 1 secs to random position -                                                                                                    | കേ         | ാഡ് ബോക്ക          | കൾ             |          |  |
| Variables | gride 1 secs to x 0 y 0                                                                                                    |            | ം                  |                |          |  |
| My Blocks | A CONTRACTOR OF A CONTRACTOR OF A CONTRACTOR OF A CONTRACTOR A CONTRACTOR A CONTRAC |            |                    | Sprite Sprite1 |          |  |
|           | point in direction (9)                                                                                                    |            |                    | 5hw 0 Ø Sar    |          |  |
|           | point lowards mouse pointer +                                                                                                    |            |                    |                |          |  |
|           | change x by 10                                                                                                    |            |                    |                |          |  |
| -         | Bet X to 0                                                                                                    |            |                    |                | 6        |  |
|           |                                                                                                    | Backpack   |                    |                |          |  |

ചിത്രം 4.2 സ്ക്രാച്ച് ജാലകം

```
സ്റ്റേജ്, സ്പ്രൈറ്റ്
```

സ്ക്രാച്ചിൽ തയ്യാറാക്കുന്ന ഗെയിമുകളിലും ആനിമേഷ നുകളിലും ഉപയോഗിക്കുന്ന കഥാപാത്രങ്ങളെ സ്പ്രൈറ്റ് എന്നു വിളിക്കുന്നു. ഈ സ്പ്രൈറ്റുകൾ ക്രമീ കരിക്കുന്നതിനുള്ള വെളുത്ത പശ്ചാത്തലമാണ് സ്റ്റേജ്.

ഇതിനുപകരം യോജിച്ച മറ്റൊരു സ്പ്രൈറ്റ് ഉപ യോഗിക്കാം. അതിനായി ഇപ്പോഴുള്ള സ്പ്രൈറ്റിനെ ഒഴിവാക്കണം.

എങ്ങനെയാണ് സ്റ്റേജിലുള്ള ഒരു സ്പ്രൈറ്റിനെ ഒഴിവാക്കുന്നത്?

സ്റ്റേജിന് താഴെ കാണുന്ന sprite1 🎦 എന്ന ചി ത്രത്തിന്റെ മുകൾഭാഗത്തുള്ള ഡിലിറ്റ് ഐക്കണിൽ 😰 ക്ലിക്ക് ചെയ്തുനോക്കൂ. സ്പ്രൈറ്റ് ഡിലിറ്റ് ആവും.

# പുതിയ സ്പ്രൈറ്റ് ഉൾപ്പെടുത്താം

സ്ക്രാച്ചിൽ പുതിയൊരു സ്പ്രൈറ്റിനെ ഉൾപ്പെ ടുത്തുന്നതെങ്ങനെയാണ്?

നൽകിയിരിക്കുന്ന കുറിപ്പ് പ്രയോജനപ്പെടുത്തി ഒരു വണ്ടിന്റെ ചിത്രം സ്പ്രൈറ്റായി ഉൾപ്പെടുത്തി നോക്കൂ.

ഉൾപ്പെടുത്തിയ സ്പ്രൈറ്റിന്റെ വലുപ്പം ആവ ശ്യാനുസരണം മാറ്റുമല്ലോ.

## സ്പ്രൈറ്റ് ഡിലിറ്റ് ചെയ്യാൻ

സ്പ്രൈറ്റിനെ ഡിലിറ്റ് ചെയ്യാൻ മറ്റെന്തെങ്കിലും മാർഗമുണ്ടോ? Sprite1 എന്ന ചിത്രത്തിന് മുകളിൽ മൗസ് വച്ച് മൗസിന്റെ വലതുബട്ടൺ ക്ലിക്ക് ചെയ്യു നോക്കു.

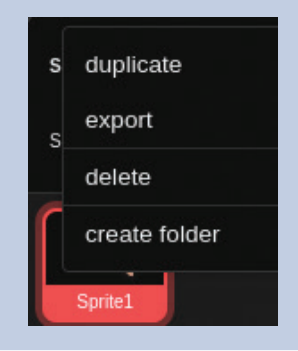

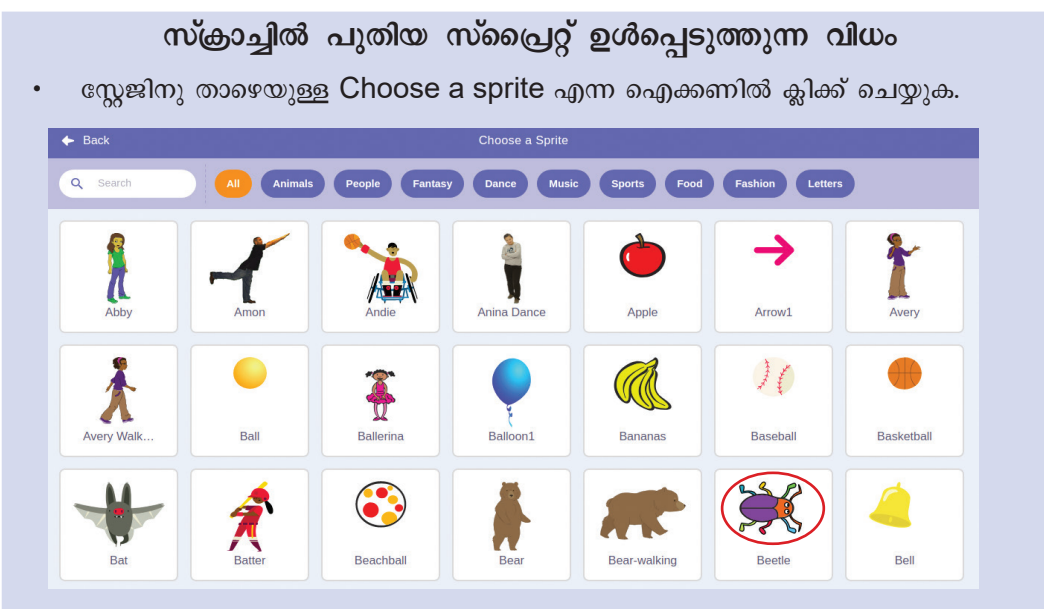

• തുറന്നുവരുന്ന ജാലകത്തിൽനിന്നു വണ്ടിന്റെ ചിത്രം (Beetle) സെലക്ക് ചെയ്യുക.

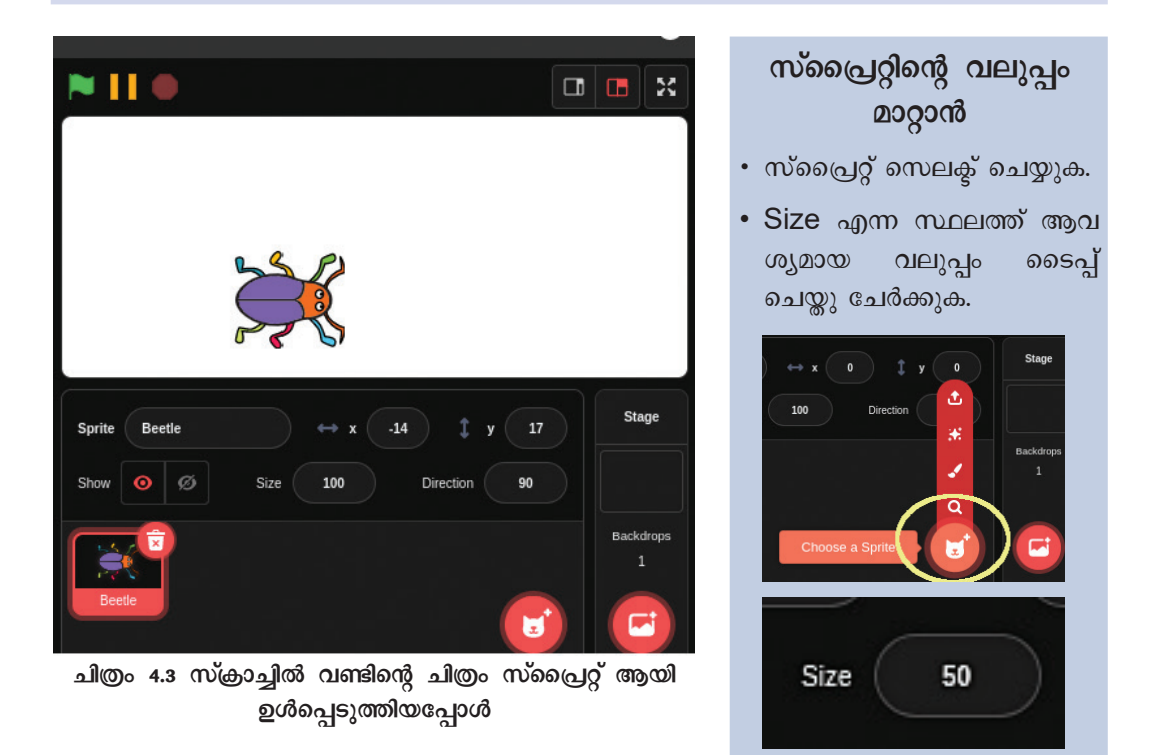

## വണ്ടിനെ ചലിപ്പിക്കാം

നാം നൽകുന്ന നിർദേശങ്ങൾക്കനുസരിച്ചാ ണല്ലോ വണ്ട് ചിത്രം വരയ്കേണ്ടത്. ചിത്രം വരയ്ക്കാനാ യി വണ്ടിനെ ചലിപ്പിക്കേണ്ടതുണ്ട്. സ്പ്രൈറ്റിനെ ചലിപ്പിക്കാനുള്ള നിർദേശങ്ങൾ സ്ക്രാച്ചിൽ എവി ടെയാണ് ഉള്ളതെന്ന് പരിശോധിച്ച് കണ്ടെത്തുമല്ലോ (ചിത്രം 4.4).

| 🚝 Code    | Costumes                | ♦) Sounds     |  |  |  |  |  |  |  |  |  |
|-----------|-------------------------|---------------|--|--|--|--|--|--|--|--|--|
| Motion    | Motion                  |               |  |  |  |  |  |  |  |  |  |
| Looks     | move 10 steps           |               |  |  |  |  |  |  |  |  |  |
| Sound     | turn C 15 degrees       |               |  |  |  |  |  |  |  |  |  |
| <u> </u>  | turn 🏷 15 degrees       |               |  |  |  |  |  |  |  |  |  |
| Events    |                         | R 3 6 8       |  |  |  |  |  |  |  |  |  |
| Control   | go to random position • |               |  |  |  |  |  |  |  |  |  |
| Sensing   | go to x: 182 y: 132     |               |  |  |  |  |  |  |  |  |  |
| Operators | glide 1 secs to rando   | om position 👻 |  |  |  |  |  |  |  |  |  |
| Variables | glide 1 secs to x: 18   | 2 y. 132      |  |  |  |  |  |  |  |  |  |
| My Blocks |                         |               |  |  |  |  |  |  |  |  |  |
|           | point in direction 90   |               |  |  |  |  |  |  |  |  |  |

ചിത്രം 4.4 സ്ക്രാച്ചിലെ നിർദേശങ്ങൾ

സ്ക്രാച്ചിൽ നിർദേശങ്ങൾ Code ടാബിൽ ബ്ലോ ക്കുകളായാണ് ക്രമീകരിച്ചിരിക്കുന്നത്. പ്രസ്തുത നിർ ദേശങ്ങൾ ഓരോന്നായി വായിച്ചുനോക്കു.

വണ്ടിനെ ചലിപ്പിക്കുന്നതിന് ആവശ്യമായ നിർദേശം ഇതിലുണ്ടോ?

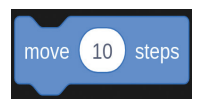

മറ്റ് കോഡുകളുടെ ഉപയോഗം എന്തൊക്കെ യാണെന്ന് ഊഹിക്കുക. Code ടാബിൽ വൃതൃസ്ത നിറത്തിൽ നൽകിയ കോഡ് ഗ്രൂപ്പുകൾ പരിശോ ധിച്ച് ചുവടെ നൽകിയ പട്ടിക പൂർത്തിയാക്കു.

| നിർദേശങ്ങൾ                     | ഉപയോഗം                        |
|--------------------------------|-------------------------------|
| turn C <sup>•</sup> 15 degrees | വലത്തോട്ടു തിരിയുന്ന<br>തിന്. |
| turn 🏷 15 degrees              |                               |
| hide                           |                               |

പട്ടിക 4.1 സ്ക്രാച്ചിലെ ചില കോഡുകളും അവയുടെ ഉപയോഗങ്ങളും

് കോഡ് ടാബിൽ നീലനിറത്തിലുള്ള ബ്ലോക്കുകൾ മാത്രമല്ല, മറ്റു നിറങ്ങളിലുള്ള ബ്ലോക്കുകളുമുണ്ട്.

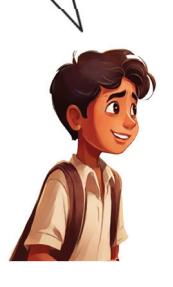

ശരിയാണ്. വേറൊരു ഗ്രൂപ്പിൽ ക്ലിക്ക് ചെയ്തപ്പോൾ ശബ്ദം ഉൾപ്പെടുത്തുന്നതിനുള്ള നിർദേശം ലഭിച്ചു.

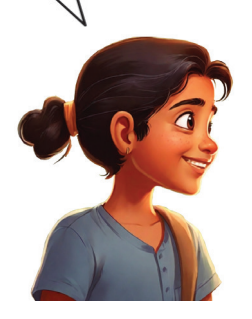

ആവശ്യമായ നിർദേശങ്ങൾ മധ്യഭാഗത്തുള്ള സ്ക്രിപ്റ്റ് ഏരിയയിലേക്ക് വലിച്ചിട്ടാണ് ഓരോ സ്പ്രൈറ്റിനും പ്രോഗ്രാം ചെയ്യേണ്ടത്.

ഇനി, വണ്ടിനെ ചലിപ്പിക്കുന്നതിനുള്ള കോഡ് സ്ക്രിപ്റ്റ് ഭാഗത്തേക്കു വലിച്ചിട്ട് ആ കോഡിൽ ക്ലിക്ക് ചെയ്തുനോക്കൂ.

എന്താണ് സംഭവിച്ചത്?

പ്രോഗ്രാം പ്രവർത്തിച്ച് വണ്ട് അല്പം മുന്നോട്ടു ചലിച്ചു.

കോഡിൽ ക്ലിക്ക് ചെയ്യുമ്പോൾ ഇപ്പോൾ എത്തിയ സ്ഥലത്തിനു പകരം അല്പംകൂടി ദൂരം മു ന്നോട്ട് സഞ്ചരിക്കണമെങ്കിലോ? പ്രസ്തുത മാറ്റം കോഡിൽ വരുത്തി, പ്രോഗ്രാം പ്രവർത്തിപ്പിച്ചു നോക്കുമല്ലോ.

സ്പ്രൈറ്റിനെ ഒരു നിശ്ചിത എണ്ണം സ്റ്റെപ്പുകൾ മുന്നോട്ട് ചലിപ്പിക്കാനുള്ള നിർദേശമാണല്ലോ നാം ഇപ്പോൾ നൽകിയത്. ഇതിനുപകരം തുടർച്ച യായി സ്പ്രൈറ്റ് ചലിക്കണമെങ്കിൽ എന്താണ് ചെയ്യേണ്ടത്?

അതിനുള്ള നിർദേശം നൽകണം, അല്ലേ?

അതായത്, move എന്നത് തുടർച്ചയായി ആവർ ത്തിക്കുന്നതിനുള്ള നിർദേശം നൽകണം.

ഈ നിർദേശം ഏത് ഗ്രൂപ്പിലാണ് ഉള്ളതെന്ന് കോഡ് ബ്ലോക്കിന്റെ നിറം നോക്കി കണ്ടെത്താ മല്ലോ.

ഇനി, ഈ നിർദേശത്തോടൊപ്പം move നിർദേശം ചുവടെ നൽകിയ രീതിയിൽ ചേർത്തു വച്ച് പ്രോഗ്രാം പ്രവർത്തിപ്പിച്ചുനോക്കൂ (ചിത്രം 4.5).

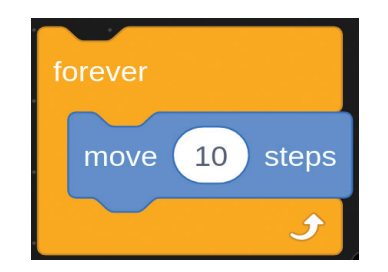

ചിത്രം 4.5 സ്പ്രൈറ്റിനെ തുടർച്ചയായി ചലിപ്പിക്കാനുള്ള നിർദേശങ്ങൾ

34

## തുടർച്ചയായി ആവർത്തി ക്കുന്നതിനുള്ള നിർദേശം

സ്ക്രാച്ചിൽ ഒരു പ്രവർത്തനം തുടർച്ചയായി ആവർത്തിക്കു ന്നതിന് ഉപയോഗിക്കുന്ന ഒരു നിർദേശമാണ് forever.

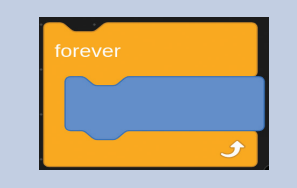

വിവരവിനിമയ സാങ്കേതികവിദ്യ-V

വണ്ട് തുടർച്ചയായി സഞ്ചരിച്ച് വശങ്ങളിൽ തട്ടി നിൽക്കുന്നതു കാണാം.

വണ്ടിന്റെ സഞ്ചാരം വശങ്ങളിൽ തട്ടുന്നതിന് മുമ്പുതന്നെ നിർത്തണമെങ്കിലോ? സ്റ്റേജിന്റെ മുകൾ ഭാഗത്തുള്ള stop 💽 ബട്ടണിൽ ക്ലിക്ക് ചെയ്തു നോക്കു.

സ്ക്രാച്ചിൽ പ്രോഗ്രാം പ്രവർത്തിപ്പിക്കാൻ കോഡിൽ ക്ലിക്ക് ചെയ്യുകയാണ് നാം ചെയ്തത്.

ഇതിനുപകരം ഒരു ബട്ടണിൽ ക്ലിക്ക് ചെയ്യു മ്പോൾ പ്രോഗ്രാം പ്രവർത്തിക്കണമെങ്കിലോ?

ഉദാഹരണമായി, Stop ബട്ടൺ ക്ലിക്ക് ചെയ്ത പ്പോൾ പ്രോഗ്രാം നിന്നുവല്ലോ. ഇതിനുപകരം തൊട്ട ടുത്തുള്ള പച്ച ഫ്ലാഗിൽ ക്ലിക്ക് ചെയ്യുമ്പോൾ പ്രോഗ്രാം പ്രവർത്തിക്കണം എന്നിരിക്കട്ടെ.

ഇതിനുള്ള നിർദേശം സ്ക്രാച്ചിലുണ്ടോ?

🖪 എന്ന ഗ്രൂപ്പ് പരിശോധിച്ചു നോക്കൂ.

കോഡ് കാണുന്നുണ്ടല്ലോ. ഈ കോഡ് മറ്റു നിർ ദേശങ്ങളോടൊപ്പം എങ്ങനെയാണ് ചേർക്കേ ണ്ടത്?

പച്ച ഫ്ലാഗ് ക്ലിക്ക് ചെയ്തതിനു ശേഷമാണല്ലോ തുടർന്നുള്ള നിർദേശങ്ങൾ പ്രവർത്തിക്കേണ്ടത്? അപ്പോൾ പ്രസ്തുത നിർദേശം ആദ്യത്തെ കോഡായി ത്തന്നെ ചേർക്കേണ്ടതുണ്ട്.

ഇനി ചുവടെ നൽകിയ രീതിയിൽ നിർദേശ ങ്ങൾ ക്രമീകരിച്ച് പച്ച ഫ്ലാഗ് (ാ) ക്ലിക്ക് ചെയ്തു നോക്കൂ (ചിത്രം 4.6).

when ጆ clicked

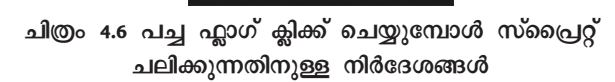

10

പ്രവർത്തനം അവസാനിപ്പിക്കുന്നതിന്

പ്രവർത്തനം അവസാനിപ്പിക്കു ന്നതിന് stop ബട്ടൺ കൂടാതെ മറ്റെന്തെങ്കിലും മാർഗമുണ്ടോ? പ്രോഗ്രാം പ്രവർത്തിക്കുമ്പോൾ അതിന്റെ കോഡിൽ ഒരു പ്രാവ ശ്യം കൂടി ക്ലിക്ക് ചെയ്തു നോക്കു.

## പ്രവർത്തനം ആരംഭിക്കുന്നതിന്

പച്ച ഫ്ലാഗ് ക്ലിക്ക് ചെയ്യുമ്പോൾ പ്രോഗ്രാം പ്രവർത്തിക്കുന്നതിന് ഉപയോഗിക്കുന്ന കോഡാണ് when dicked.

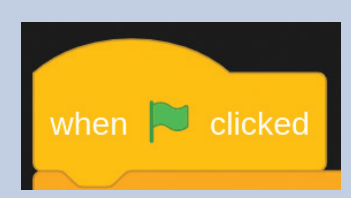

steps

വണ്ട് സഞ്ചരിച്ച് വശങ്ങളിൽ തട്ടിനിൽക്കുകയാ ണെന്ന് സൂചിപ്പിച്ചല്ലോ? വശങ്ങളിൽ തട്ടിയാൽ തിരിച്ച് എതിർദിശയിലേക്കുതന്നെ മടങ്ങിവരുന്നതി നായി if on edge bounce എന്ന നിർദേശം ചേർക്കാം (ചിത്രം 4.7).

ഈ നിർദേശംകൂടി ചുവടെ നൽകിയ മാതൃക യിൽ ചേർത്ത്, പ്രോഗ്രാം പ്രവർത്തിപ്പിച്ചുനോക്കൂ.

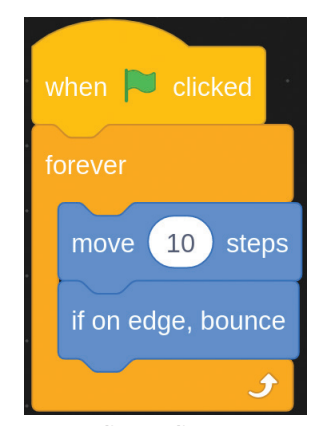

ചിത്രം 4.7 സ്പ്രൈറ്റ് ഇരുവശങ്ങളിലുംതട്ടി തിരിച്ചുപോരുന്നതിനുള്ള നിർദേശങ്ങൾ

## ഫയൽ സേവ് ചെയ്യാം

സ്ക്രാച്ചിൽ ചെയ്ത പ്രവർത്ത നങ്ങൾ സേവ് ചെയ്യുന്നതി നായി, ഫയൽ മെനുവിലെ Save as ഓപ്ഷൻ ക്ലിക്ക് ചെയ്ത്, തുറന്നു വരുന്ന ജാല കത്തിൽ ഫയൽനാമം ടൈപ്പ് ചെയ്ത് സേവ് ബട്ടൺ ക്ലിക്ക് ചെയ്താൽ മതി.

ഇപ്പോൾ വണ്ട് രണ്ടുവശങ്ങളിലും തട്ടി തിരിച്ചു വരുന്നു (ചിത്രം 4.7).

## ചിത്രം വരയ്കാം

നിർദേശങ്ങൾ നൽകി ഒരു സ്പ്രൈറ്റിനെ ചലി പ്പിക്കുന്നതെങ്ങനെയെന്ന് നാം മനസ്സിലാക്കിക്കഴി ഞ്ഞു. ഇനി സ്പ്രൈറ്റ് ചലിക്കുന്നതോടൊപ്പംതന്നെ ഒരു ചിത്രംകൂടി വരയ്ക്കുന്നതെങ്ങനെയെന്ന് നോക്കാം.

വണ്ട് ഇപ്പോൾ രണ്ടുവശങ്ങളിലും തട്ടി സ്റ്റേജി ലൂടെ സഞ്ചരിക്കുകയാണ്. ഇതോടൊപ്പം ആ പാത യിൽത്തന്നെ ചിത്രവും വരച്ചാലോ?

സ്ക്രാച്ചിലെ സ്റ്റേജിൽ ചിത്രം വരയ്കണമെങ്കിൽ പെൻ ആവശ്യമാണ്. നിങ്ങളുടെ പ്രോഗ്രാമിൽ Pen എന്ന സംവിധാനംകൂടി ഉൾപ്പെടുത്തൂ.

### Pen ഉൾപ്പെടുത്തിയില്ലേ?

ഇതോടെ കോഡ് ബ്ലോക്കിൽ Pen എന്നൊരു കോഡ് ഗ്രൂപ്പ് കൂടി ചേർത്തുകഴിഞ്ഞു. പുതിയ കോഡ് ബ്ലോക്കിലെ നിർദേശങ്ങൾ പരിശോധിച്ചു നോക്കൂ.

## സ്കാച്ചിൽ Pen ഉൾപ്പെടുത്താൻ

- കോഡ് ബ്ലോക്കുകൾക്ക് ഏറ്റവും ചുവടെ കാണുന്ന 🧧 ബട്ടൺ ക്ലിക്ക് ചെയ്യുക.
- തുടർന്ന് വരുന്ന ജാലക ത്തിൽനിന്ന് Pen സെലക്ട് ചെയ്യുക.

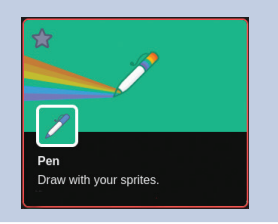
ഇതിൽ ചിത്രം വരയ്ക്കാനുള്ള നിർദേശം കണ്ടെ ത്തിയോ?

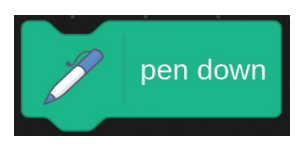

• pen down എന്ന നിർദേശം ഇതിനുപയോ ഗിക്കാം.

pen down എന്ന നിർദേശം എപ്പോഴാണ് പ്രവർ ത്തിക്കേണ്ടത്?

പച്ച ഫ്ലാഗ് അമർത്തുമ്പോഴാണല്ലോ.

അപ്പോൾ Forever എന്ന നിർദേശത്തിന് മുമ്പി ലായി പേന ഉപയോഗിക്കാനുള്ള നിർദേശം ഉൾപ്പെ ടുത്താം.

ഇനി, ചിത്രം 4.8 ൽ നൽകിയ രീതിയിൽ നിർദേ ശങ്ങൾ നൽകി പ്രോഗ്രാം പ്രവർത്തിപ്പിച്ചുനോക്കൂ.

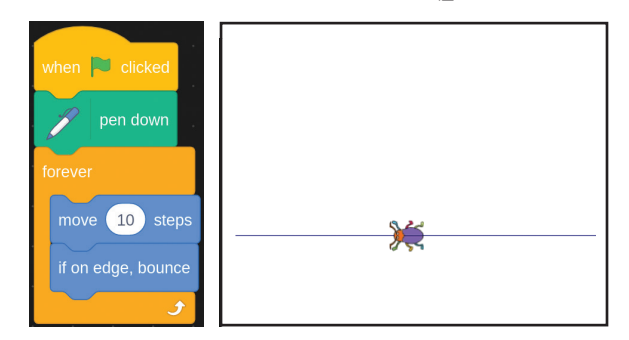

ചിത്രം 4.8 സ്പ്രൈറ്റിനെ ചിത്രം വരപ്പിക്കുന്നതിനുള്ള നിർദേശങ്ങളും അതിന്റെ ഔട്ട്പുട്ടും

മുകളിൽ നൽകിയപോലെയാണോ നിങ്ങളുടെ വണ്ട് ചിത്രം വരയ്ക്കുന്നത്? വണ്ട് വരയ്ക്കുന്ന ചിത്ര ത്തിന് എന്തെങ്കിലും അപാകത തോന്നുന്നുണ്ടോ?

ഇതൊരു പാറ്റേണായി മാറുന്നില്ല, അല്ലേ?

വണ്ട് ഒരേ സഞ്ചാര പാതയിലൂടെ സഞ്ചരിക്കു ന്നതുകൊണ്ടാണ് ഈ രീതിയിലുള്ള ചിത്രം ഉണ്ടാകു ന്നത്. ഇതിനുപകരം സഞ്ചാരപാതയിൽ അല്പം മാറ്റം വരുത്തിനോക്കാം.

എങ്ങനെയാണ് വണ്ടിന്റെ സഞ്ചാരപാത മാറ്റു ന്നത്?

# Pen Down നിർദേശം

ഒരു സ്പ്രൈറ്റിന് pen down എന്ന നിർദേശവുംകൂടി ചേർ ത്താൽ പ്രസ്തുത സ്പ്രൈറ്റിനോ ടൊപ്പം പേനയും പ്രവർ ത്തിക്കും. അപ്പോൾ സ്പ്രൈറ്റ് ചലിക്കുമ്പോൾ പേന പ്രവർ ത്തിച്ച് സ്റ്റേജിൽ ചിത്രങ്ങൾ ഉണ്ടാകുന്നു.

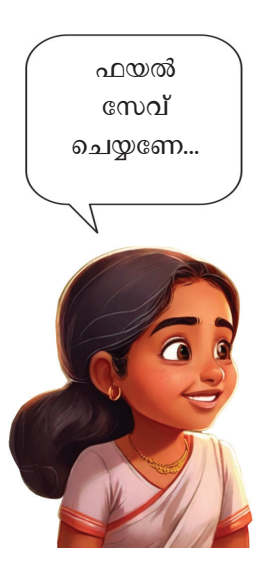

സ്റ്റേജിന് താഴെയുള്ള Directionൽനിന്ന് സ്പ്രൈറ്റിന്റെ സഞ്ചാരപാത മാറ്റിനോക്കൂ.

എന്തു മാറ്റമാണ് കാണുന്നത്?

വണ്ട് പോവുന്ന വഴിയെല്ലാം വരച്ച് പ്രത്യേക പാറ്റേണുകൾ ഉണ്ടാവുന്നു എന്നു കാണാം (ചിത്രം 4.9).

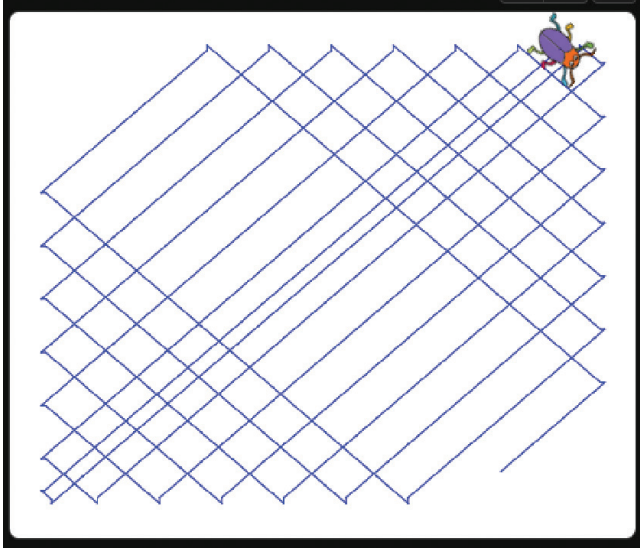

ചിത്രം 4.9 സ്ക്രാച്ച് നിർദേശം ഉപയോഗിച്ച് വരച്ച പാറ്റേൺ

വണ്ടിന്റെ direction വീണ്ടും മാറ്റി പ്രവർത്തിപ്പിച്ചു നോക്കൂ. വ്യത്യസ്തങ്ങളായ പുതിയ പാറ്റേണുകൾ വരയ്ക്കുന്നതു കാണാം.

പച്ച ഫ്ലാഗ് ക്ലിക്ക് ചെയ്യുമ്പോൾ നിലവിൽ വരച്ച പാറ്റേൺ മായ്കണമെങ്കിൽ erase all എന്ന ബ്ലോക്ക് ഉപയോഗിച്ചാൽ മതി.

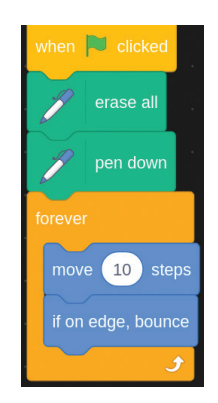

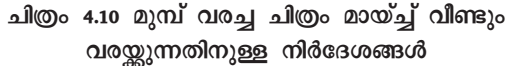

# സ്പ്രൈറ്റിന്റെ ദിശ മാറ്റാം

സ്റ്റേജിന് താഴെയുള്ള

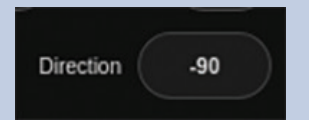

എന്നതിൽ ക്ലിക്ക് ചെയ്യുക.

 അപ്പോൾ കാണുന്ന ജാലക ത്തിൽനിന്ന് മൗസ് ഉപയോ ഗിച്ച് സ്പ്രൈറ്റിന്റെ ദിശ മാറ്റി സ്ഥാപിക്കുക.

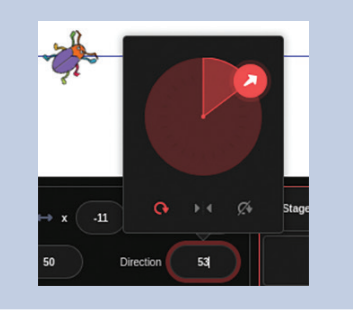

## വരയുടെ കനം, നിറം

സ്ക്രാച്ചിൽ Pen ഉപയോഗി ച്ച് വരയ്ക്കുന്ന വരയുടെ കനം വർധിപ്പിക്കുന്നതിന് ഉപയോ ഗിക്കുന്ന നിർദേശമാണ് set pensize to.

വരയ്ക്ക് നിറം നൽകുന്നതിന് set pencolor to എന്ന കോഡ് ഉപയോഗിക്കാം.

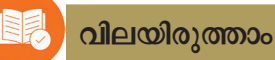

1. താഴെ തന്നിട്ടുള്ള പട്ടിക പൂരിപ്പിക്കുക.

| കോഡ്ബ്ലോക്ക്  | സ്പ്രൈറ്റിനു സംഭവിക്കുന്ന മാറ്റം  |
|---------------|-----------------------------------|
| move 20 steps | 20 സ്റ്റെപ്പ് മുന്നോട്ടുപോകുന്നു. |
| erase all     |                                   |
| pen down      |                                   |

2. ചിത്രത്തിൽ തന്നിട്ടുള്ള സ്ക്രാച്ച് കോഡുകൾ റൺ ചെയ്യാൽ സ്പ്രൈറ്റിന് എന്ത് സംഭവിക്കും?

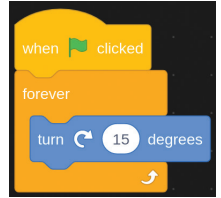

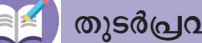

തുടർപ്രവർത്തനങ്ങൾ

- നിങ്ങൾ തയ്യാറാക്കിയ പ്രോഗ്രാമിൽ set pencolor to, set pensize to എന്നീ ബ്ലോക്കുകൾകൂടി ചേർത്ത് വിലകൾ മാറ്റി പ്രവർത്തിപ്പിക്കുക.
- ചുവടെ നൽകിയിരിക്കുന്ന ഒരു പാറ്റേൺ സ്ക്രാച്ച് ഉപയോഗിച്ച് വരയ്ക്കുക.

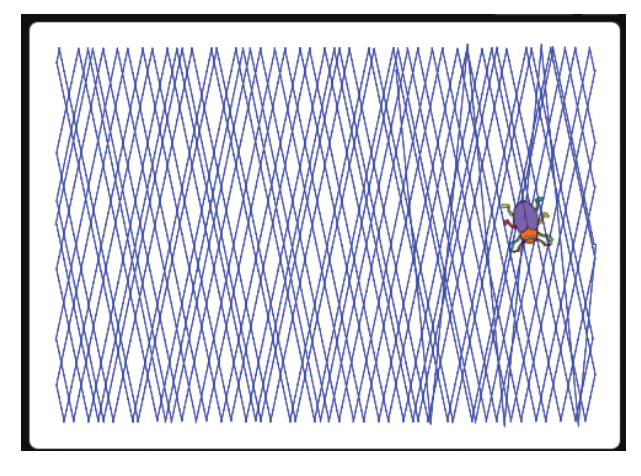

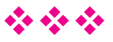

# അധ്യായം അഞ്ച് *ഊന്ടർനെ*റ്റി*ൽ* രി*ര*യുമ്പോൾ

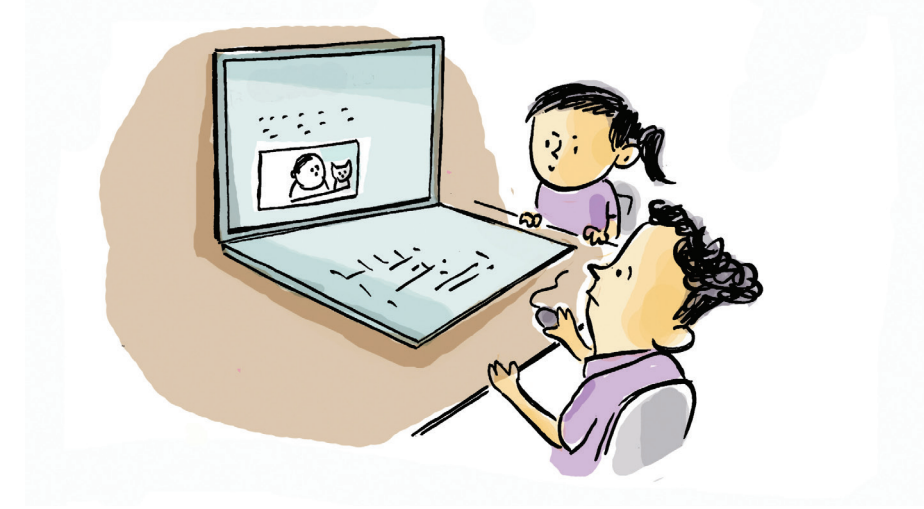

ഏത് കായികയിനത്തിലാണ് നീരജ് ചോപ്ര മെഡൽ നേടിയതെന്നറിയാമോ?

.....

#### തിരഞ്ഞു കണ്ടെത്താം

നീരജിനെപ്പോലെ ഒരു ജാവലിൻത്രോ താരമാക ണമെന്നാണ് നിവിന്റെ ആഗ്രഹം. അദ്ദേഹത്തെക്കുറി ച്ച് കൂടുതൽ വിവരങ്ങളറിയാൻ നിവിന് താൽപ്പര്യ മായി. ഇതിന് എന്താണ് മാർഗം? നമുക്കൊന്നു സഹാ യിക്കാം.

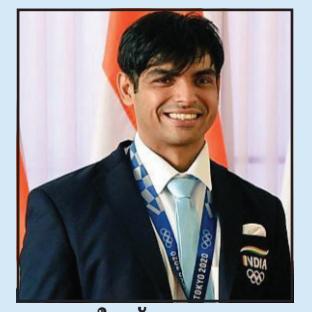

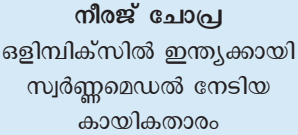

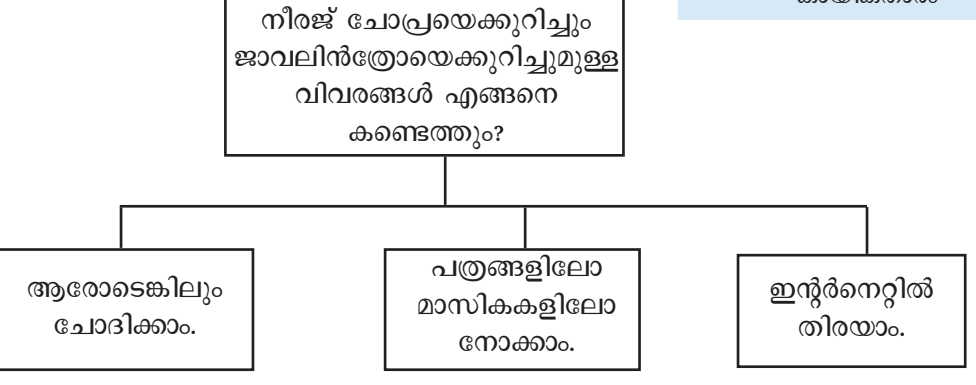

പത്രമാധ്യമങ്ങളിൽനിന്ന് ലഭിക്കുന്ന വിവരങ്ങൾ പരിമിതമാണ്. കൂടുതൽ വിവരങ്ങൾ ശേഖരിക്കാൻ എന്താണ് മാർഗം?

40

ഇന്റർനെറ്റിൽ തിരയാം എന്ന് ടീച്ചർ അഭിപ്രായ പ്പെട്ടു.

ഇന്റർനെറ്റിൽ എങ്ങനെ തിരയും?

നമ്മുടെ കമ്പ്യൂട്ടറിൽ ഇന്റർനെറ്റ് കണക്ട് ചെയ്ത് ഏതെങ്കിലും വെബ് ബ്രൗസറിന്റ് അഡ്രസ് ബാറിൽ neeraj chopra എന്ന് ടൈപ്പ് ചെയ്തുനോക്കാം (ചിത്രം 5.1). എന്താണ് കിട്ടിയത്?

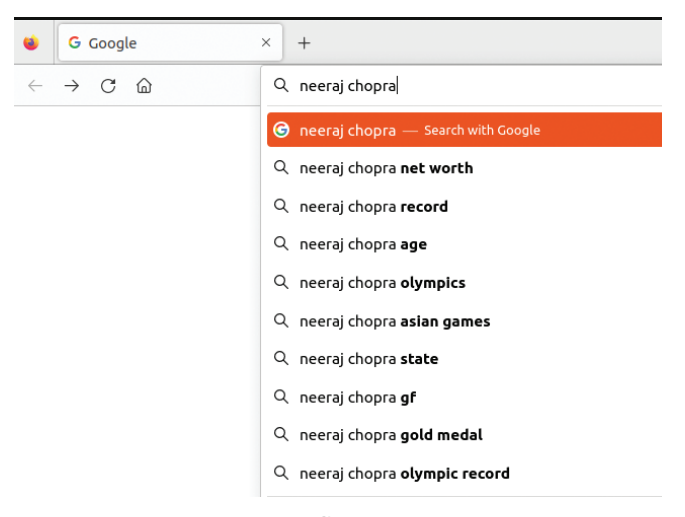

ചിത്രം 5.1 വെബ് ഈസർ ജാലകം

നീരജ് ചോപ്രയെക്കുറിച്ച് വിവരങ്ങൾ ലഭിക്കുന്ന ധാരാളം വെബ്സൈറ്റുകളുടെ ലിസ്റ്റ് ലഭിച്ചല്ലോ.

അവയിലേതിലെങ്കിലും ക്ലിക്ക് ചെയ്തു നീരജ് ചോപ്രയെക്കുറിച്ചുള്ള വിവരങ്ങൾ ശേഖരിക്കാം.

ഇന്റർനെറ്റിൽ ഏത് വിവരവും തിരയണമെങ്കിൽ ഉചിതമായ വാക്കുകൾ ഉപയോഗിക്കണം, ഇവിടെ നമ്മൾ neeraj chopra എന്ന വാക്ക് ഉപയോഗിച്ചതു പോലെ.

ഇതാണ് വിവരങ്ങൾ തിരയുന്നതിനുള്ള കീവേഡ് (Keyword) എന്നു പറയാം.

എന്നാൽ ഇങ്ങനെ ശേഖരിക്കുന്ന വിവരങ്ങൾ വിശ്വസനീയമാണോ എന്ന് അറിയേണ്ടേ?

### വിവരങ്ങളുടെ ശരിതെറ്റുകളിലൂടെ

നീരജ് ചോപ്രയെക്കുറിച്ച് ലഭിച്ച വിവരങ്ങളിൽ ടെക്സ്റ്റുകൾക്ക് പുറമെ ചിത്രങ്ങളും വീഡിയോകളു മുണ്ടല്ലോ. പക്ഷേ, ഇതെല്ലാം ശരിയായ വിവരങ്ങളാ ണോ? ഇത് എങ്ങനെയാണ് ഉറപ്പുവരുത്തുക?

്യ എന്താണ് വെബ് ഈസർ?

ചിത്രം വരയ്ക്കാൻ KolorPaint ഉം നോട്ടീസ് തയ്യാറാക്കാൻ റൈറ്ററും നാം ഉപയോഗി ച്ചല്ലോ. അതുപോലെ ഇന്റർ നെറ്റിലെ വിവരങ്ങൾ കാണ ണമെങ്കിൽ നമ്മുടെ കമ്പ്യൂട്ട റിൽ ആവശ്യമായ സോഹ്റ്റ് വെയറാണ് വെബ് ബ്രൗസർ. താഴെപ്പറയുന്നവ വിശ്വസനീയമാണെന്ന് പറയാം.

- വിവിധ സർക്കാർ വകുപ്പുകളുടെ വെബ്സൈറ്റുക ളിൽനിന്ന് ലഭിക്കുന്ന വിവരങ്ങൾ.
- വിവിധ പത്രമാധ്യമങ്ങളുടെ വെബ്സൈറ്റുകളിൽ നിന്ന് ലഭിക്കുന്ന വിവരങ്ങൾ.

•

ബ്രൗസറിൽ കാണിക്കുന്ന ലിങ്കുകളിൽ വിക്കി പീഡിയ (Wikipedia) പേജിലേക്കുള്ള ലിങ്ക് തുറന്ന് ലഭിക്കുന്ന വിവരങ്ങൾ സ്വീകരിക്കാം.

വിക്കിപീഡിയയിൽനിന്ന് നീരജ് ചോപ്രയെക്കു റിച്ച് ഒരു ലേഖനം ലഭിച്ചല്ലോ. ഇനി മറ്റു വെബ്സൈറ്റുകളും പരിശോധിച്ച് ആധികാരികത ഉറപ്പുവരുത്താം.

### വിക്കിപീഡിയ

നിരന്തരമായി തിരുത്തപ്പെടുന്ന അഥവാ പുതുക്കിക്കൊണ്ടിരിക്കുന്ന ഒരു ഓൺലൈൻ സർവവിജ്ഞാനകോശമാണ് (എൻസൈക്ലോ പീഡിയ) വിക്കിപീഡിയ. 2001 ൽ ജിമ്മി വെയ്ൽസിന്റെയും ലാറി സാംഗറുടെയും നേതൃത്വത്തിലാണ് പൂർണ്ണമായും സൗജന്യ മായ ഈ ഓൺലൈൻ എൻസൈക്ലോപീ ഡിയ ആരംഭിക്കുന്നത്. വിക്കി എന്നറിയപ്പെടു ന്ന ഒരു സ്വതന്ത്ര സോഫ്റ്റുവെയർ ഉപയോഗിച്ച് പ്രവർത്തിക്കുന്ന ഈ എൻസൈക്ലോപീഡിയ ലോകത്തിലെവിടെനിന്നും തിരുത്താവുന്ന തരത്തിലാണ് ക്രമീകരിച്ചിരിക്കുന്നത്. മറ്റുള്ള വർ ചെയ്യുന്ന തിരുത്തലുകൾ പരിശോധിച്ച്

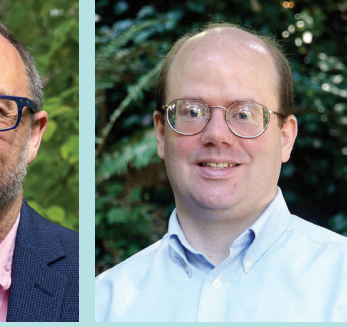

ലാറി സാംഗർ

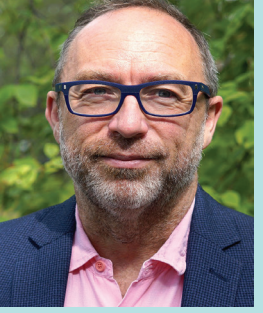

ജിമ്മി വെയ്ൽസ്

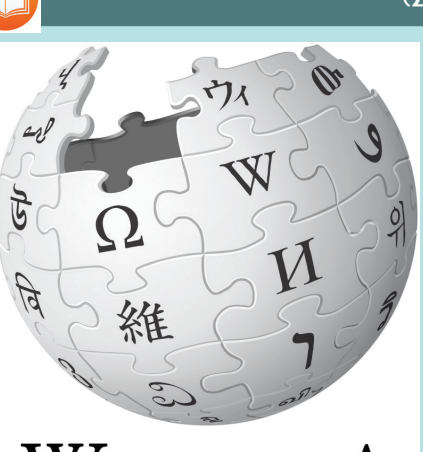

WIKIPEDIA The Free Encyclopedia

കൃത്യത ഉറപ്പുവരുത്താനുള്ള ഒരു സംവിധാനം വിക്കിപീഡിയ ടീമി നുണ്ട്. അതുകൊണ്ടാണ് ഈ ഓൺലൈൻ എൻസൈക്ലോപീഡി യയിൽനിന്ന് ലഭിക്കുന്ന വിവര ങ്ങൾ ഒരു പരിധിവരെ വിശ്വാസ യോഗ്യമായി കരുതപ്പെടുന്നത്. വിവരശേഖരണത്തിന് ഏറ്റവും എളുപ്പമുള്ള വഴിയാണ് ഇന്റർനെറ്റിൽ പരിശോധിക്കുക എന്നത്. അതിനാൽ, വിവരശേഖരണത്തിനായി സാമൂഹിക മാധ്യമങ്ങളും ഓൺലൈൻ മാധ്യമങ്ങളും ഉപയോഗി ക്കുമ്പോൾ, ആ വിവരങ്ങളുടെ ആധികാരികത പരി ശോധിക്കുക വളരെ പ്രധാനമാണ്.

#### വ്യാജവാർത്തകൾ

സാമൂഹികമാധ്യമങ്ങളിൽ വരുന്ന എല്ലാ വാർ ത്തകളും വിശ്വസിക്കാമോ ?

ചിത്രം 5.2 നോക്കൂ.

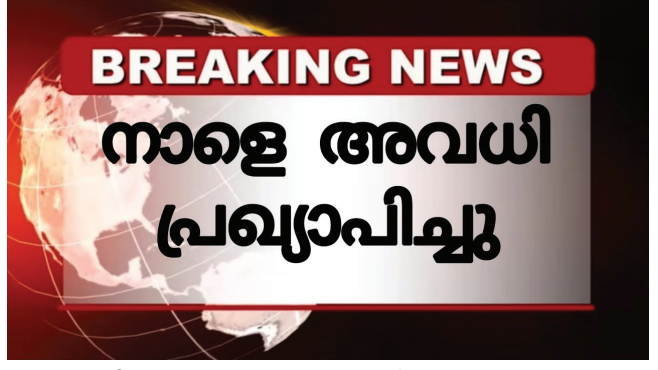

ചിത്രം 5.2 വ്യാജവാർത്തകൾ - ഒരു മാത്വക ചിലയാളുകൾ, ഇല്ലാത്ത കാര്യങ്ങൾ മനപ്പൂർവം കെട്ടിച്ചമച്ച് പ്രചരിപ്പിക്കാറുണ്ട്. ഇത് നിലവിലെ നിയമം അനുസരിച്ച് കുറ്റക്തത്യമാണ്.

അത്തരം വ്യാജവാർത്തകൾ പ്രചരിപ്പിക്കുന്ന വീ ഡിയോകൾ, ചിത്രങ്ങൾ, ശബ്ദസന്ദേശങ്ങൾ തുടങ്ങി യവ നിങ്ങൾ കണ്ടിട്ടുണ്ടാവും.

ഇത് സത്യമാണോ എന്ന് എങ്ങനെ മനസ്സിലാ ക്കാം? ചർച്ചചെയ്യുക.

- വിവരങ്ങളുടെ നിജസ്ഥിതി മുതിർന്നവരോടോ അധ്യാപകരോടോ ചോദിക്കാം.
- ഇന്റർനെറ്റിൽ വിശ്വാസ്യതയുള്ളയിടങ്ങളിൽ അന്വേഷിക്കാം.

•

ഇന്റർനെറ്റിൽനിന്നു ലഭിക്കുന്ന വിവരങ്ങൾ മറ്റു ള്ളവർക്ക് പങ്കുവയ്ക്കുമ്പോൾ നാം ശ്രദ്ധിക്കേണ്ട കാര്യങ്ങളെന്തെല്ലാമാണ്?

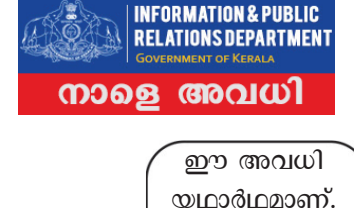

കാരണം ഇത്

സർക്കാരിന്റെ

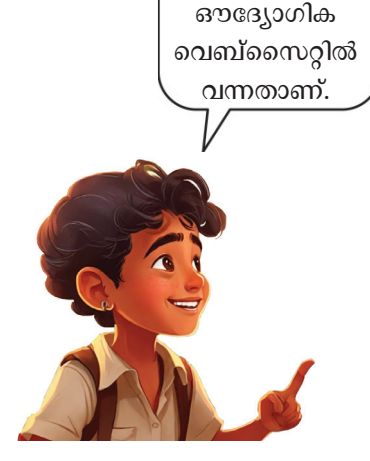

- തെറ്റായ വിവരങ്ങൾ പ്രചരിപ്പിക്കുന്നതും പങ്കു വയ്ക്കുന്നതും കുറ്റകരമാണ്.
- വിവരങ്ങളുടെ വിശ്വാസ്യത ഉറപ്പുവരുത്താതെ ഒരിക്കലും മറ്റുള്ളവർക്ക് പങ്കുവയ്കരുത്.
- ആധികാരികമല്ലാത്ത വിവരങ്ങൾ പങ്കുവയ്ക്കുന്നവ രെ ഇക്കാര്യം ബോധ്യപ്പെടുത്താൻ ശ്രമിക്കണം.
- •

## സ്ക്രീൻ സമയം

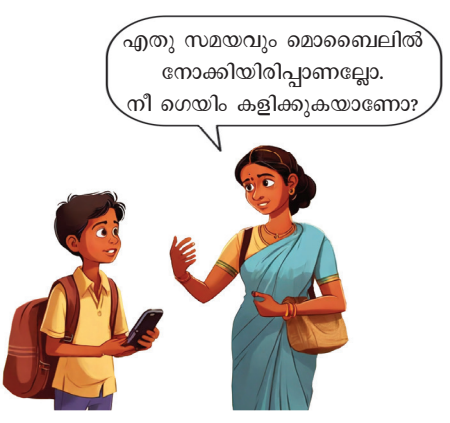

ഷിബുവിന്റെ അമ്മ ചോദിച്ചതു കേട്ടല്ലോ.

കൂട്ടുകാരേ, നിങ്ങൾ ഇങ്ങനെ മൊബൈൽഫോ ണുമായി ഇരിക്കാറുണ്ടോ?

ഒരു മണിക്കൂറിൽ കൂടുതൽ മൊബൈൽ ഉപയോഗിക്കുന്നവർ ആരൊക്കെയാണ്?

ക്ലാസിലൊരു അന്വേഷണം നടത്തി നോക്കൂ.

കൂടുതൽ നേരം മൊബൈലിനു മുമ്പിലിരിക്കുന്ന കൂട്ടുകാരെ കണ്ടെത്തിയല്ലോ.

ഇനി ഇതിന്റെ ദോഷവശങ്ങൾ അവരെ ബോധ്യ പ്പെടുത്തണം.

എന്തൊക്കെയാണ് നിങ്ങൾ കണ്ടെത്തിയ പ്രശ്ന ങ്ങൾ? ലിസ്റ്റ് ചെയ്യുക.

- കണ്ണിന് ദോഷകരമാണ്.
- സമയം പാഴാക്കുന്നു.
- മൊബൈലിന് അടിമയായി മാറുന്നു.

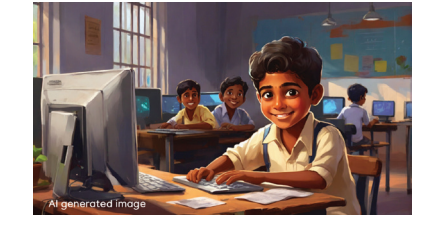

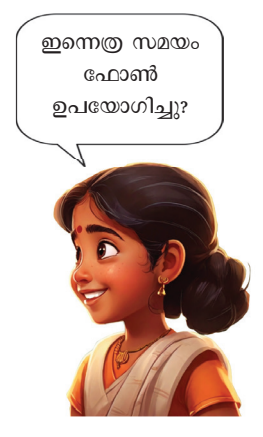

ഇന്റർനെറ്റ് നമുക്ക് ധാരാളം അറിവും വിനോദവും നൽകുന്നുണ്ട്. പക്ഷേ, അമിതമായി അവയിൽ മുഴുകുന്നത് ഒരു നല്ല ശീലമല്ല. അവ നമ്മെ ക്രമേണ അടിമയാക്കി മാറ്റാതിരിക്കാനും നാം ശ്രദ്ധിക്കണം. ഇക്കാര്യം ശ്രദ്ധിച്ചുകൊണ്ടുമാത്രമേ ഇനി മൊബൈൽ ഫോണോ കമ്പ്യൂട്ടറോ ഉപയോഗിക്കൂ എന്ന് കൂട്ടുകാർ ഉറപ്പാക്കണേ.

# നമ്മുടെ സ്ക്രീൻസമയം നിയന്ത്രിക്കാം ഡ്രിജിറ്റൽ വെൽബീയിങ്

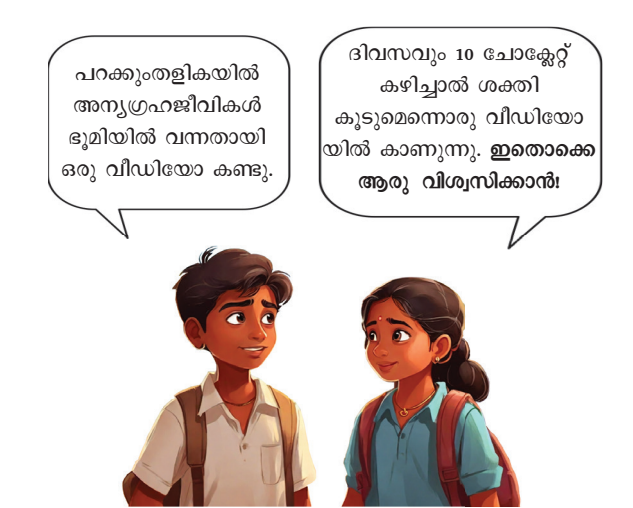

ഇങ്ങനെയുള്ള വീഡിയോകൾ നിങ്ങൾ കണ്ടി ട്ടുണ്ടോ?

എവിടെയാണ് കണ്ടിട്ടുള്ളത്?

മൊബൈൽഫോണിൽ, ടി.വിയിൽ, കമ്പ്യൂട്ടറിൽ...

കൂടുതലും ഫോണിലായിരിക്കും.

നിങ്ങളുടെ രക്ഷിതാവിന്റെ മൊബൈൽഫോണി ലെ എന്തെല്ലാം സൗകര്യങ്ങൾ നിങ്ങളുപയോഗിച്ചി ട്ടുണ്ട്?

എത്ര സമയം വീതം ഉപയോഗിച്ചു?

ഓൺലൈനായി നാം ഉൾപ്പെടുന്ന എല്ലാ പ്രവർ ത്തനങ്ങളും നിരീക്ഷിക്കപ്പെടുന്നുണ്ട് എന്ന് നിങ്ങൾ ക്കറിയാമോ? ഇത് എല്ലായ്പ്പോഴും ലഭ്യമാകുന്ന വിധ ത്തിൽ ഇന്റർനെറ്റിൽ സൂക്ഷിക്കപ്പെടുന്നുമുണ്ട് എന്ന് നാം ഓർക്കണം.

## സ്ക്രീൻസമയം നിരീക്ഷിക്കാം

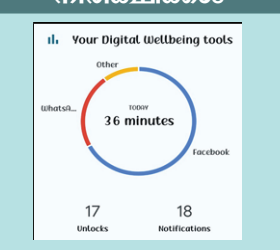

ഒരാൾ എത്ര സമയം ഫോണിൽ ചെലവഴിച്ചുവെന്ന് കണ്ടെ ത്താൻ ഇപ്പോൾ നമ്മൾ ചെയ്ത തുപോലെ പട്ടിക തയ്യാറാക്ക ണമെന്നില്ല. അതിന് സഹായി ക്കുന്ന ആപ്പുകൾ ലഭ്യമാണ്. ഇതിനായി ധാരാളം ഡിജിറ്റൽ വെൽബീയിങ് ആപ്പുകളുണ്ട്.

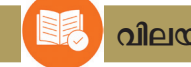

വിലയിരുത്താം

- കമ്പ്യൂട്ടറിൽ ഇന്റർനെറ്റ് ഉപയോഗിക്കുന്നതിനുള്ള സോഫ്റ്റുവെയറുകൾക്ക് പറയു ന്ന പേരെന്ത്?
- നമുക്കു ലഭിച്ച ഒരു വിവരം പങ്കുവയ്ക്കുമ്പോൾ ശ്രദ്ധിക്കേണ്ട കാര്യങ്ങൾ എഴുതുക.

# തുടർപ്രവർത്തനങ്ങൾ

- നിങ്ങൾ അമിതമായി സ്ക്രീൻസമയം ഉപയോഗിക്കാറുണ്ടോ? ഉണ്ടെങ്കിൽ അന്നു ചെയ്യേണ്ടിയിരുന്ന മറ്റെന്തെങ്കിലും കാര്യങ്ങൾ ചെയ്യാൻ മറന്നുപോയിട്ടുണ്ടോ? ഓർത്തുനോക്കൂ. കൂട്ടുകാരുടെ അനുഭവങ്ങൾ ചർച്ചചെയ്യൂ.
- 2. നിങ്ങളുടെ വീട്ടിലെ മുതിർന്നവർ ഒരാഴ്ച എത്ര സമയം മൊബൈൽഫോൺ ഉപയോഗിക്കുന്നു എന്നു കണ്ടെത്തി പട്ടികപ്പെടുത്തുക.

 $\sim \sim \sim$ 

അധ്യായം ആറ്

# മാനരെ പുഞ്ചിരി

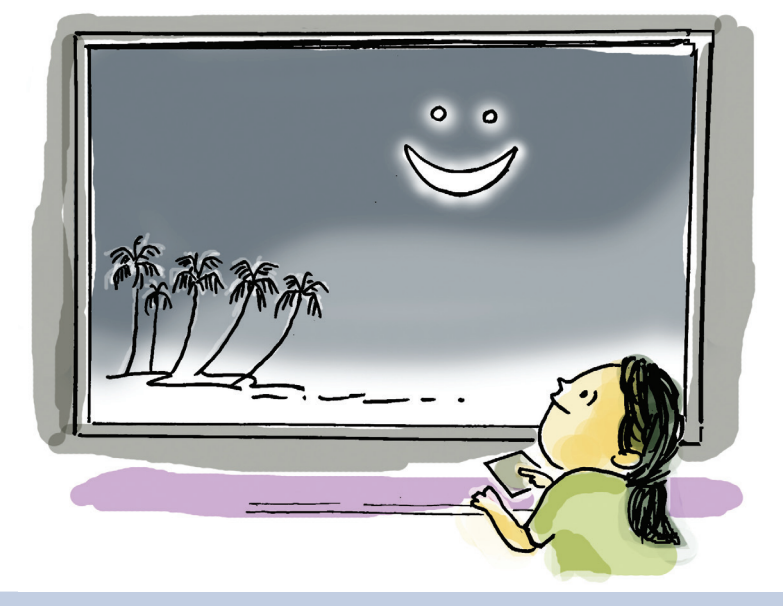

പുഞ്ചിരിക്കുന്ന ആകാശം – ഒരു അപൂർവ പ്രതിഭാസം

2008 ഡിസംബർ 1 തിങ്കളാഴ്ച സൂര്യാസ്തമയത്തിനുശേഷം പടിഞ്ഞാറൻ ആകാശത്ത് ശുക്രനും വ്യാഴവും അമ്പിളിക്കലയോടൊപ്പം ചേർന്ന് തീർത്തത് ഒരു അപൂർവമായ കാഴ്ചയായിരുന്നു.

> നിലാവുള്ള ആകാശവും തിരയൊഴിയാത്ത കടലും എത്രകണ്ടാലും മതിവരില്ല അല്ലേ. നിങ്ങൾ എപ്പോഴെങ്കിലും രാത്രിയിലെ ആകാശം അൽപ്പനേര മെങ്കിലും നിരീക്ഷിച്ചിട്ടുണ്ടോ? നിലാവുള്ള രാത്രിയി ലെ ആകാശനിരീക്ഷണം വളരെ കൗതുകകരമായ ഒരു അനുഭവമാണ്. തുടർച്ചയായി 10 ദിവസം രാത്രി യിലെ ആകാശം നിരീക്ഷിച്ചുനോക്കു.

> നക്ഷത്രങ്ങളും ഗ്രഹങ്ങളും ചന്ദ്രനും മറ്റ് ആകാ ശഗോളങ്ങളും ചേർന്ന് എത്രയെത്ര വിസ്മയിപ്പി കുന്ന പ്രതിഭാസങ്ങളാണ് ആകാശത്ത് ഉണ്ടാക്കു ന്നത്! ഒരു പ്രത്യേക സ്ഥലത്തുനിന്നു നിരീക്ഷിക്കു മ്പോൾ ഓരോ ദിവസത്തെയും ആകാശക്കാഴ്ച ഒരേ പോലെയാവില്ല. എന്തായിരിക്കും ഇതിന്റെ കാരണം എന്ന് നിങ്ങൾക്കറിയാമോ?

> ഗ്രഹണം എന്ന പ്രതിഭാസത്തെപ്പറ്റി നിങ്ങൾ ശാസ്ത്രക്ലാസുകളിൽ മനസ്സിലാക്കിയിട്ടുണ്ടല്ലോ. നിങ്ങൾ ഏതെങ്കിലും ഗ്രഹണം കണ്ടിട്ടുണ്ടോ?

സൂര്യഗ്രഹണം, ചന്ദ്രഗ്രഹണം എന്നിവ എല്ലാ ദിവസവും സംഭവിക്കുന്നവയല്ല. ചില ഗ്രഹണങ്ങൾ നമ്മുടെ പ്രദേശത്തുനിന്ന് കാണാനാകുന്നതുമല്ല.

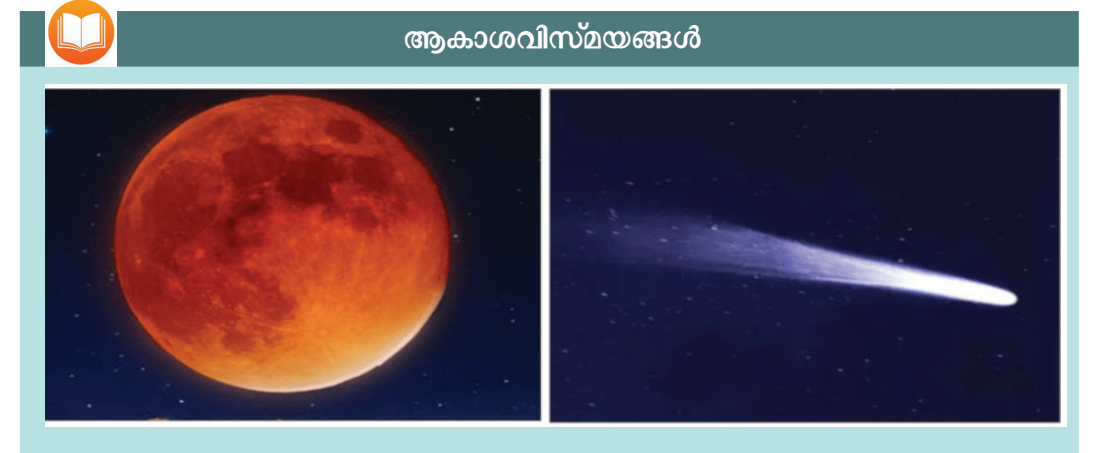

ചില അപൂർവ പ്രതിഭാസങ്ങൾ മനുഷ്യജീവിതത്തിൽ ഒരിക്കൽമാത്രം കാണാൻ സാധിക്കുന്നവയാണ്. 150 വർഷത്തിലൊരിക്കൽ മാത്രം സംഭവിക്കുന്ന Super blue blood moon എന്ന പ്രതിഭാസം അത്തരത്തിലൊന്നാണ്.

1986 ന്റെ തുടക്കത്തിൽ ദൃശ്യമായ ഹാലിസ് കോമറ്റിനെ പറ്റി നിങ്ങൾ കേട്ടിട്ടുണ്ടോ? 76 വർഷത്തിനു ശേഷമാണ് അത് വീണ്ടും സംഭവിക്കുക.

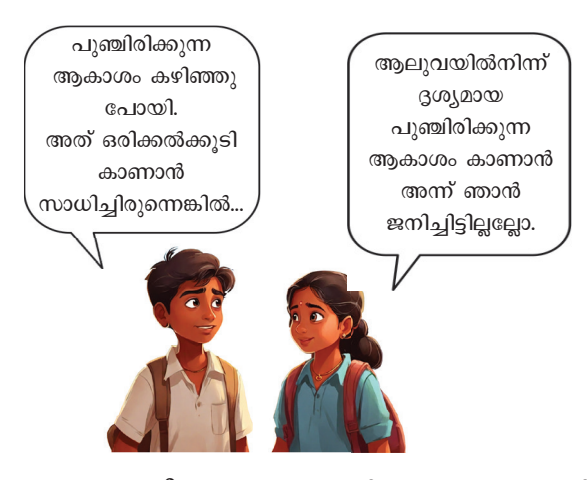

വളരെ നീണ്ട ഇടവേളകളിൽ മാത്രം സംഭവിക്കു ന്ന ഇത്തരം ആകാശപ്രതിഭാസങ്ങൾ പുനസ്തഷ്ടി ക്കാൻ ഒരിക്കലും സാധ്യമല്ല എന്നറിയാമല്ലോ. എന്നാൽ ആകാശദൃശ്യങ്ങൾ സിമുലേഷനുകൾ വഴി കമ്പ്യൂട്ടറിൽ കാണിക്കാൻ സാധിക്കുന്ന നിരവധി സോഹ്റ്റുവെയറുകൾ ഇന്നുണ്ട്. സ്റ്റെല്ലേറിയം, സ്റ്റാർ ടാക്കർ, ഗൂഗിൾ സ്കൈ, സ്കൈസഫാരി തുടങ്ങിയ അവയിൽ ചിലതു മാത്രമാണ്.

#### വിവരവിനിമയ സാങ്കേതികവിദ്യ-**v**

## Stellarium

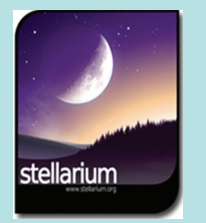

ആകാശത്തിലെ വിവിധ കാഴ്ചകളുടെ സിമുലേഷൻ തയ്യാറാക്കുന്നതിന് ഉപയോഗി ക്കാവുന്ന ഒരു ഡെസ്ക്ടോപ്പ് പ്ലാനറ്റേറിയം സോഫ്റ്റുവെയറാ ണ് സ്റ്റെല്ലേറിയം.

ഭൂമിയിൽ നിന്നുകൊണ്ട് ആകാ ശഗോളങ്ങൾ നമുക്ക് ഇതി ലൂടെ നിരീക്ഷിക്കാം. നമ്മുടെ കമ്പ്യൂട്ടറിലെ സ്റ്റെല്ലേറിയം എന്ന സോഹ്റ്റുവെയർ ഉപയോഗിച്ച് ആകാശക്കാഴ്ചകളുടെ സിമുലേഷനുകൾ ക്ലാസ്മുറിയിൽ കാണിക്കാൻ കഴിയും. കഴിഞ്ഞുപോയതും സംഭവിക്കാനിരിക്കുന്ന തുമായ പ്രതിഭാസങ്ങൾവരെ നമുക്ക് അനായാസം ഈ സോഹ്റ്റുവെയറിന്റെ സഹായത്തോടെ കാണാൻ സാധിക്കും.

കൂട്ടുകാരേ, നിങ്ങൾക്ക് നേരിട്ടു കാണാൻ സാധിക്കാത്ത 'പുഞ്ചിരിക്കുന്ന ആകാശം' എന്ന പ്രതി ഭാസം നമുക്ക് സ്റ്റെല്ലേറിയം സോഹ്റ്റുവെയറിൽ കണ്ടു നോക്കിയാലോ.

ആരോക്കെയാണ് ഇതിലെ കഥാപാത്രങ്ങൾ?

- ഭൂമിയുടെ ഉപഗ്രഹമായ ചന്ദ്രൻ.
- ഗ്രഹങ്ങളായ ശുക്രനും വ്യാഴവും.

#### സ്റ്റെല്ലേറിയം സോഫ്റ്റുവെയർ തുറക്കാം

കമ്പ്യൂട്ടറിൽ സ്റ്റെല്ലേറിയം സോഹ്റ്റുവെയർ തുറക്കൂ. ടൂൾബാറുകൾ എവിടെയാണ് ക്രമീകരിച്ചി ട്ടുള്ളത് എന്ന് ശ്രദ്ധിച്ചല്ലോ (ചിത്രം 6.1).

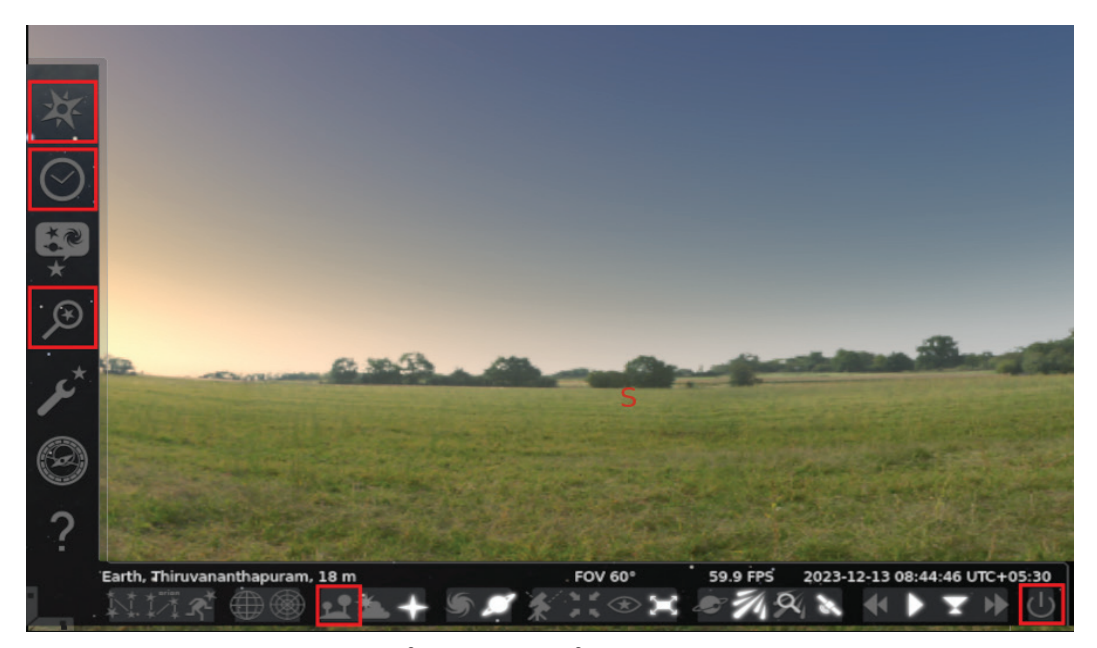

ചിത്രം 6.1 സ്റ്റെല്ലേറിയം ജാലകം

പുഞ്ചിരിക്കുന്ന ആകാശം കാണാൻ സ്റ്റെല്ലേറി യം സോഫ്റ്റുവെയറിൽ എന്തൊക്കെ ക്രമീകരണങ്ങ ളാണ് ചെയ്യേണ്ടത്?

- ഈ പ്രതിഭാസം ദൃശ്യമായ സ്ഥലം ക്രമീകരിക്ക ണം (Location Window).
- ചന്ദ്രന കണ്ടത്തണം (Search Window).
- സംഭവിച്ച തിയ്യതിയും സമയവും ക്രമീകരിക്ക ണം (Date/time Window).

അതിനുമുമ്പ് സ്റ്റെല്ലേറിയം സോഫ്റ്റുവെയർ നമു ക്കൊന്ന് പരിചയപ്പെടാം. ഇതിനായി, താഴെ പട്ടിക യിൽ നൽകിയിരിക്കുന്ന ഓരോ ടൂളിന്റെയും ഉപയോഗം സ്റ്റെല്ലേറിയം സോഫ്റ്റുവെയർ തുറന്നു കണ്ടെത്താൻ ശ്രമിച്ചുനോക്കൂ. തുടർന്ന് പട്ടിക 6.1 പൂരിപ്പിക്കുമല്ലോ.

# ടൂൾബാറുകൾ അപ്രത്യക്ഷമാകുന്നുണ്ടോ?

സ്ക്രീനിന്റെ ഇടതുവശത്തും താഴെയുമുള്ള ആരോകളിൽ ക്ലിക്ക് ചെയ്ത് ടൂൾബാറുകളെ സ്കീനിൽ ഉറപ്പിക്കാം.

| ടൂൾ        | ടൂളിന്റെ പേര് | ഉപയോഗം               |
|------------|---------------|----------------------|
| X          |               | സ്ഥലം ക്രമീകരിക്കാം. |
| $\bigcirc$ |               |                      |
| Ø          |               |                      |
| 2          |               |                      |
| *          |               |                      |
| ப          |               |                      |

പട്ടിക 6.1 സ്റ്റെല്ലേറിയം സോഹ്റ്റുവെയറിലെ ടൂളുകളും ഉപയോഗവും

#### സ്ഥലം ക്രമീകരിക്കാം

ഭൂമിയിലെ ഏത് സ്ഥലത്തുനിന്നുമുള്ള ആകാ ശവും നമുക്ക് സ്റ്റെല്ലേറിയം സോഫ്റ്റുവെയർ ഉപയോ ഗിച്ച് വീക്ഷിക്കാം.

ആലുവ എന്ന സ്ഥലം Location ജാലകത്തിൽ നിന്നു സെലക്ട് ചെയ്യുന്നതോടെ സ്ക്രീനിന്റെ ഇടതു വശത്ത് താഴെ Earth, Aluva എന്ന് കാണാവുന്ന താണ്. ആലുവയിൽനിന്നുള്ള ആകാശദൃശ്യമാണ് ഇപ്പോൾ കണ്ടുകൊണ്ടിരിക്കുന്നത് എന്നാണ് ഇതിനർഥം.

|             |                         | Location   |                                        | ×                                                                                                    |
|-------------|-------------------------|------------|----------------------------------------|----------------------------------------------------------------------------------------------------|
|             |                         |            | Aluva, India                           |                                                                                                    |
|             |                         |            |                                        |                                                                                                    |
|             | A CONTRACTOR            |            | 🔎 aluva                                |                                                                                                    |
|             |                         |            | Reset Location List                    |                                                                                                    |
| Current lo  | cation information      |            |                                        |                                                                                                    |
| Latitude:   | N 10° 6' 27.50" 🌲       | Name/City: | Aluva                                  |                                                                                                    |
| Longitude:  | E 76° 21' 5.68" 🌲       | Country:   | India                                  | -                                                                                                    |
| Altitude:   | 13 m 🗘                  | Planet:    | Earth                                  | -                                                                                                    |
| Ge          | t location from GPS     | Time zone: | Asia/Kolkata                           | -                                                                                                    |
| 🗹 Get local | tion from Network       | 🔲 Use cust | tom time zone                          | Concession in the local division of the local division of the loca |
| Use curr    | ent location as default | 🗹 Enable o | laylight saving time                   | -                                                                                                    |
|             | Ac                      | id to list | Delete from list Return to default loc | ation                                                                                                    |

സ്റ്റെല്ലേറിയം സോഫ്റ്റുവെയറിൽ സ്ഥലം ക്രമീകരിക്കുന്നതിന്

- ഇടതുവശത്തുള്ള ടൂൾബാറിൽനിന്നു Location Window എടുക്കുക.
- ചിത്രത്തിൽ കാണുന്നതുപോലെ തുറന്നുവരുന്ന ജാലകത്തിൽ സ്ഥലത്തിന്റെ പേര് ടൈപ്പ് ചെയ്യുക ആ്രലുവ തിരയാൻ Aluva എന്ന് നൽകാം).
- ദൃശ്യമാകുന്ന സ്ഥലങ്ങളുടെ ലിസ്റ്റിൽനിന്ന് സ്ഥലത്തിന്റെ പേരുള്ള വരി സെലക്ട് ചെയ്യുക ഇ്രവിടെ Aluva, India).
- തുടർന്ന് Location ജാലകം ക്ലോസ് ചെയ്യുക.

ഏതു പ്രദേശത്തെ ആകാശവും നമുക്ക് സ്റ്റെല്ലേറിയം സോഫ്റ്റുവെയറിൽ നിരീക്ഷണത്തി നായി ക്രമീകരിക്കാം.

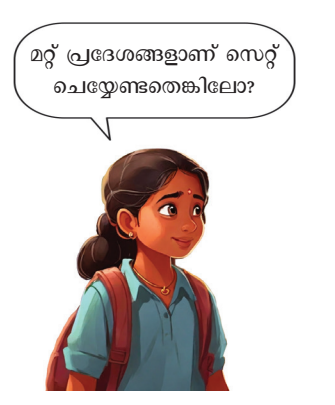

# സ്ഥലത്തിന്റെ പേര് ടൈപ്പ് ചെയ്യുമ്പോൾ

തിരുവനന്തപുരം എന്ന സ്ഥലം ലൊക്കേഷൻ ജാല കത്തിൽക്രമീകരിച്ചുനോക്കു. Thiruvananthapuram എന്ന് കൃത്യമായി ടൈപ്പ് ചെയ്യണേ...

#### ചന്ദ്രനെ കണ്ടെത്താം

പുഞ്ചിരിക്കുന്ന ചന്ദ്രനെ കാണണമെങ്കിൽ അതു ദൃശ്യമായ സ്ഥലം ക്രമീകരിച്ചാൻ മാത്രം പോരാ. ആ സ്ഥലത്തു നിന്നുകൊണ്ട് ചന്ദ്രനെ നിരീക്ഷിക്കുക കൂടി വേണം. സോഹ്റുവെയറിലെ Search ടൂൾ ഉപ യോഗിച്ച് ചന്ദ്രനെ കണ്ടെത്തു.

രാത്രിയിലെ ആകാശത്ത് നാം നേരിട്ടു കാണു ന്നതുപോലെ തന്നെയാണോ സ്റ്റെല്ലേറിയം സ്ക്രീനി ലും കാണുന്നത്?

മൗസിന്റെ സ്ക്രോൾവീൽ മുന്നോട്ടും പിന്നോ ട്ടും ചലിപ്പിച്ചുനോക്കൂ. എന്തു മാറ്റമാണ് സംഭവിക്കു ന്നത്? നമ്മുടെ മറ്റ് രണ്ടു കഥാപാത്രങ്ങളായ ശുക്രനും വ്യാഴവും ചന്ദ്രന്റെ അടുത്ത് കാണുന്നുണ്ടോ? എന്താ യിരിക്കും കാരണം?

ഒരു കാര്യവുംകൂടി പൂർത്തിയാക്കിയാൽ മാത്രമേ പുഞ്ചിരിക്കുന്ന ചന്ദ്രനെ കാണാൻ കഴിയൂ. സ്ഥലം ക്രമീകരിച്ച് ചന്ദ്രനെ നിരീക്ഷിക്കുന്നതോ ടൊപ്പം ഈ പ്രതിഭാസം ഉണ്ടായ സമയംകൂടി സോഹ്നുവെയറിൽ ക്രമീകരിക്കണം.

#### തിയ്യതി, സമയം എന്നിവ ക്രമീകരിക്കാം

ഏത് തിയ്യതിയും സമയവും സ്റ്റെല്ലേറിയം സോ ഫ്റ്റുവെയറിൽ ക്രമീകരിക്കാം. ഇവിടെ നമുക്ക് വേണ്ട തിയ്യതി 01.12.2008 എന്നതാണ്. ഇനി സമയം എത്രയാണ് ക്രമീകരിക്കേണ്ടത്? ഒന്ന് ആലോചിച്ച് നോക്കൂ. അസ്തമയത്തിനു ശേഷമല്ലേ?

സ്ക്രീനിൽ ലഭിച്ച മാനത്തെ പുഞ്ചിരിപോലെ നിങ്ങളും ഒന്ന് പുഞ്ചിരിക്കൂ. പണ്ടെപ്പോഴോ മാനത്ത് ദൃശ്യമായ രസകരമായ ആ പുഞ്ചിരി നമ്മുടെ കമ്പ്യൂ ട്ടറിൽ വീണ്ടും ദൃശ്യമായല്ലോ (ചിത്രം 6.2). കൂട്ടുകാർ ക്ക് സന്തോഷമായില്ലേ?

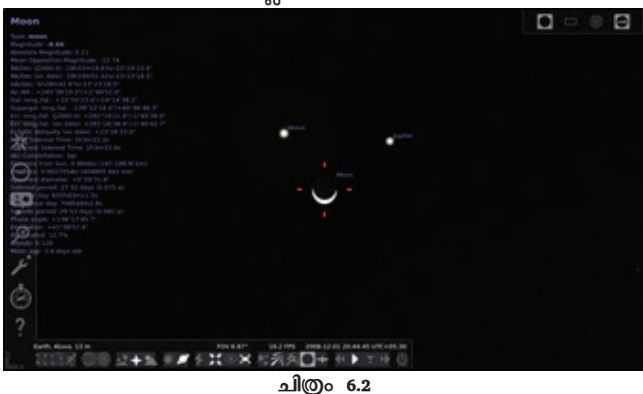

'മാനത്തെ പൂഞ്ചിരി' സ്റ്റെല്ലേറിയത്തിൽ ചിത്രീകരിച്ചപ്പോൾ പട്ടിക 6.1 ൽ സൂചിപ്പിച്ച Ground tool ഉപയോഗിച്ച് സ്ക്രീനിൽനിന്ന് ഗ്രൗണ്ട് ഒഴിവാക്കി നിരീക്ഷിക്കു.

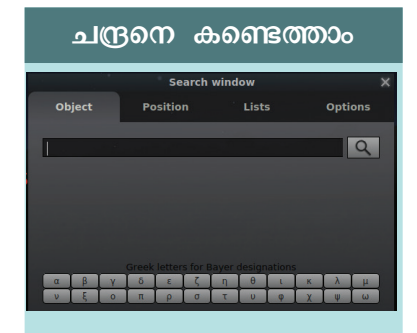

Search ടൂൾ എടുത്ത് Moon എന്ന് ടൈപ്പ് ചെയ്യുനോക്കൂ.

## തിയ്യതിയും സമയവും ക്രമീകരിക്കാൻ

• ഇടതുവശത്തെ ടൂൾബാ റിൽ നിന്ന് Date and Time ടൂൾ സെലക്ക് ചെയ്യുക.

 തുറന്നുവരുന്ന ജാലക ത്തിൽ ആരോ കീകൾ ഉപ യോഗിച്ച് 01.12.2008 എന്ന് തിയ്യതി ക്രമീകരിക്കുക.

• സമയവും ഇതുപോലെ ക്രമീകരിക്കുക.

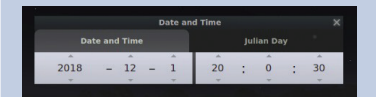

വിവരവിനിമയ സാങ്കേതികവിദ്യ-**v** 

ഗോളങ്ങളെ സ്ത്രീനിന്റെ മധ്യത്തിലായി ക്രമീകരിക്കാം

നാം കണ്ടെത്തുന്ന ആകാശ ഗോളങ്ങളെ സെലക്ട് ചെയ്ത് Center on selected Object ടൂൾ ഉപയോഗിച്ച് സ്ക്രീനിന്റെ മധ്യഭാഗത്തേക്കു കൊണ്ടു വരാം.

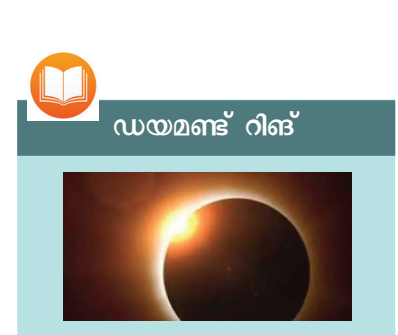

ഗ്രഹണസമയത്ത് ചിലപ്പോൾ, ഭൂമിയിലെ ചില ഭാഗങ്ങളിൽ നിന്നു നോക്കുമ്പോൾ ചന്ദ്രൻ സൂര്യനെ പൂർണ്ണമായി മറച്ച തായി കാണപ്പെടും. ഇതിനെ പൂർണ്ണ സൂര്യഗ്രഹണം (Total solar eclipse) എന്നു പറ യുന്നു. പൂർണ്ണഗ്രഹണ സമ യത്തുമാത്രമേ സൂര്യന്റെ അന്തരീക്ഷമായ കൊറോണ കാണാൻ കഴിയാറുള്ളൂ. ഈ സമയം ചന്ദ്രോപരിത ലത്തിലെ താഴ്വരകളിലൂടെ ഭൗമോപരിതലത്തിലെത്തുന്ന സൂര്യപ്രകാശം വജ്രമോതിര ത്തെ അനുസ്മരിപ്പിക്കുന്ന ആക്ടതി കൈവരിക്കുന്നു. ഈ പ്രതിഭാസം ഡയമണ്ട് റിങ് എന്നറിയപ്പെടുന്നു.

ഇനി ഇതേ തിയ്യതിയും സമയവും ക്രമീകരിച്ച് കൊച്ചിയിൽനിന്ന് ചന്ദ്രനെ നിരീക്ഷിച്ചു നോക്കൂ.

ശേഷം താഴെയുള്ള പട്ടികയിലെ സ്ഥലവും തിയ്യതിയുംകൂടി സ്റ്റെല്ലേറിയം സോഹ്റ്റവെയറിൽ ക്രമീകരിച്ച് ചന്ദ്രനെ നിരീക്ഷിക്കണം. കൂടാതെ നിങ്ങൾക്ക് അറിയാവുന്ന മറ്റു സ്ഥലങ്ങളും ക്രമീക രിച്ചു നോക്കുമല്ലോ.

| Place              | Date       | Time |
|--------------------|------------|------|
| Kozhikode          | 01.12.2008 |      |
| Thiruvananthapuram | 01.12.2008 |      |
| Alappuzha          | 01.12.2008 |      |
| Bengaluru          | 01.12.2008 |      |
| Durgapur           | 01.12.2008 |      |

പട്ടിക 6.2 പുഞ്ചിരിക്കുന്ന ആകാശം വിവിധ പ്രദേശങ്ങളിൽ ദൃശ്യമായ വിവരങ്ങൾ

### "ഡയമണ്ട് റിങ്" കമ്പ്യൂട്ടറിൽ

മാനത്ത് ദൃശ്യമായ മറ്റൊരു അപൂർവ പ്രതിഭാസ മാണ് 'ഡയമണ്ട് റിങ്' എന്ന പേരിലറിയപ്പെടുന്ന പ്രത്യേക സൂര്യഗ്രഹണം. ഡയമണ്ട് റിങ് എന്ന പ്രതിഭാസം ദൃശ്യമായത് എന്ന്, എവിടെ വച്ചാണ് എന്നത് ഇന്റർനെറ്റിൽനിന്നു കണ്ടെത്തി പട്ടിക 6.3 ൽ കുറിക്കൂ. സെർച്ച് എൻജിനിൽ Diamond ring phenomenon എന്ന് ടൈപ്പ് ചെയ്യാൽ മതി.

| തിയ്യതി | സ്ഥലം    | സമയം |
|---------|----------|------|
|         |          |      |
|         | , Kerala |      |

പട്ടിക 6.3 ഡയമണ്ട് റിങ് പ്രതിഭാസം ദൃശ്യമായതിന്റെ വിവരങ്ങൾ

ഇനി സ്റ്റെല്ലേറിയം സോഫ്റ്റവെയറിൽ സ്ഥലവും തിയ്യതിയും ക്രമീകരിച്ച് 'ഡയമണ്ട് റിങ്'പ്രതിഭാസം നിങ്ങളുടെ ക്ലാസ്മുറിയിൽ ഒരുക്കൂ.

എന്താക്കെ ക്രമീകരണങ്ങളാണ് വേണ്ടത്?

- MORIO .....
- തിയ്യതി .....

 ഏത് ആകാശഗോളത്തെയാണ് നിരീക്ഷിക്കേ ണ്ടത്?

സൂര്യഗ്രഹണം നിരീക്ഷിച്ചശേഷം സമയം (മിനിറ്റ്) വ്യത്യാസപ്പെടുത്തിനോക്കൂ. അതുപോലെ Location ജാലകത്തിൽ സ്ഥലം മാറ്റി ക്രമീകരിച്ച് ഓരോ സ്ഥലത്തും സൂര്യഗ്രഹണത്തിലുണ്ടാകുന്ന വ്യത്യാസം കണ്ടെത്തുമല്ലോ.

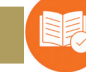

# വിലയിരുത്താം

- സ്റ്റെല്ലേറിയത്തിൽ ഒരു പ്രത്യേക പ്രദേശത്തുനിന്നുള്ള കാഴ്ച ദൃശ്യമാക്കുന്നതിന് താഴെ കൊടുത്തിട്ടുള്ള ഏത് ടൂൾ പ്രയോജനപ്പെടുത്താം?
  - a) Location Window
  - b) Date/time Window
  - c) Search Window
  - d) Configuration Window
- പകൽസമയത്ത് നടന്ന ചന്ദ്രഗ്രഹണം സ്റ്റെല്ലേറിയത്തിൽ പ്രദർശിപ്പിക്കുന്നതിന് താഴെ കൊടുത്തിരിക്കുന്നവയിൽ ഏതു ടൂൾ ഉപയോഗിക്കാം?
  - a) Ground
  - b) Atmosphere
  - c) Configuration Window
  - d) Center on Selected Object

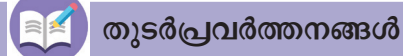

- 2053 സെപ്തംബർ 9 ന് വൈകുന്നേരം 3.30 മുതൽ ആരംഭിക്കുന്ന സൂര്യഗ്രഹണം, ലൊക്കേഷൻ ചെന്നൈ ക്രമീകരിച്ച് സ്റ്റെല്ലേറിയം സോഫ്റ്റുവെയറിൽ ചിത്രീകരി ക്കുക. ഇത് ഏതു തരം സൂര്യഗ്രഹണമാണെന്ന് കണ്ടെത്തുക.
- താഴെ കൊടുത്തിരിക്കുന്ന വിവരങ്ങൾ സ്റ്റെല്ലേറിയം സോഫ്റ്റുവെയറിൽ ക്രമീകരിച്ച് ചന്ദ്രനെ നിരീക്ഷിക്കുക.

| സ്ഥലം   | : | Angamali,  | India |
|---------|---|------------|-------|
| തിയ്യതി | : | 28.07.2018 |       |
| സമയം    | : | 00:05 am   |       |

തുടർന്ന്, വിവിധ സമയങ്ങളിൽ ചന്ദ്രൻ എങ്ങനെ കാണപ്പെടുന്നു എന്നത് ചുവടെ പട്ടികയിൽ അടയാളപ്പെടുത്തുക.

| 00.05 | 00.15 | 00.30 | 00.45 | 1.15 | 1.30 | 02.00 | 02.25 | 03.15 | 03.45 | ഏതുതരം<br>ചന്ദ്രഗ്രഹണം |
|-------|-------|-------|-------|------|------|-------|-------|-------|-------|------------------------|
|       |       |       |       |      |      |       |       |       |       |                        |

\*\*\*

അധ്യായം ഏഴ് വി*രൽര*രുമ്പിലെ ഭൂപടം

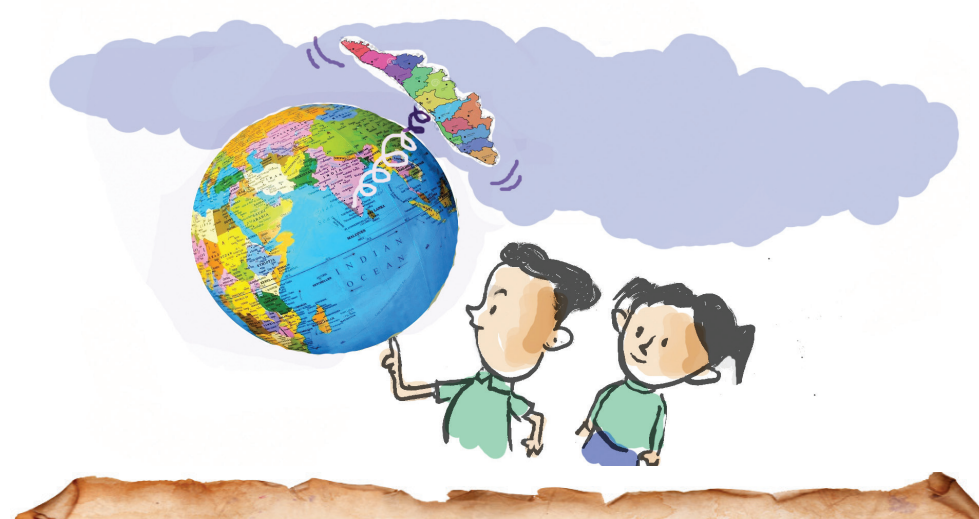

"തവളവായൻ കിളിയും പ്രാക്കുരുവികളും നീലത്തത്തയും ചെറുതേൻ കിളികളുമൊക്കെ അടങ്ങുന്ന അതൃപൂർവ ഗഗനചാരികൾ. ചിത്രശലഭങ്ങളും ഒച്ചുകളും തവളകളും വണ്ടുകളും അനേകായിരം തരം സസ്യങ്ങളും അതൃപൂർവയിനം ഓർക്കിഡുകളും. കോർ വനത്തിലെ സൈരന്ധ്രിയിലെത്തു മ്പോൾ കാടിന്റെ രൂപമാറ്റം വിസ്മയാവഹം. വള്ളിച്ചെടികളും വൻമരങ്ങളുമായി കാടകം നമ്മെ അതിന്റെ എദയത്തിലേക്ക് ക്ഷണിച്ചപോലെ തോന്നും."

- സൈലന്റ് വാലിയുടെ മടിത്തട്ടിലൂടെ ഒരു യാത്ര

സൈലന്റ് വാലിയിലൂടെയുള്ള സഞ്ചാരത്തിന്റെ അനുഭവം വിശദമാക്കുന്ന, രമ്യ എസ്. ആനന്ദിന്റെ 'സൈലന്റ്വാലിയുടെ മടിത്തട്ടിലൂടെ ഒരു യാത്ര' എന്ന യാത്രാവിവരണത്തിലെ ചെറിയൊരു ഭാഗം വായിച്ചല്ലോ?

ജൈവവൈവിധ്യത്താൽ സമൃദ്ധമായ സൈലന്റ് വാലി പശ്ചിമഘട്ട മലനിരകളുടെ ഭാഗമാണ്.

ഇന്ത്യൻ ഉപദ്വീപിന്റെ പടിഞ്ഞാറേ അതിരി ലൂടെ അറബിക്കടലിനു സമാന്തരമായി സ്ഥിതി ചെയ്യുന്ന പർവതനിരയാണ് പശ്ചിമഘട്ടം.

കേരളം കൂടാതെ മറ്റേതെല്ലാം സംസ്ഥാനങ്ങളി ലാണ് പശ്ചിമഘട്ടമലനിരകൾ നിലകൊള്ളുന്ന തെന്ന് നിങ്ങൾ മനസ്സിലാക്കിയിട്ടുണ്ടോ?

നമുക്ക് പരിശോധിക്കാം.

പശ്ചിമഘട്ടമലനിരകൾ സ്ഥിതിചെയ്യുന്ന സംസ്ഥാനങ്ങൾ കണ്ടെത്തുന്നതിന് ഭൂപടങ്ങൾ സഹായകമാകുമെന്ന് നമുക്കറിയാം.

56

സാധാരണയായി നാം ഉപയോഗിക്കുന്ന ഭൂപട ങ്ങളെക്കൂടാതെ, ഡിജിറ്റൽ ഭൂപടങ്ങളും ഭൂമിശാസ്ത പഠനത്തിന് ഇന്ന് പൊതുവായി ഉപയോഗിക്കുന്നു.

നമ്മുടെ കമ്പ്യൂട്ടറിലുള്ള കെ-ജ്യോഗ്രഫി ഈ പ്രവർത്തനം ചെയ്യാൻ സഹായിക്കുന്ന ഒരു ഡിജി റ്റൽ ഭൂപടമാണ്.

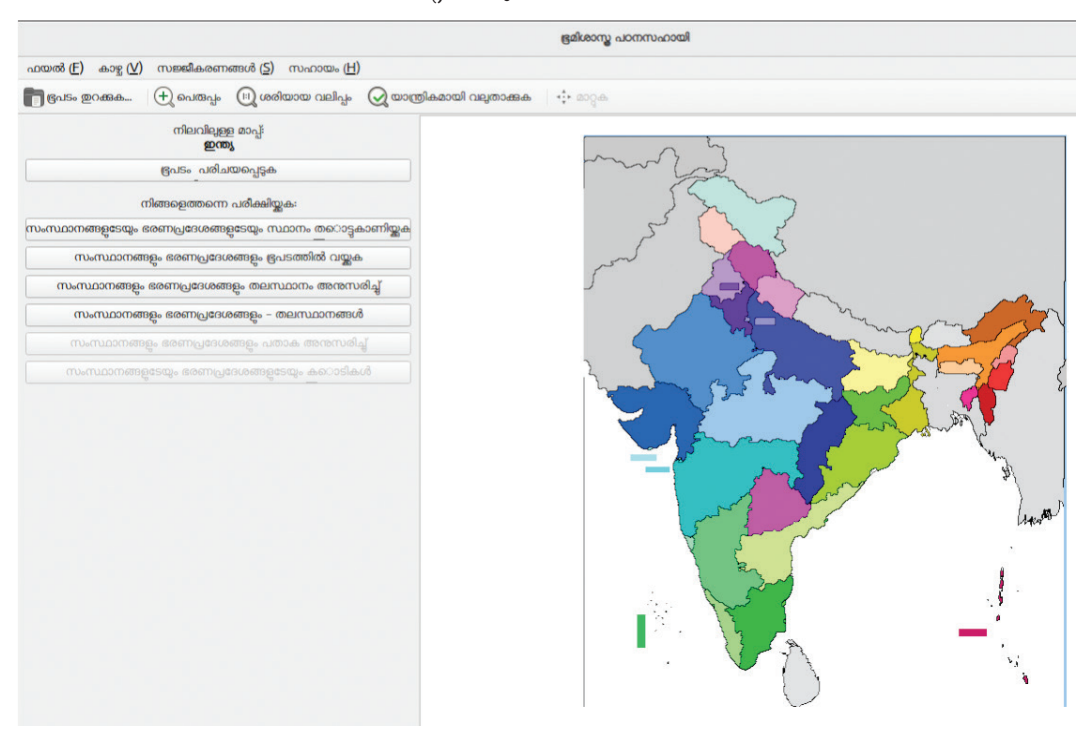

ചിത്രം 7.1 കെ-ജ്യോഗ്രഫി സോഹ്റ്റവെയർ ജാലകം

#### കെ-ജ്യോഗ്രഫി

ഭൂമിശാസ്തപഠനത്തിന് സഹായകമായ ഒരു സോഫ്റ്റുവെയറാണ് കെ-ജ്യോഗ്രഫി. രാജ്യത്തിന്റെ അതിർത്തികൾ, പതാകകൾ, സംസ്ഥാനങ്ങളുടെ പേരുകൾ, അവയുടെ തലസ്ഥാനങ്ങൾ, ജില്ലകൾ തുടങ്ങി അനേകം കാര്യങ്ങൾ കെ-ജ്യോഗ്രഫി ഉപയോഗപ്പെടുത്തി കണ്ടെത്താം. സ്വയംപഠനത്തിനുപയോഗിക്കുന്ന ഗെയിമുകളും കെ-ജ്യോഗ്രഫി സോഫ്റ്റവെയറിൽ ലഭ്യമാണ്.

> കെ-ജ്യോഗ്രഫി ഉപയോഗപ്പെടുത്തി പശ്ചിമ ഘട്ടം സ്ഥിതിചെയ്യുന്ന സംസ്ഥാനങ്ങൾ കണ്ടെത്തി യാലോ?

### സഹ്യന്റെ സ്ഥാനമറിയാം

നൽകിയിരിക്കുന്ന ഭൂപടങ്ങൾ നിരീക്ഷിക്കൂ. ആദ്യത്തെ ഭൂപടത്തിൽ (ചിത്രം 7.2) പശ്ചിമഘട്ട മലനിരകൾ നിലകൊള്ളുന്ന സംസ്ഥാനങ്ങളാണ് പ്രത്യേക നിറത്തിൽ അടയാളപ്പെടുത്തിയിരിക്കു ന്നത്. ഏതെല്ലാം സംസ്ഥാനങ്ങളിലാണ് പശ്ചിമ ഘട്ടത്തിന്റെ സാന്നിധ്യമുള്ളതെന്ന് ഭൂപടം നോക്കി കണ്ടെത്തുക.

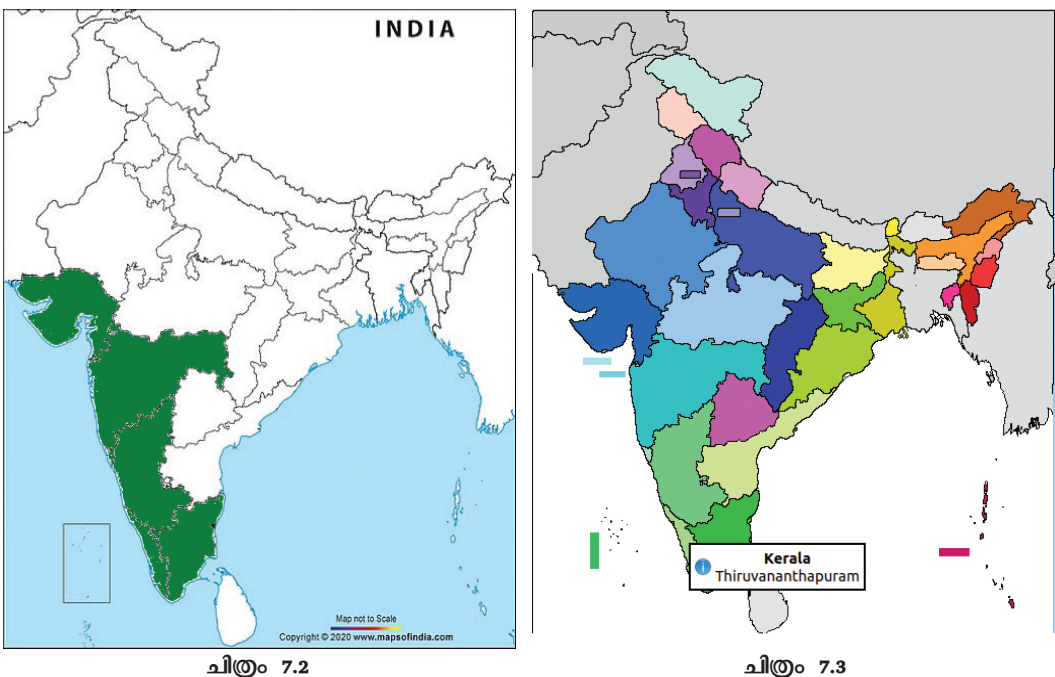

പശ്ചിമഘട്ടം സ്ഥിതിചെയ്യുന്ന സംസ്ഥാനങ്ങൾ

കെ-ജ്യോഗ്രഫിയിലെ ഇന്ത്യയുടെ ഭൂപടം

നിങ്ങളുടെ കമ്പ്യൂട്ടറിലെ കെ-ജ്യോഗ്രഫി സോഫ്റ്റവെയറിൽ ഉൾപ്പെടുത്തിയിട്ടുള്ള ഇന്ത്യയുടെ ഭൂപടമാണ് രണ്ടാമത്തെ ചിത്രത്തിൽ (ചിത്രം 7-3) നൽകിയിരിക്കുന്നത്. പശ്ചിമഘട്ടം സ്ഥിതിചെയ്യുന്ന സംസ്ഥാനങ്ങളെക്കുറിച്ച് കൂടുതൽ വിവരങ്ങൾ നൽകാൻ കെ-ജ്യോഗ്രഫി സോഫ്റ്റവെയറിലെ ഭൂപട ത്തിനാകും. ആദ്യത്തെ ചിത്രത്തിൽ അടയാളപ്പെടു ത്തിയിരിക്കുന്ന സംസ്ഥാനങ്ങളും അവയുടെ തല സ്ഥാനങ്ങളും കെ-ജ്യോഗ്രഫിയിലെ ഭൂപടത്തിന്റെ സഹായത്തോടെ കണ്ടത്തി നൽകിയിരിക്കുന്ന പട്ടിക 7.1 പൂർത്തിയാക്കു.

#### കെ-ജ്യോഗ്രഫിയിൽ തലസ്ഥാനം കണ്ടെത്താം

കെ-ജ്യോഗ്രഫി സോഫ്റ്റവെയർ തുറന്ന് ഇന്ത്യയു ടെ ഭൂപടം പ്രദർശിപ്പിക്കുക.

സംസ്ഥാനത്തിനു മുകളിൽ ക്ലിക്ക് ചെയ്യുക. സംസ്ഥാനത്തിന്റെ പേരും തലസ്ഥാനവും ദൃശ്യ മാകും.

58

| സംസ്ഥാനത്തിന്റെ<br>പേര് | തലസ്ഥാനം |
|-------------------------|----------|
|                         |          |
|                         |          |
|                         |          |
|                         |          |
|                         |          |
|                         |          |

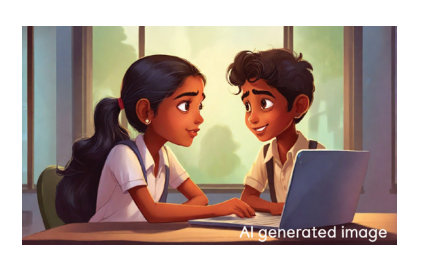

പട്ടിക 7.1 തലസ്ഥാനങ്ങളുടെ പട്ടിക

#### കെ-ജ്യോഗ്രഫിയിൽ ഭൂപടം തുറക്കാൻ

കെ-ജ്യോഗ്രഫി സോഫ്റ്റവെയർ തുറക്കുക.

ഒരു ഭൂപടം പ്രദർശിപ്പിക്കുന്നതിനായി കെ-ജ്യോഗ്ര ഫിയിലെ Open Map ഓപ്ഷനിൽ ക്ലിക്ക് ചെയ്യുക.

തുറന്ന് വരുന്ന Choose Map to Use → Kgeography ജാലകത്തിൽനിന്നു ഭൂപടം തിരഞ്ഞെടുത്ത് തുറക്കുക.

## ചോദ്യോത്തരപ്പയറ്റ് കളിക്കാം

പശ്ചിമഘട്ട മലനിരകളുടെ സാന്നിധ്യമുള്ള സം സ്ഥാനങ്ങളും അവയുടെ തലസ്ഥാനങ്ങളും കണ്ടെ ത്തി പട്ടികപ്പെടുത്തിയല്ലോ. ഇനി കേരളത്തിലെ ജില്ലകളുമായി ബന്ധപ്പെട്ട ഒരു ചോദ്യോത്തരപ്പയറ്റ് ആയാലോ? ഇത് എങ്ങനെ കളിക്കാം?

- കെ-ജ്യോഗ്രഫിയിൽ കേരളത്തിന്റെ ഭൂപടം തു റക്കുക (ഇന്ത്യയുടെ ഭൂപടം തുറന്നതുപോലെ Open Map സങ്കേതം ഉപയോഗിച്ച് Keralam എന്ന് search ചെയ്യാണ് തുറക്കേണ്ടത്).
- Test Yourself എന്ന വിഭാഗത്തിലെ Location of District എന്ന ബട്ടൺ ക്ലിക്ക് ചെയ്യുക.
- പങ്കെടുക്കാൻ ഉദ്ദേശിക്കുന്ന ചോദ്യങ്ങളുടെ എണ്ണം തിരഞ്ഞെടുത്ത് OK ക്ലിക്ക് ചെയ്യുക.
- ഇടതുവശത്ത് ഏറ്റവും താഴെയായി വരുന്ന ജില്ല യുടെ പേര് നിരീക്ഷിക്കുക.

# കെ-ജ്യോഗ്രഫിയുടെ ഭാഷ മാറ്റാം

കെ-ജ്യോഗ്രഫി സോഹ്റ്റുവെ യർ തുറക്കുക. Settings മെനുവിലെ Configure Language തിരഞ്ഞെടുക്കുക. തുടർന്നു വരുന്ന ജാലകത്തി ലെ Primary Language ൽ മാറ്റം വരുത്തി കെ-ജ്യോഗ്രഫി യുടെ ഭാഷ മാറ്റാവുന്നതാണ്.

- ആ ജില്ലയുടെ മുകളിലായി ഭൂപടത്തിൽ ക്ലിക്ക് ചെയ്യുക.
- ക്ലിക്ക് ചെയ്തത് ശരിയാണെങ്കിൽ 'ശരിയായ ഉത്തരം' (Correct Answers) എന്ന ഭാഗം പച്ചനിറ ത്തിൽ തെളിയുകയും തെറ്റാണെങ്കിൽ ഈ ഭാഗം ചുവപ്പുനിറത്തിൽ തെളിയുകയും ചെയ്യും.
- തുടർന്ന് അടുത്ത ജില്ലയുടെ പേര് തെളിഞ്ഞു വരും. നേരത്തേ ചെയ്ത പ്രവർത്തനങ്ങൾ ആവർ ത്തിക്കുക.
- ചോദ്യങ്ങൾ അവസാനിക്കുന്നതുവരെ പ്രവർ ത്തനം തുടരുക.

## വലുപ്പം ക്രമീകരിക്കാം

കീബോർഡിലെ കൺട്രോൾ കീ അമർത്തിപ്പിടിച്ച് മൗസിന്റെസ്ക്രോൾ വീൽ ഉപയോഗിച്ച് കെ-ജ്യോഗ്രഫി സോഹ്റ്റുവെയറിൽ ഭൂപടങ്ങളുടെ വലുപ്പം ക്രമീകരിക്കാം. യഥാർഥ വലുപ്പത്തിലേക്ക് ഭൂപടത്തെ കൊണ്ടുവരാനായി view മെനുവിലെ "Original size" തിരഞ്ഞെടുത്താൽ മതി.

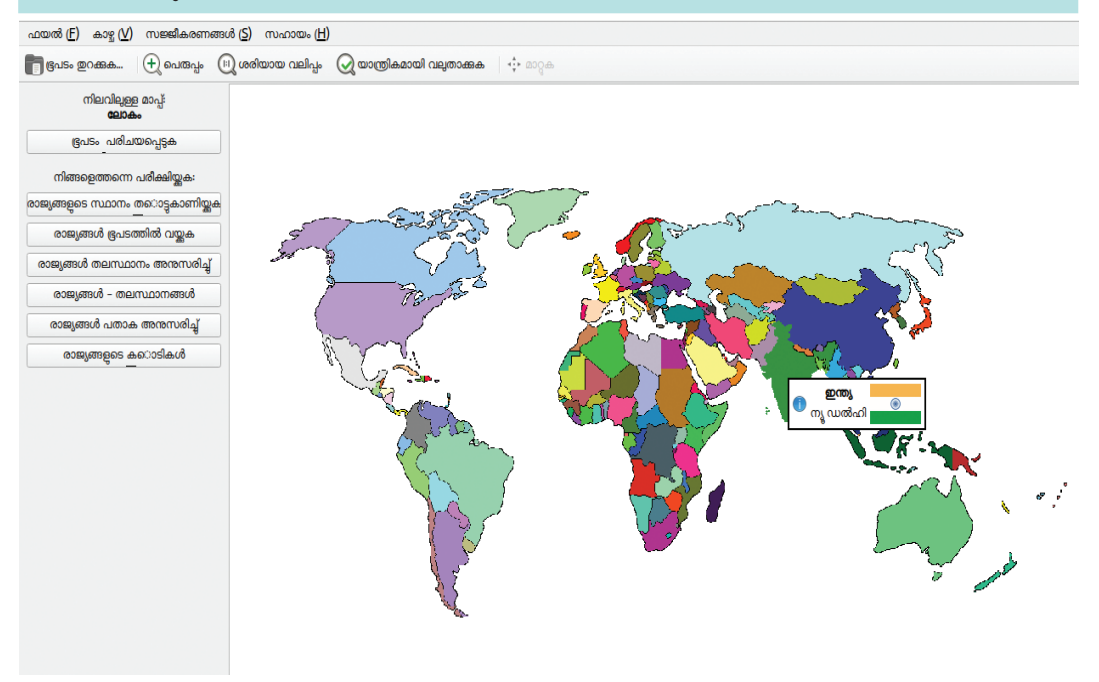

ചിത്രം 7.4 കെ-ജ്യോഗ്രഫിയിൽ ലോകഭൂപടം തുറന്നപ്പോൾ

### നമ്മുടെ അയൽക്കാർ

നമ്മുടെ രാജ്യം നിരവധി രാജ്യങ്ങളുമായി ദീർഘമായ കരാതിർത്തി പങ്കിടുന്ന വലിയൊരു രാജ്യമാണ്. നമ്മുടെ രാജ്യത്തിന്റെ കരാതിർത്തി യോടു ചേർന്നുകിടക്കുന്ന രാജ്യങ്ങളുടെ പേരുകൾ കെ-ജ്യോഗ്രഫിയുടെ സഹായത്തോടെ കണ്ടെ ത്താമോ? • \_\_\_\_\_\_ • \_\_\_\_\_ • \_\_\_\_\_ • \_\_\_\_\_ • \_\_\_\_\_ • \_\_\_\_\_

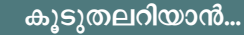

ഒരു രാജ്യത്തെ/സംസ്ഥാനത്തെക്കുറിച്ച് കൂടുതൽ വിവരങ്ങളറിയാൻ വിക്കിപീഡിയ താളിലേക്കുള്ള ലിങ്കുകൾ കെ-ജ്യോഗ്രഫി സോഫ്റ്റുവെയറിലെ ഭൂപടങ്ങളിൽ ഉൾപ്പെ ടുത്തിയിട്ടുണ്ട്. ഇത് ലഭിക്കുന്നതിനായി,

- കെ-ജ്യോഗ്രഫി സോഫ്റ്റവെയറിൽ തുറന്ന ഭൂപടത്തിൽ ക്ലിക്ക് ചെയ്യുക.
- ഭൂപടത്തിന്റെ പേര് പ്രദർശിപ്പിക്കുന്ന ഒരു ബോക്സ് ദൃശ്യമാകും.
- ഈ ബോക്സിനകത്തുള്ള നീലവൃത്തത്തിൽ ക്ലിക്ക് ചെയ്താൽ ആ രാജ്യത്തെ അല്ലെങ്കിൽ സംസ്ഥാനത്തെ കുറിച്ചുള്ള വിക്കിപീഡിയ താളിലേക്ക് എത്തുന്ന താണ് ക്രമ്പ്യൂട്ടറിൽ ഇന്റർനെറ്റ് കണക്ഷൻ ആവശ്യമാണ്).

വിലയിരുത്താം

 കെ-ജ്യോഗ്രഫി സോഹ്റ്റുവെയറിന്റെ സഹായത്തോടെ, താഴെ നൽകിയ സംസ്ഥാന ങ്ങൾ ഏതെല്ലാം രാജ്യങ്ങളുമായി അതിർത്തി പങ്കിടുന്നു എന്നു കണ്ടെത്തി പട്ടിക പൂർത്തിയാക്കുക.

| സംസ്ഥാനം       | അതിർത്തി പങ്കിടുന്ന<br>അയൽരാജ്യങ്ങൾ |
|----------------|-------------------------------------|
| പശ്ചിമബംഗാൾ    |                                     |
| സിക്കിം        |                                     |
| അരുണാചൽപ്രദേശ് |                                     |

- ചുവടെ നൽകിയിരിക്കുന്ന പ്രവർത്തനങ്ങൾ കെ-ജ്യോഗ്രഫി സോഫ്റ്റുവെയറിന്റെ സഹായത്തോടെ ചെയ്തു കണ്ടെത്തിയ വസ്തുതകൾ നോട്ട്പുസ്തകത്തിൽ എഴുതുക.
  - a) സമുദ്രതീരമില്ലാത്ത ഇന്ത്യൻ സംസ്ഥാനങ്ങൾ
  - b) ചൈനയുമായി അതിർത്തി പങ്കിടുന്ന സംസ്ഥാനങ്ങൾ

# തുടർപ്രവർത്തനങ്ങൾ

- കെ-ജ്യോഗ്രഫിയിലെ Test Yourself എന്ന വിഭാഗത്തിലെ സംസ്ഥാനങ്ങളുടെയും കേന്ദ്രഭരണപ്രദേശങ്ങളുടെയും തലസ്ഥാനങ്ങൾ (Capitals of States and Union Territories) എന്ന ഗെയിം കളിച്ചുനോക്കു.
- താഴെ നൽകിയിരിക്കുന്ന രാജ്യങ്ങളുടെ വിസ്തൃതി കെ-ജ്യോഗ്രഫി സോഫ്റ്റുവെയ റിന്റെ സഹായത്തോടെ കണ്ടെത്തി പട്ടിക പൂരിപ്പിക്കുക (കെ-ജ്യോഗ്രഫിയിലെ വിക്കിപീഡിയ ലിങ്കുകളാണ് ഉപയോഗിക്കേണ്ടത്).

| രാജ്യം                 | വിസ്തൃതി |
|------------------------|----------|
| കാനഡ                   |          |
| യുനൈറ്റഡ് സ്റ്റേറ്റ്സ് |          |
| ബ്രസീൽ                 |          |
| അർജന്റീന               |          |
| മെഡഗാസ്കർ              |          |
| ആസ്ത്രേലിയ             |          |

 $\sim \sim \sim$ 

അധ്യായം എട്ട്

കഥ കേൾക്കാം, കഥ പറയാം

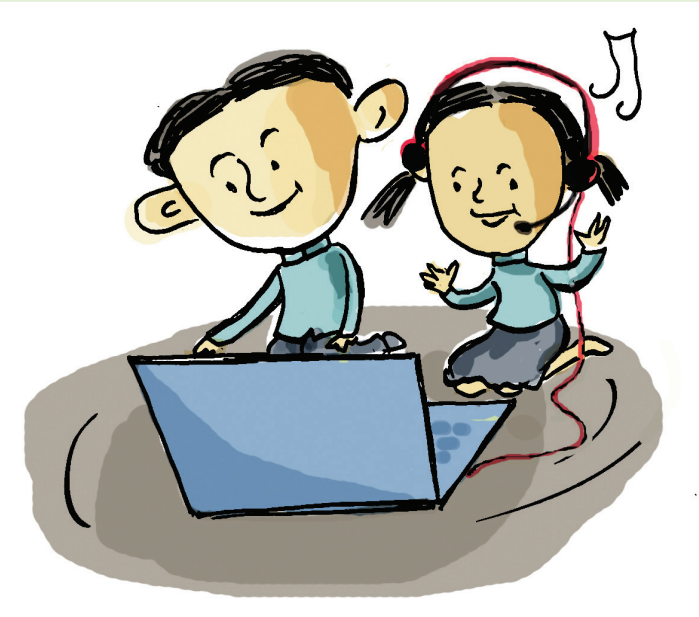

റിസ്നയും മനീഷയുമൊക്കെ ഇന്ന് പട്ടുപാവാട അണിഞ്ഞാണ് എത്തിയിട്ടുള്ളത്. സ്കൂളിലെ ഓണാ ഘോഷപരിപാടികൾക്കായി നല്ലൊരു പൂക്കളം തന്നെ അവർ ക്ലാസിൽ ഒരുക്കിയിട്ടുണ്ട്. പൂക്കളം ടീച്ചർക്കും ഇഷ്ടപ്പെട്ടു. ഇനി സദ്യക്കുള്ള കാത്തിരി പ്പാണ്. അപ്പോഴാണ് ടീച്ചർ എല്ലാവരോടുമായി ചോദിച്ചത്:

"ഓണസദ്യയിൽ നിങ്ങൾക്ക് ഏറ്റവും ഇഷ്ടപ്പെട്ട വിഭവമേതാണ്?"

"പായസം, ശർക്കര ഉപ്പേരി, സാമ്പാർ, അവിയൽ, പുളിയിഞ്ചി.." ഉത്തരങ്ങളുടെ ഒരു ബഹളം തന്നെ.

"ഇതിലേതെങ്കിലും ഒന്ന് ഉണ്ടാക്കുന്നവിധം ആർ ക്കെങ്കിലും പറയാമോ?"

ടീച്ചറുടെ രണ്ടാമത്തെ ചോദ്യത്തിന് ആർക്കും ഉത്തരമില്ലായിരുന്നു.

"ആഹാ, ഇതെല്ലാം നമ്മൾ മനസ്സിലാക്കേണ്ടത ല്ലേ? നമ്മുടെ ഭവ്യക്ക് ഇതുമറിയാം".

"അതാരാണ് ടീച്ചർ ഭവ്യ?" എല്ലാവർക്കും ആകാം ക്ഷയായി.

# ഇ-ക്യൂബ് ഇംഗ്ലീഷ് ലാംഗ്വേജ് ലാബ്

ഇംഗ്ലീഷ് ഭാഷാപ്രാവീണ്യം മച്ചപ്പെടുത്തുന്നതിനുള്ള ഒരു സോഹ്റ്റവെയറാണ് ഇ-ക്യൂബ് ഇംഗ്ലീഷ് ലാംഗ്വേജ് ലാബ്. നാലു ലെവലുകളിലാ യാണ് പഠന പ്രവർത്തനങ്ങൾ ഇതിൽ ഉൾപ്പെടുത്തിയിട്ടു ള്ളത്. അഞ്ചാംക്ലാസിലെ പ്ര വർത്തനങ്ങൾ Level-3 യിലാ ണുള്ളത്. ഒരു യൂസർനാമവും പാസ്വേഡും നൽകിയാണ് ലാംഗ്വേജ് ലാബിൽ പ്രവേ ശിക്കേണ്ടത്. 5A ക്ലാസിലെ ആദ്യത്തെ കുട്ടിയുടെ Username ഉം Password ഉം 5a1 എന്നായിരിക്കും.

"മുത്തശ്ശിക്ക് റെയിൻബോ സാമ്പാർ ഉണ്ടാ ക്കാൻ പഠിപ്പിച്ചുകൊടുത്ത ഒരു മിടുക്കിക്കുട്ടിയാണ് ഭവ്യ."

ഭവ്യയുടെ കഥ ഇ-ക്യൂബ് ഇംഗ്ലീഷ് ലാംഗ്വേജ് ലാബിൽ ഉണ്ടെന്നും ആ കഥ കേട്ടാൽ നിങ്ങൾക്കും സാമ്പാർ ഉണ്ടാക്കാൻ പഠിക്കാമെന്നും ടീച്ചർ പറഞ്ഞ പ്പോൾ എല്ലാവർക്കും അപ്പോൾതന്നെ ആ കഥ കേൾ ക്കണം. എന്നാൽ പിന്നെ നമുക്കും അതൊന്നു കേ ട്ടുനോക്കിയാലോ.

#### കഥ കേൾക്കാം

രസകരമായ കഥകൾ അടങ്ങിയ ഇ-ക്യൂബ് ഇംഗ്ലീഷ് ലാംഗ്വേജ് ലാബ് നാം നേരത്തേ പരിചയ പ്പെട്ടിട്ടുണ്ടല്ലോ. ഓരോ ക്ലാസിനും അനുസരിച്ചു വ്യത്യസ്ത കഥകളാണ് ഇതിലുള്ളത്. ലെവൽ മൂന്നിൽ ഉൾപ്പെട്ട കഥകൾ ഏതെന്നു പരിശോധിക്കാം. അതിൽ ഭവ്യയുടെ കഥ കണ്ടെത്തി ടീച്ചറുടെ സഹാ യത്തോടെ തുറന്നുനോക്കൂ.

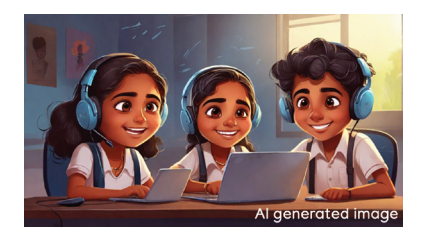

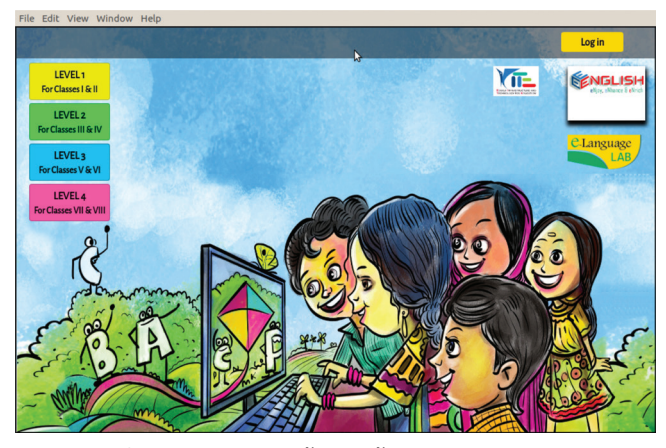

ചിത്രം 8.1 ലാംഗ്വേജ് ലാബ് പ്രധാന ജാലകം ഇതിൽനിന്ന് Rainbow Sambar എന്ന കഥ കണ്ടെത്തുമല്ലോ.

|                         | A                                    |           |
|-------------------------|--------------------------------------|-----------|
| <mark>≓</mark> Щ3       | LANGUAGE LAB - LEVEL 3               | Q -       |
| I Grades                | Home / Courses / LL3                 |           |
| C General               | I. RAINBOW SAMBAR                    |           |
| D I. RAINBOW SAMBAR     | <ul> <li>Play Story (1.2)</li> </ul> | N         |
| 🗅 II. SATYA, WATCH OUT! | Read Story (1.3)                     |           |
| III. SUSHEELA'S KOLAMS  | Find New Words (1.4)                 | $\square$ |
| 0                       | Match the Vegetables (1.5)           | 5         |
| CIRCUS                  | Make it Ready (1.6)                  | V         |
|                         | Record the Recipe (1.7)              | 1         |
| V. I AM NOT AFRAID!     | Vick it Right (1.8)                  | V         |
| D VI ANGRY AKKU         |                                      |           |

ചിത്രം 8.2 ഇ-ക്യൂബ്; കഥ തിരഞ്ഞെടുക്കുന്ന ജാലകം

ഈ കഥയ്ക്കു ചുവടെയായി ഇതുമായി ബന്ധ പ്പെട്ട കുറേ പ്രവർത്തനങ്ങൾ നൽകിയതായി കാണാം. അതെന്തെല്ലാമെന്നു പരിശോധിക്കു.

- കഥ കേൾക്കണമെങ്കിൽ ഏതാണ് തിരഞ്ഞെടു ക്കേണ്ടത്?
- തിരഞ്ഞെടുക്കുമ്പോഴുള്ള വ്യത്യാസങ്ങൾ എന്തെ പ്ലാമാണ്?

ചുവടെ നൽകിയ പട്ടിക 8.1 പൂരിപ്പിച്ചുനോക്കൂ.

| Listen Story | കഥ കേൾക്കാം |
|--------------|-------------|
| Play Story   |             |
| Read Story   |             |

പട്ടിക 8.1 ഇ-ക്യൂബിലെ പ്രവർത്തനങ്ങൾ

കഥ കേൾക്കുമ്പോൾ അതിന്റെ ഭാവപ്രകടനങ്ങ ളോടെ കാണാൻ സാധിക്കുമെങ്കിൽ കൂടുതൽ ആകർ ഷകമല്ലേ? അതിനായി 🍥 Play Story (1.2) എന്ന ബട്ടൺ ക്ലിക്ക് ചെയ്യാം.

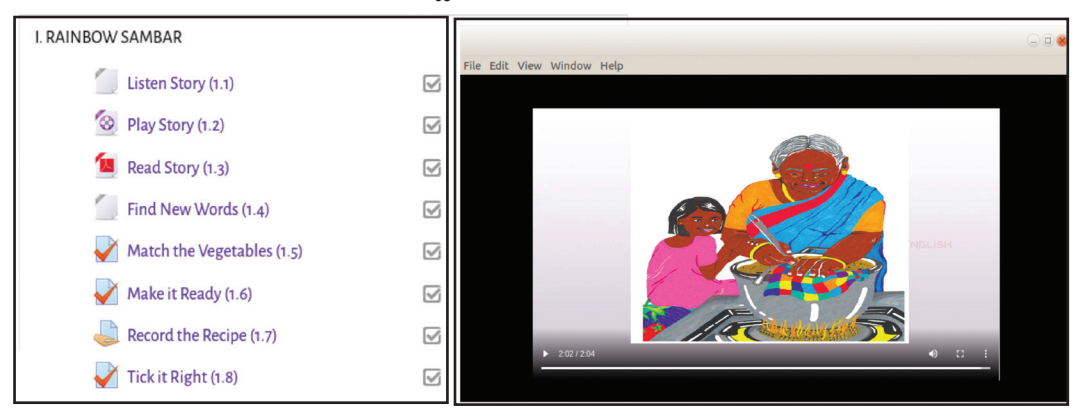

ചിത്രം 8.3 ഇ-ക്യൂബ് ; പ്രവർത്തനങ്ങളുടെ ലിസ്റ്റ്

കഥ കേട്ടുകഴിഞ്ഞോ? നിങ്ങൾ കേട്ട ഈ കഥയുടെ അവതരണത്തെ ആകർഷകമാക്കുന്ന കാര്യങ്ങൾ എന്തെല്ലാമാണ്?

- · Expression of emotions
- Voice modulation
  - .....

ഇനി ചുവടെ നൽകിയ ചോദ്യങ്ങൾക്ക് ഉത്തരം കണ്ടെത്തുമല്ലോ.

 ഭവ്യ റെയിൻബോ സാമ്പാർ ഉണ്ടാക്കിയതെങ്ങനെ യാണ്?

- ഭവ്യയുണ്ടാക്കിയ സാമ്പാറിന്റെ പ്രത്യേകത എന്താണ്?
- റെയിൻബോ നിറങ്ങളുള്ള പച്ചക്കറികൾ ഏതെ ല്ലാമാണ്?

അതുമായി ബന്ധപ്പെട്ട രസകരമായ ഒരു പ്രവർ ത്തനം ഒന്നു ചെയ്തുനോക്കിയാലോ.

## പച്ചക്കറിയുടെ പ്രത്യേകതകൾ കണ്ടെത്താം

✓ Match the Vegetables (1.5) എന്ന ബട്ടണിൽ ക്ലിക്ക് ചെയ്യുമ്പോൾ ലഭിക്കുന്ന പച്ചക്കറികളുടെ ചിത്രങ്ങൾ പരിശോധിച്ച് അവ എങ്ങനെയുള്ളതാണെന്നു കണ്ടെത്തി പ്രവർത്തനം പൂർത്തിയാക്കൂ.

### Match the Vegetables പ്രവർത്തനം ചെയ്യാം

- 🔹 📝 Match the Vegetables (1.5) എന്ന ബട്ടണിൽ ക്ലിക്ക് ചെയ്യുക.
- തുറന്നു വരുന്ന ജാലകത്തിൽ പച്ചക്കറികളുടെ ചിത്രങ്ങൾ അവയുടെ പ്രത്യേക തകൾക്കനുസരിച്ചുള്ള ശരിയായ ബോക്സുകളിലേക്ക് ഡ്രാഗ് ചെയ്തു ചേർത്തു വയ്ക്കു.

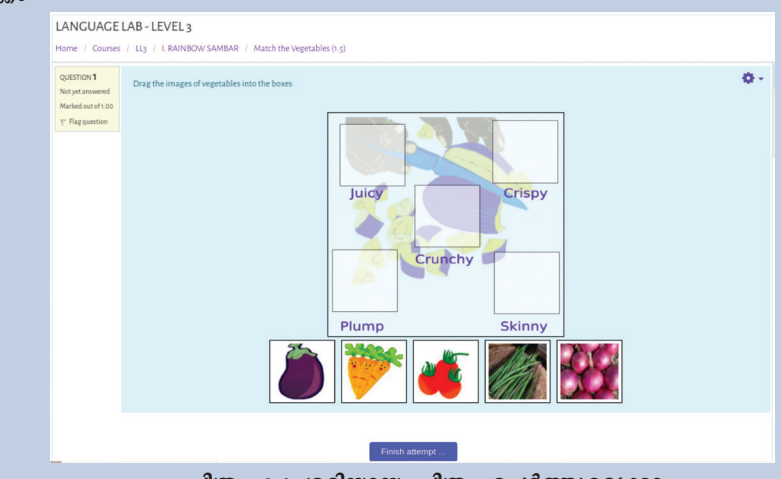

ചിത്രം 8.4 ശരിയായ ചിത്രം ചേർത്തുവെക്കാം

- പ്രവർത്തനം പൂർത്തിയായാൽ Finish attempt ക്ലിക്ക് ചെയ്യുക.
- ഒന്നുകൂടി ചെയ്തുനോക്കണമെങ്കിൽ Return Attemptൽ ക്ലിക്ക് ചെയ്യാം. ഇല്ലെങ്കിൽ Submit all and Finish നൽകി പ്രവർത്തനം സബ്മിറ്റ് ചെയ്യാം.
- ഇപ്പോൾ നാം ചെയ്ത പ്രവർത്തനത്തിന്റെ മാർക്ക് ദൃശ്യമാവുന്ന ജാലകം ലഭിക്കും.

പ്രവർത്തനം ചെയ്തല്ലോ. Crunchy യും Juicy യും തമ്മിലുള്ള വ്യത്യാസം എന്താണ്? ചുവടെ കുറിക്കൂ.

# പ്രവർത്തനം മെച്ചപ്പെടുത്താൻ

പ്രവർത്തനം പൂർത്തിയാക്കിയാൽ ലഭിക്കുന്ന ജാലകത്തിൽ നമ്മുടെ ഉത്തരം ശരിയാണെങ്കിൽ അതിനനുസരിച്ചുള്ള മാർക്ക് ലഭിച്ചതായി (10.00 out of 10.00 (100%)) കാണാം. സബ്മിറ്റ് ചെയ്ത പ്രവർ ത്തനം വീണ്ടും മെച്ചപ്പെടുത്താനും അവസരമുണ്ട്.

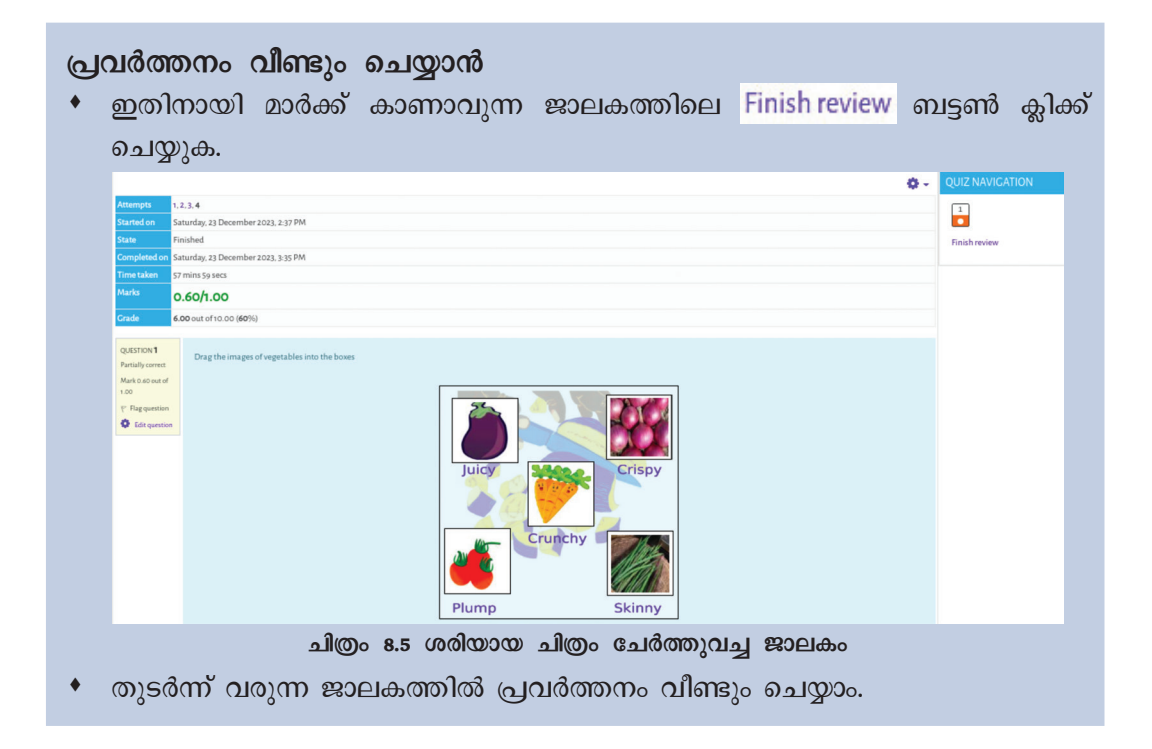

#### ക്രമം കണ്ടത്താം

സാമ്പാറുണ്ടാക്കാൻ വേണ്ട പച്ചക്കറികൾ ഏതെല്ലാമെന്നു മനസ്സിലായല്ലോ. റെയിൻബോ സാമ്പാർ എങ്ങനെ ഉണ്ടാക്കാമെന്നാണ് കഥ കേട്ട പ്പോൾ മനസ്സിലായത്? അതൊന്നു ചെയ്തുനോക്കി യാലോ. സംശയമുണ്ടെങ്കിൽ കഥ ഒന്നുകൂടി വായിച്ചു നോക്കിയ ശേഷം ഈ പ്രവർത്തനം ചെയ്യാം. പ്രവർ ത്തനം ചെയ്യുന്നതിനായി Make it Ready (1.6) എന്ന ബട്ടൺ ക്ലിക്ക് ചെയ്യു.

റെയിൻബോ സാമ്പാർ ഉണ്ടാക്കുന്നവിധം മന സ്സിലായല്ലോ.

സാമ്പാർ ഉണ്ടാക്കുന്ന വിധം പരിചയപ്പെടാ നായി, നൽകിയ കുറിപ്പ് വായിച്ചുനോക്കൂ.

#### Make it Ready പ്രവർത്തനം ചെയ്യാൻ

- 🔹 ళ Make it Ready (1.6) എന്ന ബട്ടൺ ക്ലിക്ക് ചെയ്യുക.
- തുറന്നുവരുന്ന ജാലകത്തിൽ സാമ്പാറുണ്ടാക്കുന്ന വിധം ക്രമം തെറ്റിച്ചു നൽകിയ തായി കാണാം. ഓരോ വാക്കും ശരിയായ ക്രമത്തിൽ ഡ്രാഗ് ചെയ്ത് ബോക്സുക ളിലേക്ക് ചേർത്തുവയ്ക്കുക.

| QUESTION I<br>Notyet answered<br>Marked out of 100<br>V Flag question | You have heard the story Rainbow Sambar. Some sentences in the correct order.           1-           2-           3-           4-           5-           6-           7- | sentences from the story are given in jumbled order. Arrange the | • |
|-----------------------------------------------------------------------|----------------------------------------------------------------------------------------------------|------------------------------------------------------------------|---|
|                                                                       | Put them in pot                                                                                                    | Allow them to sizzle and simmer                                  |   |
|                                                                       | Wash dal and vegetables                                                                                                    | Add brown tamarind and spicy yellow sambar powder                |   |
|                                                                       |                                                                                                    |                                                                  |   |

- പ്രവർത്തനം പൂർത്തിയായാൽ Finish attempt ... ക്ലിക്ക് ചെയ്യുക.
- ഒന്നുകൂടി ചെയ്തു നോക്കണമെങ്കിൽ Return to attempt ൽ ക്ലിക്ക് ചെയ്യാം. ഇല്ലെങ്കിൽ Submit all and finish നൽകി പ്രവർത്തനം സബ്മിറ്റ് ചെയ്യാം.
- ഇപ്പോൾ, നാം ചെയ്ത പ്രവർത്തനത്തിന്റെ മാർക്ക് ദൃശ്യമാവുന്ന ജാലകം ലഭിക്കും.

## റിക്കോർഡ് ചെയ്യാം

സാമ്പാറുണ്ടാക്കുന്ന പാചകക്രമം ശരിയായി പൂർത്തിയാക്കിയല്ലോ? ഇനി മറ്റുള്ളവർക്ക് പറഞ്ഞു കൊടുക്കാനായി ഇതൊന്നു റിക്കോർഡ് ചെയ്യണം. ലാംഗ്വേജ് ലാബിൽത്തന്നെ റിക്കോർഡ് ചെയ്യാനുള്ള സൗകര്യവുമുണ്ട്.

റിക്കോർഡ് ചെയ്യുമ്പോൾ Voice Modulation വളരെ പ്രധാനമാണെന്ന് നാം മനസ്സിലാക്കിയി ട്ടുണ്ട്. അതുപ്രകാരം 🍃 Record the Recipe (1.7) എന്ന ബട്ടണിൽ ക്ലിക്ക് ചെയ്തു തുറന്ന് ഈ പ്രവർത്തനം പൂർത്തിയാക്കൂ.

ഭവ്യയെപ്പോലെ നിങ്ങൾക്കും ഇനി റെയിൻബോ

സാമ്പാറുണ്ടാക്കാമല്ലോ. ഈ കഥയിലെ ബാക്കി പ്രവർത്തനങ്ങൾ ഏതെല്ലാമെന്നു പരിശോധിച്ച് ടീച്ചറുടെ സഹായത്തോടെ പൂർത്തിയാക്കുമല്ലോ.

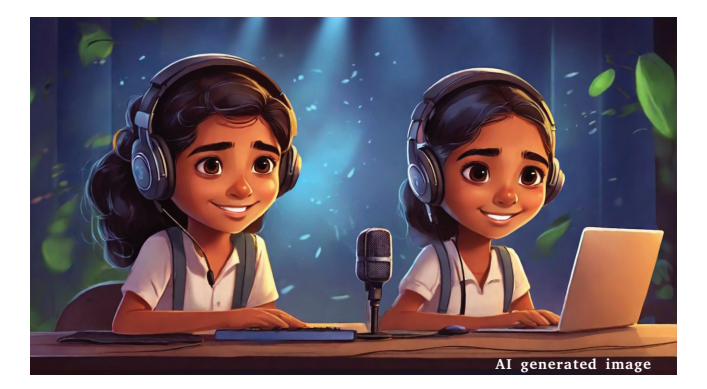

## ഓഡിയോ റെക്കോർഡ് ചെയ്യാൻ

- റെക്കോർഡ് ചെയ്യുന്നതിനായി 🤟 Record the Recipe (1.7) ബട്ടണിൽ ക്ലിക്ക് ചെയ്യുമ്പോൾ തുറന്നുവരുന്ന ജാലകത്തിൽ Add submission ൽ ക്ലിക്ക് ചെയ്യുക.
- 🔹 ഇപ്പോൾ ലഭിക്കുന്ന Editor ജാലകത്തിൽ 👤 ബട്ടൺ തിരഞ്ഞെടുക്കുക.
- Record audio ജാലകത്തിലെ Start recording ക്ലിക്ക് ചെയ്ത് റിക്കോർഡിങ് നടത്തി പൂർത്തിയാകുമ്പോൾ Stop recording (01:51) ബട്ടണിൽ അമർത്തുക.

| Time taken                   | 5 mins 2 secs                                                                                                    |  |  |  |  |
|------------------------------|----------------------------------------------------------------------------------------------------|--|--|--|--|
| Marks                        | 1.00/1.00                                                                                                    |  |  |  |  |
| Grade                        | 10.00 out of 10.00 (100%)                                                                                                    |  |  |  |  |
| QUESTION <b>1</b><br>Correct | You have heard the story Rainbow Sambar. Some sentences from the story are given in jumbled order. Arrange the sentences in the correct order. |  |  |  |  |
| Mark 1.00 out of<br>1.00     | 1- Wash dal and vegetables                                                                                                    |  |  |  |  |
| 🖗 Flag question              | 2- Chop with blue knife ✓                                                                                                    |  |  |  |  |
|                              | 3- Put them in pot                                                                                                    |  |  |  |  |
|                              | 4- Add brown tamarind and spicy yellow sambar powder 🛩                                                                                         |  |  |  |  |
|                              | 5- Fry them, add water and stir them.                                                                                                    |  |  |  |  |
|                              | 6- Allow them to sizzle and simmer 	✔                                                                                                    |  |  |  |  |
|                              | 7- Rainbow sambar is ready.                                                                                                    |  |  |  |  |
|                              |                                                                                                    |  |  |  |  |
|                              | ചിത്രം 8.7 റിക്കോർഡ് ചെയ്യാം                                                                                                    |  |  |  |  |
| റക്കോ<br>ന്നിൽ ക്ല           | ർഡ് ചെയ്ത ഭാഗം സേവ് ചെയ്യുന്നതിനായി <sup>Attach recording</sup> എന്ന ബട്ട<br>പ്ലിക്ക് ചെയ്യുക.                                                 |  |  |  |  |
| ലഭിക്കും<br>ചെയാം.           | ന Editor ജാലകത്തിലെ <sup>Save changes</sup> ബട്ടണിൽ ക്ലിക്ക് ചെയ്ത് സബ്മിറ്റ്                                                                  |  |  |  |  |

🚽 വിലയിരുത്താം

- ഇ-ക്യൂബ് ഇംഗ്ലീഷ് ലാംഗ്വേജ് ലാബ് പ്രവർത്തനങ്ങൾ ചെയ്യുമ്പോൾ ഏതെല്ലാം ഘട്ടങ്ങളിലൂടെയാണ് നിങ്ങൾ കടന്നുപോയത്?
  - a) കഥ കേൾക്കൽ b) .....
  - c) ..... d) .....
- ഓഡിയോ റിക്കോർഡ് ചെയ്യുമ്പോൾ ശ്രദ്ധിക്കേണ്ട ചില കാര്യങ്ങൾ ചുവടെ നൽകിയിരിക്കുന്നു. ഇതിൽ ഉൾപ്പെടാത്തത് ഏത്?
  - a) ഭാവം ഉൾക്കൊണ്ട് വ്യക്തതയോടെ സംസാരിക്കുക.
  - b) മറ്റു ശബ്ദങ്ങൾ ഉൾപ്പെടാതെ സംസാരിക്കുക.
  - c) നന്നായി അണിഞ്ഞൊരുങ്ങി സംസാരിക്കുക.
  - d) നന്നായി പ്രാക്ടീസ് ചെയ്തതിനുശേഷം റിക്കോർഡ് ചെയ്യുക.

## 🚺 തുടർപ്രവർത്തനങ്ങൾ

- "സത്യ ഒരു കുസ്തരിക്കുട്ടിയാണ്. അവന് അടങ്ങിയിരിക്കുന്ന ശീലമില്ല. അപ്പയും അക്കയും താത്തയുമൊക്കെ അവനെ സ്ഥിരമായി ഉപദേശിച്ചു കൊണ്ടിരിക്കും". ലാംഗ്വേജ് ലാബിൽ ലഭ്യമായ Satya, Watch Out! എന്ന കഥ വായിച്ച് അതിലെ റെക്കോർഡിങ് പ്രവർത്തനം പൂർത്തിയാക്കുക.
- മുത്തച്ഛനും മുത്തശ്ശിയും ഒരുദിവസം വീരുവിനെ ജംബോ-ബംബോ സർക്കസിനു കൊണ്ടുപോയി. സർക്കസ് കണ്ടു വീട്ടിലെത്തിയ വീരു വീട്ടിലെല്ലാവർ ക്കുമായി ഒരു ഗംഭീര സർക്കസ് ഷോ തന്നെ നടത്തി. അതെന്താണെന്നറിയേണ്ടേ? ലാംഗ്വേജ് ലാബിലെ Veeru Goes to the Circus എന്ന കഥ വായിച്ചുനോക്കൂ. അതിനു ശേഷം ഈ കഥയിലെ പ്രവർത്തനങ്ങൾ ടീച്ചറുടെ സഹായത്തോടെ പൂർത്തി യാക്കുക.

 $\sim \sim \sim$ 

# ഭാരതത്തിന്റെ ഭരണഘടന

ഭാഗം IV ക

## മൗലിക കർത്തവ്യങ്ങൾ

51 ക. മൗലികകർത്തവ്യങ്ങൾ - താഴെപ്പറയുന്നവ ഭാരതത്തിലെ ഓരോ പൗരന്റെയും കർത്തവ്യം ആയിരിക്കുന്നതാണ് :

- ഭരണഘടനയെ അനുസരിക്കുകയും അതിന്റെ ആദർശങ്ങളെയും സ്ഥാപനങ്ങ ളെയും ദേശീയപതാകയെയും ദേശീയഗാനത്തെയും ആദരിക്കുകയും ചെയ്യുക;
- (ഖ) സ്വാതന്ത്ര്യത്തിനുവേണ്ടിയുള്ള നമ്മുടെ ദേശീയസമരത്തിന് പ്രചോദനം നൽകിയ മഹനീയാദർശങ്ങളെ പരിപോഷിപ്പിക്കുകയും പിൻതുടരുകയും ചെയ്യുക;
- ഭാരതത്തിന്റെ പരമാധികാരവും ഐക്യവും അഖണ്ഡതയും നിലനിർത്തുകയും സംരക്ഷിക്കുകയും ചെയ്യുക;
- രാജ്യത്തെ കാത്തുസൂക്ഷിക്കുകയും ദേശീയസേവനം അനുഷ്ഠിക്കുവാൻ ആവശ്യ പ്പെടുമ്പോൾ അനുഷ്ഠിക്കുകയും ചെയ്യുക;
- (ങ) മതപരവും ഭാഷാപരവും പ്രാദേശികവും വിഭാഗീയവുമായ വൈവിധ്യങ്ങൾക്കതീ തമായി ഭാരതത്തിലെ എല്ലാ ജനങ്ങൾക്കുമിടയിൽ, സൗഹാർദവും പൊതുവായ സാഹോദര്യമനോഭാവവും പുലർത്തുക, സ്ത്രീകളുടെ അന്തസ്സിന് കുറവു വരുത്തുന്ന ആചാരങ്ങൾ പരിത്യജിക്കുക;
- നമ്മുടെ സമ്മിശ്രസംസ്കാരത്തിന്റെ സമ്പന്നമായ പാരമ്പര്യത്തെ വിലമതിക്കുകയും നിലനിറുത്തുകയും ചെയ്യുക;
- (ഛ) വനങ്ങളും തടാകങ്ങളും നദികളും വന്യജീവികളും ഉൾപ്പെടുന്ന പ്രകൃത്യാ ഉള്ള പരിസ്ഥിതി സംരക്ഷിക്കുകയും അഭിവ്വദ്ധിപ്പെടുത്തുകയും, ജീവികളോട് കാരുണ്യം കാണിക്കുകയും ചെയ്യുക;
- ശാസ്തീയമായ കാഴ്ചപ്പാടും മാനവികതയും, അന്വേഷണത്തിനും പരിഷ്കരണ ത്തിനും ഉള്ള മനോഭാവവും വികസിപ്പിക്കുക;
- (ഝ) പൊതുസ്വത്ത് പരിരക്ഷിക്കുകയും ശപഥം ചെയ്ത് അക്രമം ഉപേക്ഷിക്കുകയും ചെയ്യുക;
- ഞ്ഞ) രാഷ്ട്രം യത്നത്തിന്റെയും ലക്ഷ്യപ്രാപ്തിയുടെയും ഉന്നതതലങ്ങളിലേക്ക് നിരന്തരം ഉയരത്തക്കവണ്ണം വ്യക്തിപരവും കൂട്ടായതുമായ പ്രവർത്തനത്തിന്റെ എല്ലാ മണ്ഡലങ്ങളിലും ഉൽക്കൃഷ്ടതയ്ക്കുവേണ്ടി അധ്വാനിക്കുക;
- (ട) ആറിനും പതിനാലിനും ഇടയ്ക്ക് പ്രായമുള്ള തന്റെ കുട്ടിക്കോ തന്റെ സംരക്ഷണ യിലുള്ള കുട്ടികൾക്കോ, അതതു സംഗതി പോലെ, മാതാപിതാക്കളോ രക്ഷാകർ ത്താവോ വിദ്യാഭ്യാസത്തിനുള്ള അവസരങ്ങൾ ഏർപ്പെടുത്തുക.

# കുട്ടികളുടെ അവകാശങ്ങൾ

പ്രിയമുള്ള കുട്ടികളേ,

നിങ്ങൾക്കുള്ള അവകാശങ്ങളെന്തെല്ലാമെന്ന് അറിയേണ്ടതില്ലേ? അവകാശങ്ങളെക്കു റിച്ചുള്ള അറിവ് നിങ്ങളുടെ പങ്കാളിത്തം, സംരക്ഷണം, സാമൂഹികനീതി എന്നിവ ഉറപ്പാക്കാൻ പ്രേരണയും പ്രചോദനവും നൽകും. നിങ്ങളുടെ അവകാശങ്ങൾ സംരക്ഷിക്കാൻ ഇപ്പോൾ ഒരു കമ്മീഷൻ പ്രവർത്തിക്കുന്നുണ്ട്. കേരള സംസ്ഥാന ബാലാവകാശസംരക്ഷണ കമ്മീഷൻ എന്നാണ് അതിന്റെ പേര്. എന്തെല്ലാമാണ് നിങ്ങൾക്കുള്ള അവകാശങ്ങൾ എന്നു നോക്കാം.

- സംസാരത്തിനും ആശയപ്രകടനത്തിനു മുള്ള സ്വാതന്ത്ര്യം
- ജീവന്റെയും വ്യക്തിസ്വാതന്ത്ര്യത്തി ന്റെയും സംരക്ഷണം
- അതിജീവനത്തിനും പൂർണ്ണവികാസത്തി നുമുള്ള അവകാശം
- ജാതി-മത-വർഗ-വർണ്ണ ചിന്തകൾക്കതീത മായി ബഹുമാനിക്കപ്പെടാനും അംഗീകരി ക്കപ്പെടാനുമുള്ള അവകാശം
- മാനസികവും ശാരീരികവും ലൈംഗി കവുമായ പീഡനങ്ങളിൽ നിന്നുള്ള സംര ക്ഷണത്തിനും പരിചരണത്തിനുമുള്ള അവകാശം
- പങ്കാളിത്തത്തിനുള്ള അവകാശം
- ബാലവേലയിൽനിന്നും ആപൽക്കര മായ ജോലികളിൽനിന്നുമുള്ള മോചനം
- ശൈശവവിവാഹത്തിൽനിന്നുള്ള സംര ക്ഷണം
- സ്വന്തം സംസ്കാരം അറിയുന്നതിനും അതനുസരിച്ച് ജീവിക്കുന്നതിനുമുള്ള സ്വാതന്ത്ര്യം

- അവഗണനകളിൽനിന്നുള്ള സംരക്ഷണം
- സൗജന്യവും നിർബന്ധിതവുമായ വിദ്യാ ഭ്യാസ അവകാശം
- കളിക്കാനും പഠിക്കാനുമുള്ള അവകാശം
- സ്നേഹവും സുരക്ഷയും നൽകുന്ന കുടുംബവും സമൂഹവും ലഭ്യമാകാനുള്ള അവകാശം

#### നിങ്ങളുടെ ചില ഉത്തരവാദിത്വങ്ങൾ

- സ്കൂൾ, പൊതുസംവിധാനങ്ങൾ എന്നിവ നശിപ്പിക്കാതെ സംരക്ഷിക്കുക.
- സ്കൂളിലും പഠനപ്രവർത്തനങ്ങളിലും കൃത്യ നിഷ്പ പാലിക്കുക.
- സ്കൂൾ അധികാരികളെയും അധ്യാപ കരെയും മാതാപിതാക്കളെയും സഹപാഠി കളെയും ബഹുമാനിക്കുകയും അംഗീകരി ക്കുകയും ചെയ്യുക.
- ജാതി-മത-വർഗ-വർണ്ണ ചിന്തകൾക്കതീ തമായി മറ്റുള്ളവരെ ബഹുമാനിക്കാനും അംഗീകരിക്കാനും സന്നദ്ധരാവുക.

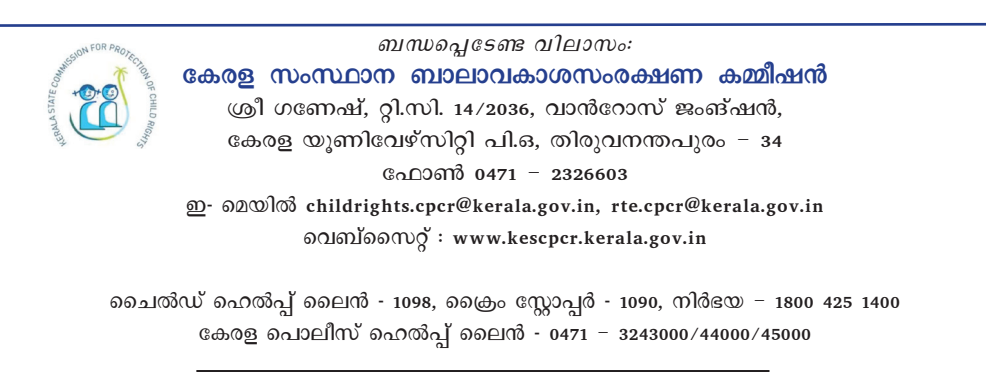

online R.T.E Monitoring : www.nireekshana.org.in